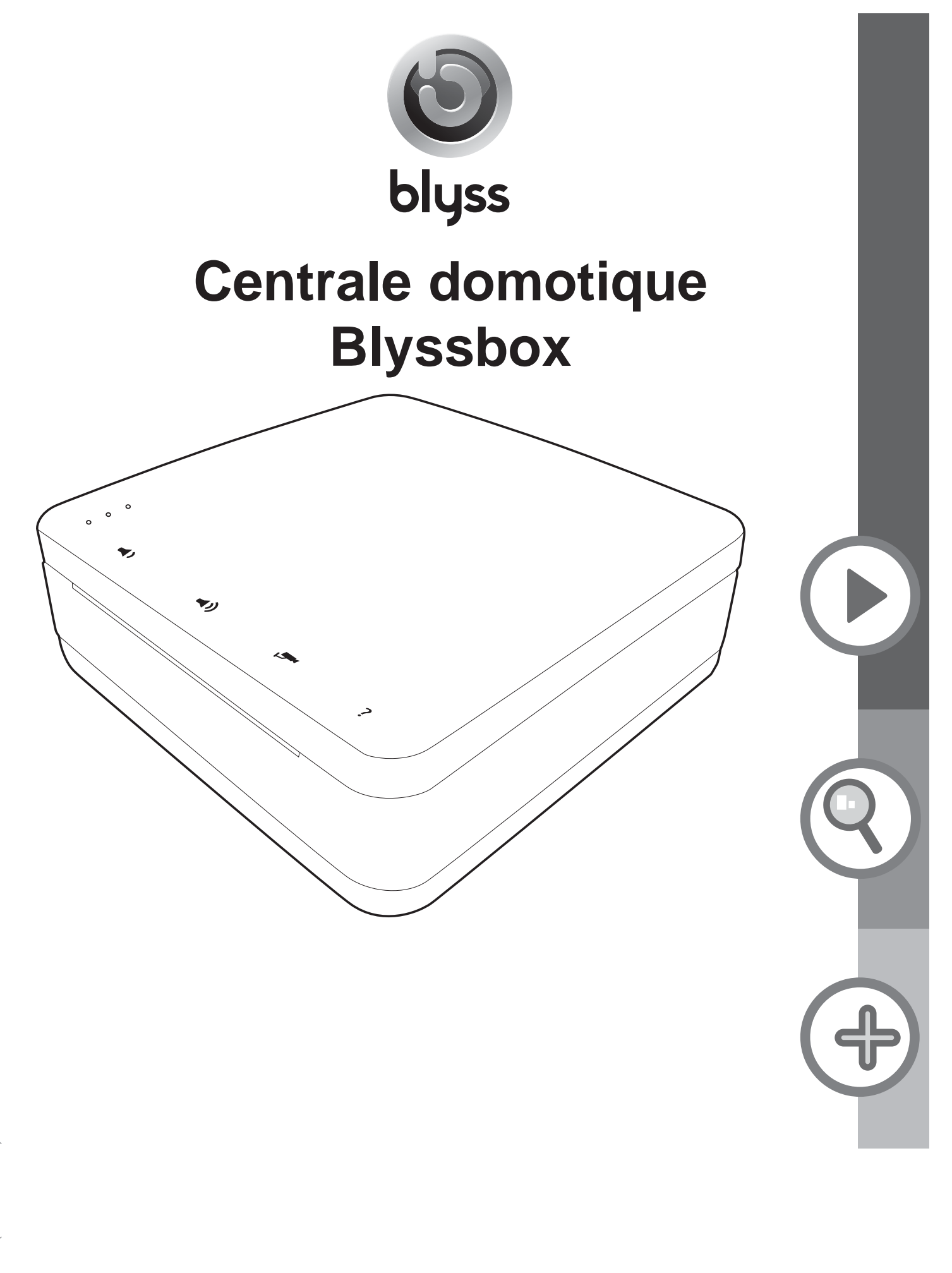

Version : 2 (12/06/2012)

## Votre produit

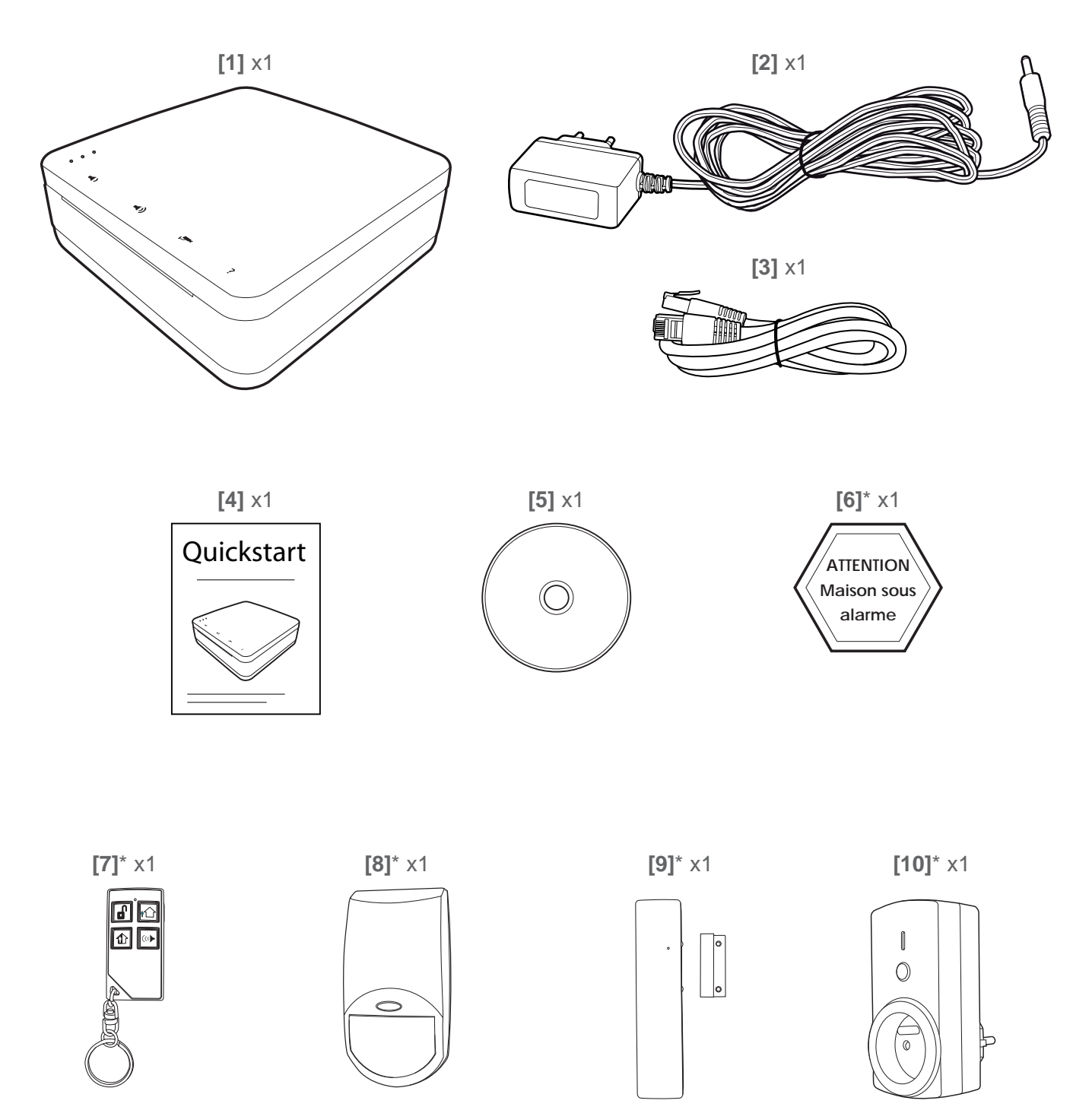

## Votre pack comprend

- 1. 1 Centrale domotique Blyssbox
- 2. 1 Alimentation secteur
- 3. 1 Câble Ethernet
- 4. 1 Guide d'installation rapide

5. 1 CD-ROM (contenant les guides d'installation/d'utilisation et notices des accessoires Blyss disponibles actuellement)

- 6. 1 Etiquette "maison sous alarme"\*
- 7. 1 Télécommande pour système d'alarme\*
- 8. 1 Détecteur de mouvement intérieur compatible animaux\*
- 9. 1 Détecteur d'ouverture pour portes et fenêtres\*
- 10. 1 Prise télécommandée pour éclairage intérieur\*

\* Ces accessoires font partis du Pack évolutif système d'alarme sans fil (référence : 599050)

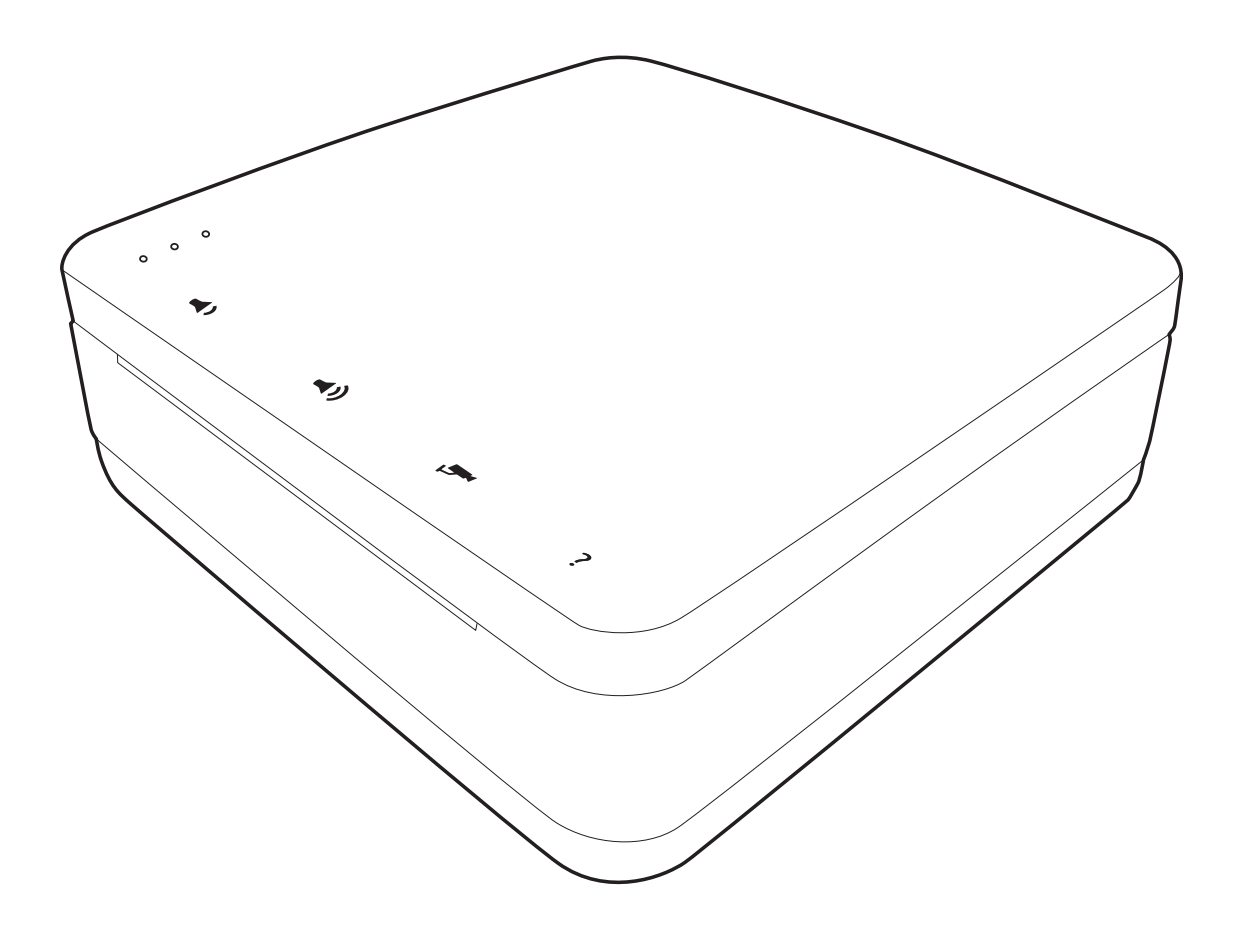

## Réf: 599049/599050

Ces instructions sont pour votre sécurité. Lisez-les attentivement avant utilisation et conservez-les pour une consultation ultérieure.

# C'est parti...

|            | Pour bien commencer                                                                                                   | 07                             |
|------------|----------------------------------------------------------------------------------------------------|--------------------------------|
|            | Avant de commencer<br>Utilisation rapide<br>Sécurité                                                                  | 08<br>09<br>26                 |
| $\bigcirc$ | Et dans le détail                                                                                                    | 27                             |
|            | Fonctionnalités du produit<br>Entretien et maintenance<br>Recyclage<br>Informations techniques et légales<br>Garantie | 28<br>126<br>127<br>128<br>132 |
|            | Pour aller plus loin                                                                                                  | 133                            |
| J          | Le <b>Concept</b> Blyss « <b>LIVEEZ</b> »                                                                             | 134                            |

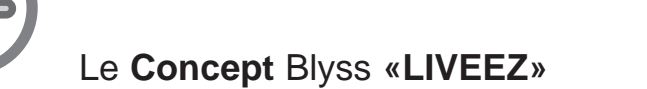

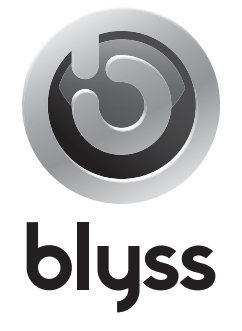

# Pour bien commencer...

| Av | ant | de | com | mer | ncer |
|----|-----|----|-----|-----|------|
|    |     |    |     |     |      |

Utilisation rapide

Sécurité

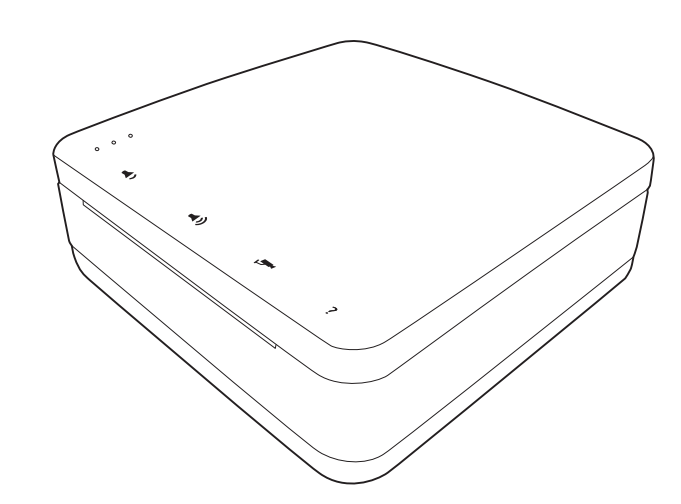

Pour bien commencer... a

26

**08** 

09

## A propos

> Votre Blyssbox vous permet de gérer tous vos services à la maison. Sécurité, Eclairages, Chauffage, Ouvrants, consommations d'énergie...

> Pour ce faire, vous devez associer les accessoires correspondant aux services dont vous souhaitez bénéficier avec votre Blyssbox.

> Une fois associés, ces accessoires sont commandés via votre Blyssbox : vous pouvez paramétrer des scénarios d'utilisation périodiques pour coller au mieux à vos habitudes, mais également créer des scénarios liés à certains événements pour une meilleure flexibilité.

> Toute cette gestion est rendue possible en toute simplicité via votre interface web de commande. Vous y trouverez tous les éléments pour gagner en confort et sérénité au quotidien.

## Activation de votre Blyssbox

| Jessbox<br>piloter avec liveez Technology | sur le site internet <u>www.i</u>                           | iveez.castorama.m                                        |
|-------------------------------------------|-------------------------------------------------------------|----------------------------------------------------------|
| liveez                                    | Identifiez-vous                                             | + Activez                                                |
| rechnology                                | Si vous avez déjà une Centrale Domotique<br>Blyss activée ? | Bienvenue !<br>Vous pouvez créer votre compte et piloter |
|                                           | identifiant 😢                                               | voire maison.                                            |
|                                           | mot de passe                                                |                                                          |
|                                           | Accèder                                                     | Créer                                                    |
|                                           |                                                             |                                                          |

2- Si vous n'avez pas de compte Blyss/Liveez cliquez sur «Créer».

3- Renseignez vos coordonnées personnelles, vos identifiants de connexion ainsi que le numéro de série de votre Blyssbox puis cliquez sur «Suivant» pour passer à l'étape suivante.

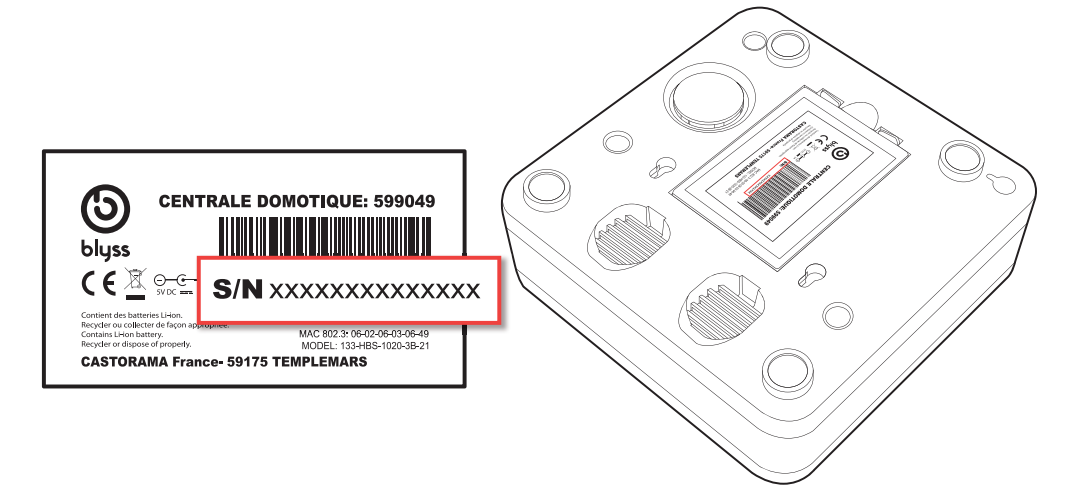

4- Vous allez maintenant pouvoir choisir votre formule et les services dont vous souhaitez bénéficier.

5- Dans le cas où vous optez pour une option de service payante, une étape de paiement sera nécessaire pour la finalisation de l'activation de votre Blyssbox.

6- Une fois votre compte activé, vous serez redirigé automatiquement vers l'interface de pilotage de votre Blyssbox afin de finaliser votre installation.

## Choix de la solution de service

## **<u>1- Solution Découverte</u>**

Fonctionne avec une box ADSL (Free box, Live box...).

## Idéal pour découvrir sans abonnement la domotique Liveez :

> Commande à distance de toute votre maison via smartphone tactile, tablette ou ordinateur connecté à internet.

> Visualisations illimitées des caméras de vidéosurveillance en temps réel.

> Alertes illimitées par Email ou Push iphone en cas d'alerte.

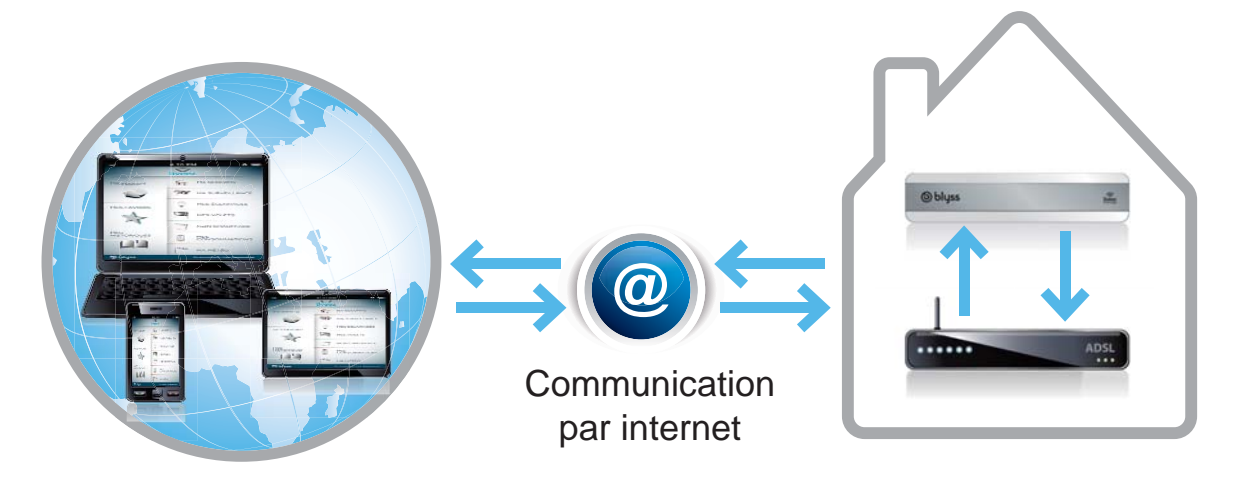

## 2- Solution Tranquillité

Fonctionne avec une box ADSL (Free box, Live box...) et par GSM (réseau des téléphones portables).

## Idéal pour une sécurité totale et un fonctionnement permanent de votre domotique Liveez :

> Mode secouru par réseau GSM en cas de panne de courant ou de panne internet.

> Commande à distance de toute votre maison via smartphone tactile, tablette ou ordinateur connecté à internet.

- > Visualisations illimitées des caméras de vidéosurveillance en temps réel.
- > Enregistrements de vidéos sur serveur securisé en cas d'alerte.

> Alertes illimitées par Email ou Push iphone en cas d'alerte.

- > Alertes illimitées par SMS en cas d'alerte.
- > Alertes illimitées par Appel Vocal en cas d'alerte.

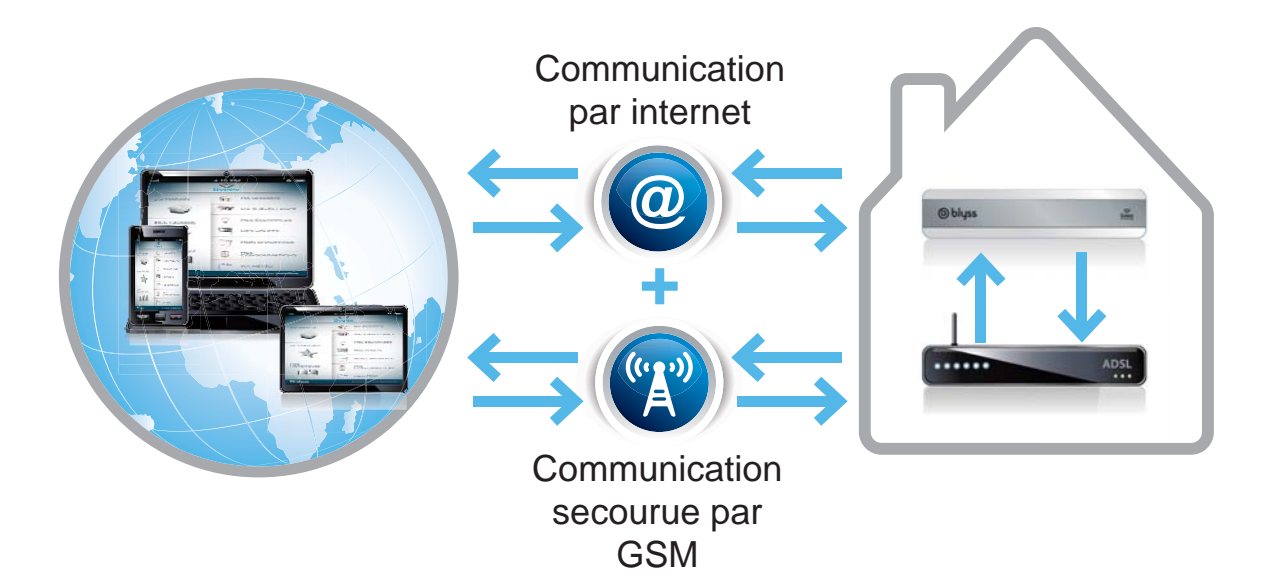

## 3- Solution Accessibilité

Fonctionne totalement sans box ADSL par réseau GSM (réseau des téléphones portables) après la première installation effectuée avec le câble Ethernet (voir paragraphe «Installation de votre Blyssbox» page 14).

# Idéal pour installer la domotique Liveez dans une résidence secondaire ou chez une personne âgée n'ayant pas internet :

> Commande à distance de toute votre maison via smartphone tactile, tablette ou ordinateur connecté à internet.

- > Visualisations illimitées des caméras de vidéosurveillance en temps réel.
- > Alertes illimitées par Email ou Push iphone en cas d'alerte.
- > Alertes illimitées par SMS en cas d'alerte.
- > Alertes illimitées par Appel Vocal en cas d'alerte.

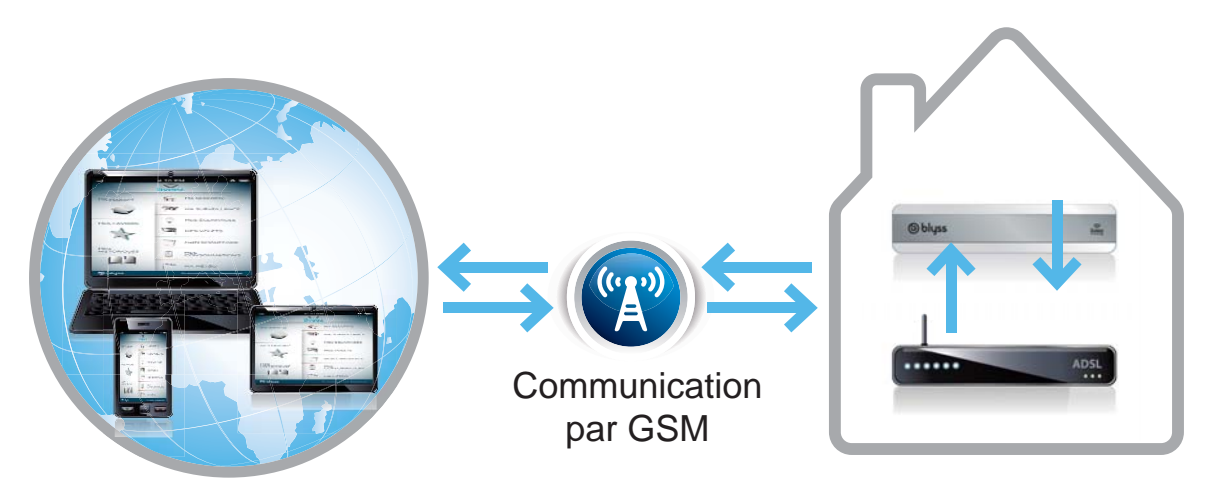

## Installation de votre Blyssbox

> Attention, quelle que soit l'option de service choisie (Découverte, Tranquillité ou Accessibilité) les étapes d'installation et de configuration de votre Blyssbox doivent toujours se faire avec une connexion Internet via un cable Ethernet.

1- Branchez la batterie de votre Blyssbox comme indiqué ci-dessous (La batterie est déjà dans la box, mais doit être connectée au moment de l'installation).

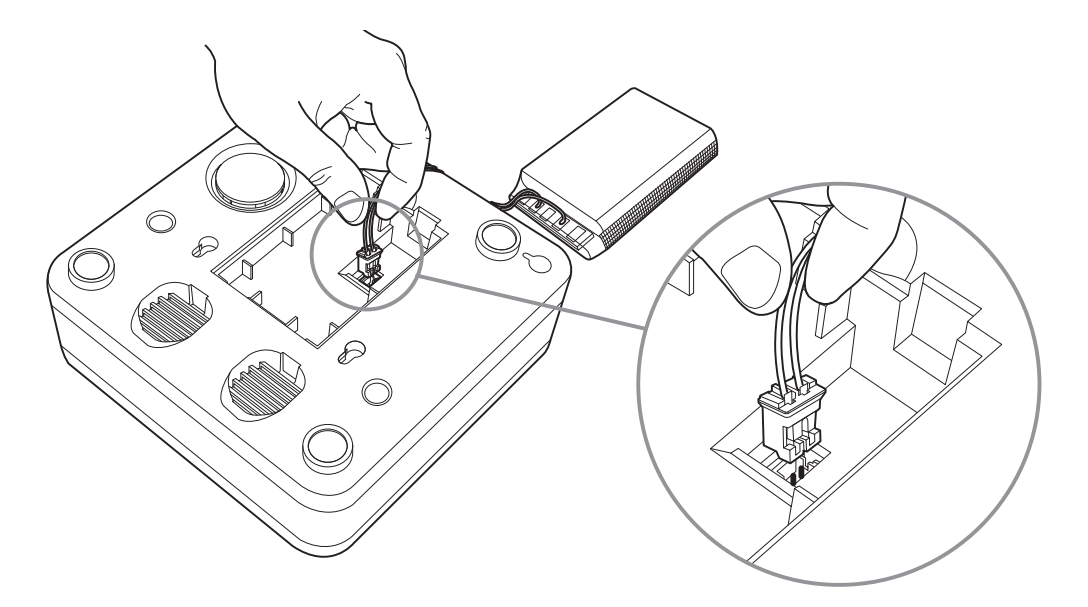

2- Connectez le câble Ethernet de votre Box ADSL à l'arrière de votre Blyssbox et branchez ensuite l'alimentation. Votre Blyssbox démarrera automatiquement. Vous pouvez paramétrer et utiliser votre Blyssbox en wifi (voir paragraphe «Configuration des modes de connexion» p.16).

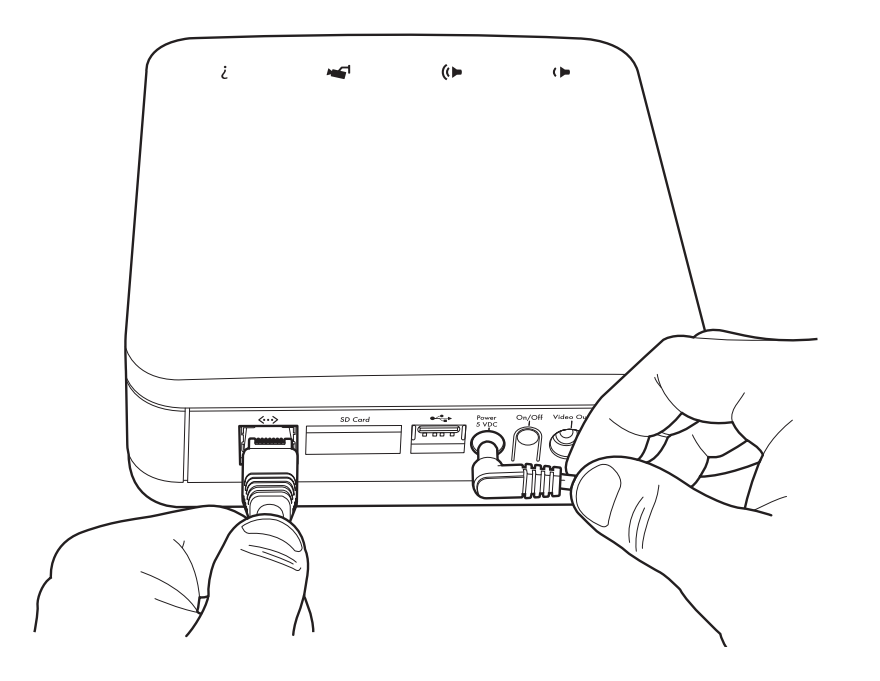

> Le premier démarrage permet à votre Blyssbox de se mettre à jour et de s'initialiser. Cette opération peut nécessiter plusieurs minutes. Les témoins lumineux présents sur le dessus de votre Blyssbox ainsi qu'un message audio indiquent que la mise à jour est en cours d'exécution. Il est fortement conseillé de ne pas débrancher votre Blyssbox pendant toute la durée de l'opération.

3- Une fois le démarrage terminé, un témoin lumineux vert et un message audio confirment que votre Blyssbox est maintenant opérationnelle.

4- Suivez à présent les étapes d'installation proposées par votre interface afin de configurer votre connexion et vos accessoires.

## Configuration des modes de connexion

> Votre Blyssbox nécessite d'être connectée en permanence afin de fonctionner correctement. Cette connexion peut s'effectuer de différentes façons :

- Par câble Ethernet (obligatoire à la 1ère connexion)
- Par réseau sans fil Wifi
- Par réseau GSM (si votre option de service le permet)

> Pour connecter votre Blyssbox par câble Ethernet ou réseau GSM vous pouvez passer cette étape.

> Pour connecter votre Blyssbox par réseau Wifi sans-fil : cliquez sur «Réseau sans fil Wifi» puis sur «Suivant» pour accéder à la configuration.

| WiFi (SSID)   | Nom du point d'accès          |
|---------------|-------------------------------|
| Type de clé   | Non sécurisée     WEP     WPA |
| Numéro de clé | WPA2                          |
|               | VALIDER                       |

> L'onglet Wifi permet de paramétrer le SSID (c'est le nom de votre box ADSL ou de votre réseau sans fil), le type de clé ainsi que le mot de passe (numéro de clé) de connexion wifi.

1- WiFi (SSID) : Entrez le nom de votre réseau sans-fil se trouvant sur votre box ADSL ou votre routeur.

2- Type de clé : Sélectionnez le type de clé de sécurité de votre réseau WiFi. Attention : Veillez à bien respecter la casse (majuscules / minuscules).

3- Cliquez sur «Suivant». La configuration de votre Blyssbox via WiFi se lance et un message audio vous informe que la configuration du réseau a réussi. Dans le cas contraire, recommencez l'opération.

## Ajout des accessoires

> La procédure d'association des accessoires avec la Blyssbox est la suivante :

- > Dans votre interface utilisateur :
- 1- Dirigez-vous vers le menu «Ma configuration».
- 2- Sélectionnez «Accessoires».
- 3- Puis sélectionnez le lien «Ajouter un accessoire».

|      | МА                                                                                                    | MES ACCESSOIRES                                                                                                    |   |
|------|----------------------------------------------------------------------------------------------------|----------------------------------------------------------------------------------------------------|---|
| 3    |                                                                                                    | Certade busiles accessoires associas a votre<br>Centrade Domotique. Pour quoter un nouvel accessoire cliquez<br>sur le bouton 'Ajouter un accessoire' ci-contre. | O |
| 9    | Gérez lci tous vous accessoires<br>ainsi que les paramètres de votre<br>centrale domotique.<br>Vous installez de nouveaux | Station météo 1<br>Station météo avec sonde extérieure                                                                                                    |   |
| 0    | périphériques, vous définissez vos<br>médias d'alertes ainsi que le<br>mode de connexion de votre<br>centrale domotique.  | Motor garage 1<br>Kit Motorisation de garage pour porte de garage                                                                                                |   |
| 2    | ACCESSOIRES                                                                                                    | Motor garage 2<br>Kit Motorisation de garage pour porte de garage                                                                                                |   |
|      | ALERTES                                                                                                    | Sirène Intégrée<br>Sirène intégrée                                                                                                    |   |
|      | WIFI                                                                                                    | Téléc 4 touches<br>Télécommande 4 touches (Sécurité)                                                                                                    |   |
|      | AVANCÉE                                                                                                    | Téléc murale<br>Télécommande d'éclairage/volets/VMC murale                                                                                                    |   |
|      |                                                                                                    | Prise extérieure 2<br>Prise pilotable extérieure                                                                                                    |   |
| hi i |                                                                                                    | Détéct fumée 1                                                                                                    |   |
|      |                                                                                                    | Détect monoxyde 1<br>Détecteur de monoxyde                                                                                                    |   |
|      |                                                                                                    | Détect porte garage                                                                                                    |   |

> La liste de tous les accessoires compatibles avec votre Blyssbox apparait alors à l'écran. Les accessoires sont classés par catégorie.

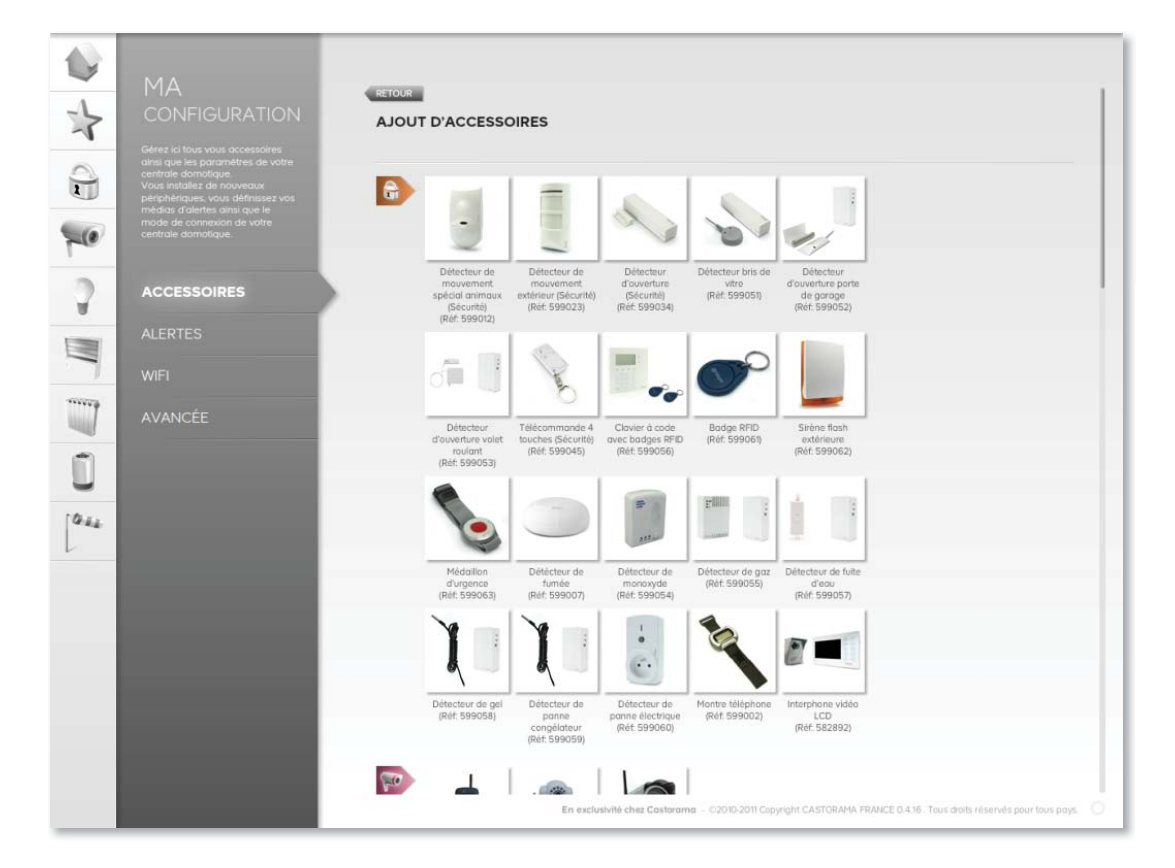

> Sélectionnez l'accessoire que vous souhaitez associer à votre Blyssbox puis suivez les instructions (vérifiez que la référence correspond avec celle au dos de votre accessoire).

> Certains accessoires nécessitent la mise en place de piles. Pour plus d'information, reportez-vous à la notice de votre accessoire.

> Besoin d'aide ? Dans le CD fourni sont également disponibles les notices des accessoires. Celles-ci sont également disponibles en ligne dans le menu «Support» du menu «Mon Profil» de votre interface Web Blyssbox.

## Installation de vos détecteurs

> Avant de fixer définitivement vos détecteurs, nous vous conseillons de réaliser un test de portée :

1- Placez vos détecteurs au plus proche de leur place définitive avant de les fixer.

2- Réalisez un test de votre accessoire (par exemple, s'il s'agit d'un détecteur d'ouverture, passez en sécurité intrusion «mode totale» et simulez une intrusion).

3- Pour plus d'information sur la pose de vos accessoires, reportez-vous à leur notice d'installation.

> Besoin d'aide ? Dans le CD fourni sont également disponibles les notices des accessoires. Ceux-ci sont également disponibles en ligne dans le menu «Support» du menu «Mon Profil» de votre interface Web Blyssbox.

## A vérifier

## Votre Blyssbox devra être placée dans votre domicile de manière à ce qu'elle puisse bénéficier :

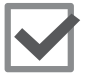

D'une connexion Internet haut débit (512 Kbits par secondes) accessible :

via un modem Internet haut débit Ethernet (avec au moins 1 port Ethernet de disponible).

ou

- via WiFi (WiFi de type 802.11 b ou g avec ou sans clé de cryptage WPA ou WEP) configuré en mode DHCP (adresse IP Dynamique).

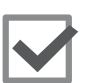

D'une prise secteur à proximité.

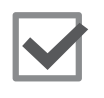

D'une couverture GSM pour bénéficier du secours en cas de coupure du réseau Internet ou pour fonctionner totalement par GSM (Offres liées à une option de service).

## NB : votre première connexion devra impérativement se faire via un cable Ethernet.

## **Votre produit**

- 1. Votre Blyssbox
- 2. Indicateurs lumineux
- 3. Diminution du volume
- 4. Augmentation du
- volume
- 5. Activer/ Désactiver les caméras
- 6. Aide
- 7. Alimentation secteur
- 8. Câble Ethernet
- 9. Box ADSL reliée à

internet (non fournie)

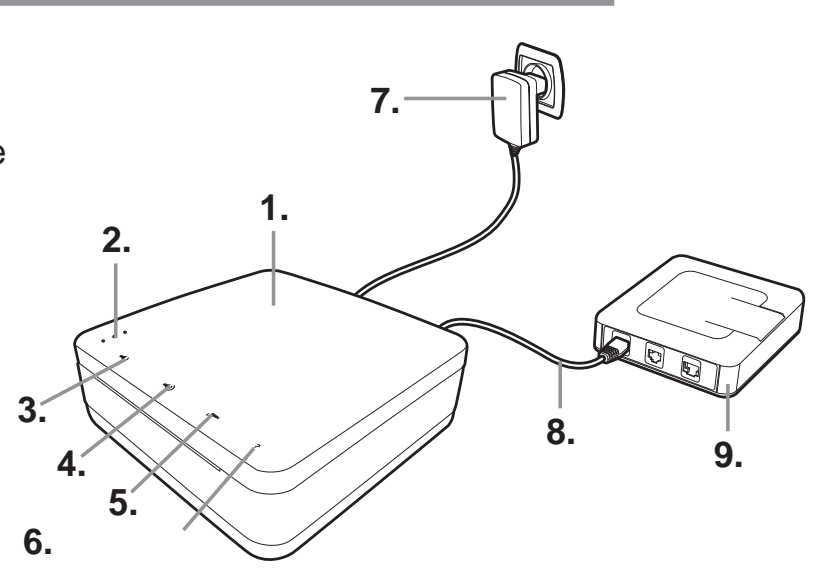

## Présentation des connecteurs

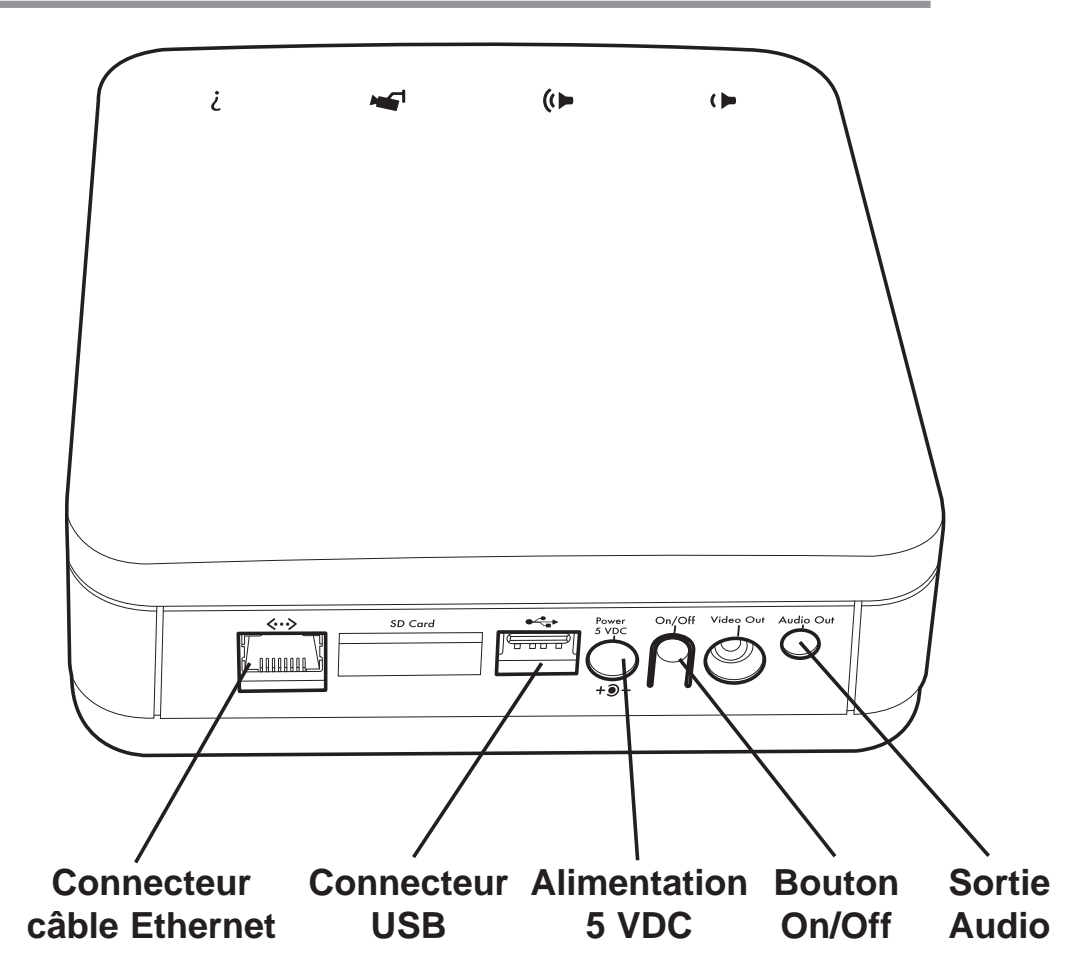

## **Présentation des boutons tactiles**

> Votre Blyssbox est également munie de 4 boutons tactiles sur sa face avant.

> Chaque bouton vous permet d'agir directement avec votre Blyssbox, indépendamment de l'interface web décrite dans ce guide :

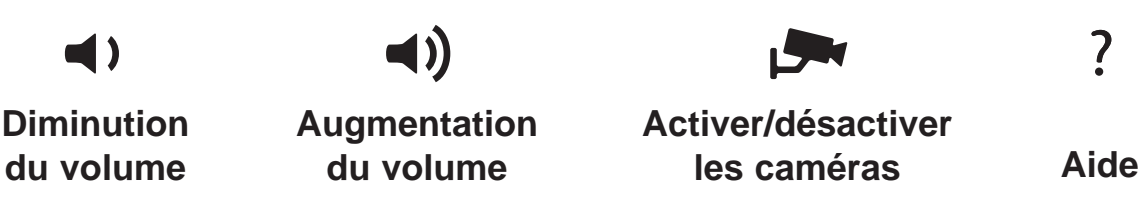

Attention, lorsque la Blyssbox est en mode de connexion GSM ces boutons tactiles seront inactifs.

## Présentation des indicateurs lumineux

> Les indicateurs lumineux présents sur la face avant gauche de votre Blyssbox ainsi que les messages sonores vous permettent d'être informé facilement sur le statut de votre Blyssbox.

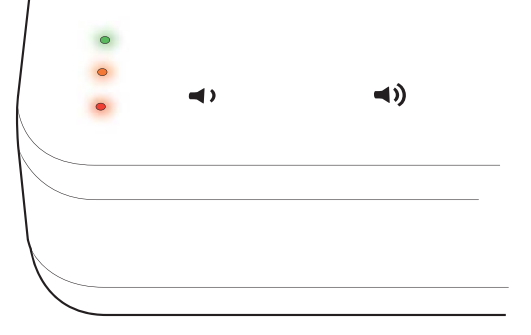

#### **Démarrage**

> Les indicateurs lumineux passent successivement du rouge à l'orange, puis au vert en boucle jusqu'au démarrage complet de votre Blyssbox. Cette étape peut inclure une mise à jour. Dans ce cas, l'allumage en boucle des diodes continue jusqu'à la fin de la mise à jour.

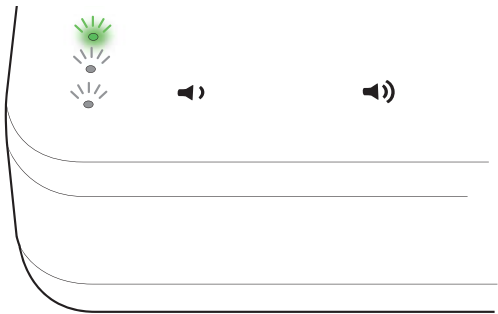

> Une fois l'opération effectuée un message sonore validera la bonne exécution de l'installation ou de la mise à jour.

> Si un problème apparait lors du démarrage ou de la mise à jour, la diode rouge clignote.

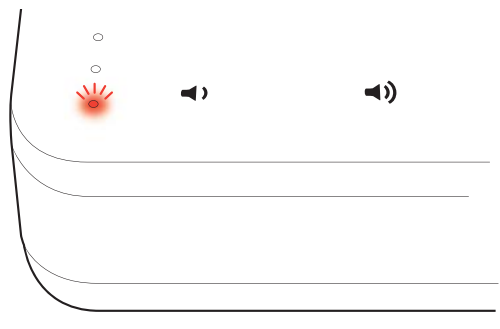

#### Blyssbox allumée et modes de sécurité intrusion

> Le fonctionnement correct de votre Blyssbox est toujours indiqué par la diode verte allumée.

> Le passage en mode sécurité intrusion partiel ou total allumera respectivement les diodes orange ou rouge en complément de la diode verte.

#### Indication d'alerte

> Lorsqu'une intrusion ou une alerte domestique dans votre domicile a été mémorisée, elle est indiquée par l'allumage des trois diodes de façon persistante durant 30s.

#### Connexion GSM

> L'utilisation de votre Blyssbox en mode GSM est signalée par le clignotement de la diode verte.

#### Indications de l'état de la batterie

> Lorsque votre Blyssbox fonctionne sur batterie, les diodes rouge et orange clignotent simultanément (deux clignotements rapides).

> De même, lorsque la batterie devient faible, les diodes rouge et orange clignotent simultanément (un seul clignotement).

#### Autres cas

> Lors d'interventions sur la configuration de votre Blyssbox (configuration wifi, ajout d'accessoire, mise à jour) et lorsque celle-ci s'éteint, les indicateurs lumineux s'allument en boucle afin de signaler qu'elle est en mode configuration.

> Lors d'une visualisation à distance des caméras au travers des interfaces la diode verte reste allumée alors que la diode orange clignote.

## **Configuration minimale requise**

#### <u>Ordinateur</u>

Système d'exploitation

Microsoft :

> Microsoft® Windows XP (32-bit), Vista® et 7 (32-bit et 64-bit). Macintosh :

> Mac OS X v10.6, v10.7 (32-bit et 64-bit).

Linux :

- > openSUSE® 11.3 et plus (32-bit et 64-bit);
- > Red Hat® Enterprise Linux (RHEL) 5.6 et plus (32-bit et 64-bit);
- > Ubuntu 10.04 et plus (32-bit et 64-bit).

#### Taille d'écran

> Définition minimale conseillée : 1024 x 768

#### **Connexion internet**

> Haut débit (512 Kbits/sec.) via ADSL Ethernet ou WiFi

(point d'accès en 802.11 b ou g avec clé de cryptage WPA ou WEP). Navigateurs Internet

- > Internet Explorer 7.0 et plus,
- > Mozilla Firefox 4.0 et plus,
- > Google Chrome,
- > Safari 5.0 et plus,
- > Opera 11.

Installation de plug-in

> Plug-in Adobe Flash Player® version 11.1.0 et plus.

## Tablette

> Connexion internet haut débit (512 Kbits/sec.) via ADSL Ethernet ou WiFi (point d'accès en 802.11 b ou g avec clé de cryptage WPA ou WEP) Ou accès au réseau GPRS activé via les opérateurs.

> Les cookies de votre navigateur Internet doivent être autorisés.

## Téléphone portable smartphone tactile

> Téléphone GPRS, 3G ou compatibles Wifi avec un lecteur de flux vidéo intégré.

> Accès au réseau GPRS activé via les opérateurs.

- > Interfaces optimisées pour les équipements tactiles.
- > Les cookies de votre navigateur Internet mobile doivent être autorisés.

## Téléphone fixe

> Téléphone à fréquence vocales DTMF.

## Accès au service Blyssbox

Muni de votre identifiant et de votre mot de passe, vous pouvez interagir à distance avec votre Blyssbox depuis le Web, un Smartphone tactile ou une Tablette :

> Via votre ordinateur en vous connectant à l'adresse www.liveez.castorama.fr

 > Via votre Smartphone tactile ou votre Tablette à l'adresse smartphone.liveez.castorama.fr ou en téléchargeant l'application Blyssbox depuis Google Play Store si vous possédez un smartphone Androïd ou depuis le Market Place si vous possédez un smartphone Windows Mobile.
 > Via votre iPhone ou votre iPad en téléchargeant l'application «Blyssbox» (disponible gratuitement sur l'Apple Store)

Ceci vous donnera la possibilité de :

> activer / désactiver / personnaliser un mode de sécurité.

> consulter et modifier le mode de fonctionnement de votre Blyssbox et de vos détecteurs.

> piloter vos accessoires à distance.

> programmer des scénarios et des favoris pour améliorer votre confort selon votre mode de vie.

- > configurer vos alertes.
- > configurer votre Blyssbox et vos accessoires.
- > visualiser votre domicile en direct grâce aux caméras (levée de doute).
- > consulter les enregistrements vidéo en cas d'alertes\*.
- > maîtriser votre consommation énergétique.
- > accéder à vos données météo.
- > consulter votre historique d'évènements.
- > visualiser ou modifier votre Profil.

\*dépend de l'option de service.

## Vérifiez que vous avez respecté toutes les consignes ci-dessous.

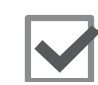

Maintenir la batterie hors de portée des enfants.

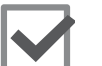

N'essayez jamais d'ouvrir votre appareil.

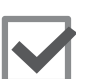

Ne placez aucun objet lourd sur votre appareil.

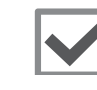

Placez votre appareil loin de toute source de chaleur (ex. : radiateur).

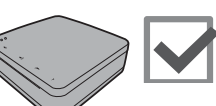

Évitez de placer du papier en-dessous de votre appareil.

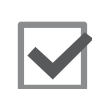

Ne placez pas votre appareil dans un petit espace clos, ni sur un lit, un canapé ou un tapis.

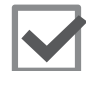

Ne placez pas votre appareil à proximité d'un four à micro à ondes.

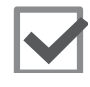

N'utilisez pas votre appareil dans un environnement mouillé ou humide (ex. : à proximité d'une baignoire, d'un lavabo, d'une piscine, d'une cave humide...).

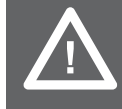

## Et dans le détail...

| Fonctionnalités du produit         | 28  |
|------------------------------------|-----|
| Entretien et maintenance           | 126 |
| Recyclage                          | 127 |
| Informations techniques et légales | 128 |
| Garantie                           | 132 |

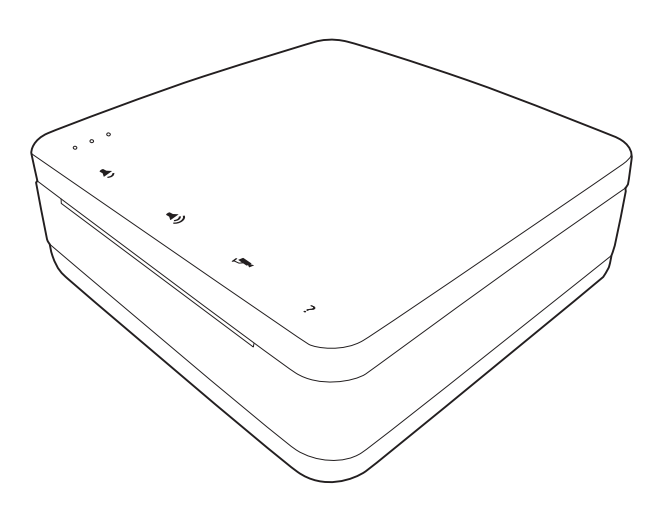

## Utiliser votre Blyssbox via l'interface Web Blyssbox

## Menu Ma Maison - Écran d'accueil

> Il s'agit de l'écran d'accueil de votre Blyssbox accessible depuis l'adresse <u>www.liveez.castorama.fr</u>.

#### Aperçu des différents menus Blyssbox

> Véritable tableau de bord cet écran vous donne une vue d'ensemble des différents éléments de sécurité, d'éclairage, de météo etc., bref tout ce que vous devez savoir sur l'état de votre domicile.

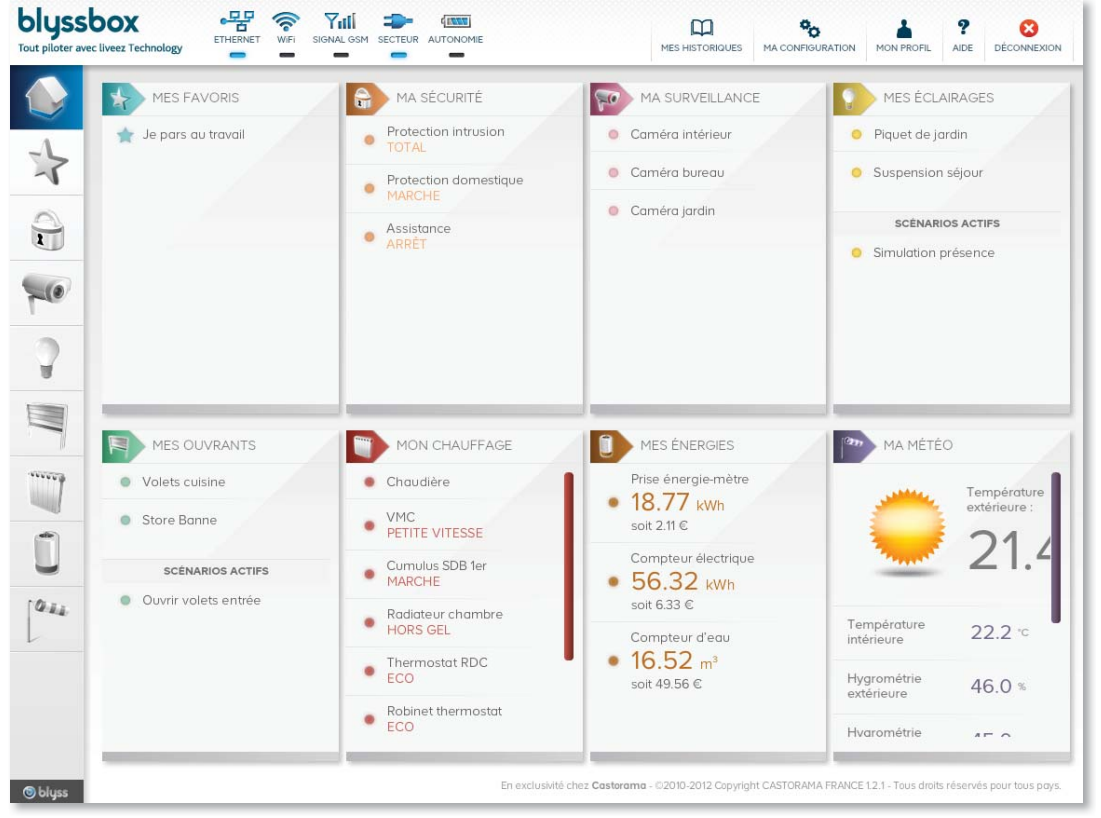

> Pour rentrer dans un menu en particulier et le gérer plus finement, il vous suffit de cliquer, sur le menu correspondant.

FR

#### Barre de connectivité de la Blyssbox

En haut à gauche de votre écran, vous retrouvez les informations relatives à la connexion de votre Blyssbox : > Vous savez ainsi si votre Blyssbox est connectée en Ethernet, en Wifi, en GSM ou encore si elle fonctionne sur secteur ou batterie et quel est son niveau d'autonomie restant.

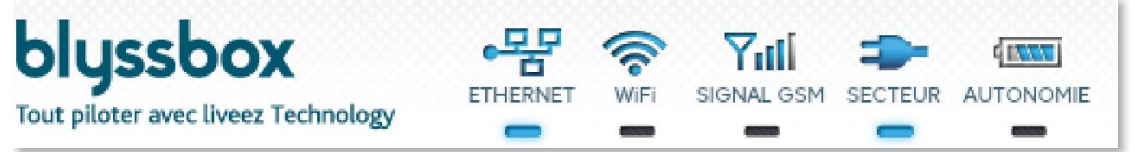

#### Accès aux informations personnelles et aide

En haut à droite de votre écran d'accueil, vous retrouvez un menu de navigation vous permettant d'accéder à différentes fonctions qui sont décrites dans les chapitres suivants :

- > «Mes Historiques».
- > «Ma Configuration».
- > «Mon profil».
- > «Aide».

> Vous pouvez également vous déconnecter de l'interface en cliquant sur le bouton de déconnexion représenté par une croix rouge.

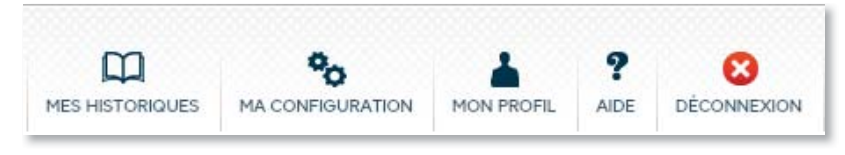

## Menu Mes Favoris

> C'est dans ce menu que vous pouvez programmer vos Favoris. Basés sur vos modes de vie et actions récurrentes ils vous permettent par exemple d'exécuter instantanément des commandes prédéfinies et répétitives qui combinent la gestion de votre sécurité, de vos éclairages, de votre chauffage, de vos volets...

|      | MES<br>FAVORIS                                                                                                    | CRÉATION D'UN NOUVEAU FAVORI<br>Veas de set vers ressents feast |                       |
|------|----------------------------------------------------------------------------------------------------|-----------------------------------------------------------------|-----------------------|
| Û    | Personnative II. In van Pavente en<br>Vandaon de vette moder de vet<br>in honors vous permet d'avail-uter<br>relationservent des contempodes<br>aréaditions et répétitiones qui | NOM : Nom du favori                                             |                       |
| 2    | aksinte, de ven Astalogies, de<br>nitre shunifique de vist estets.                                                                                                    | SECURITÉ INTRUSION                                              | VOLET                 |
|      |                                                                                                    | SÉCURITÉ DOMESTIQUE                                             | CHAUFFAGE             |
| [044 |                                                                                                    | ASSISTANCE À DOMICILE<br>Accome action                          | EAU CHAUDE            |
|      |                                                                                                    | ÉCLAIRAGE<br>(Aussier autos                                     | VMC<br>Account ration |
|      |                                                                                                    |                                                                 | VALIDER               |

## Créer un nouveau favori

> Pour créer un favori, cliquer sur «Créer un nouveau favori».

#### MES FAVORIS

La liste de vos favoris configurés se trouve ci-dessous. Pour ajouter un nouveau favori à votre "Centrale domotique", cliquez sur le bouton "Créer un nouveau favori" ci-contre.

> CRÉER UN NOUVEAU FAVORI

> Vous pouvez alors définir les différents éléments de votre nouveau favori :

1- Tout d'abord, nommez votre favori. Par exemple «Je rentre chez moi».

| ANNULER    | l l l l l l l l l l l l l l l l l l l |
|------------|---------------------------------------|
| CRÉAT      | ION D'UN NOUVEAU FAVORI               |
| Vous créez | ici votre nouveau favori.             |
|            |                                       |
| NOM :      | Je rentre chez moi                    |
|            |                                       |

2- Choisissez ensuite les actions à exécuter dans ce favori : Par exemple pour le favori «Je rentre chez moi»

- sécurité intrusion mode éteint
- fermer tous les volets
- sécurité domestique en mode total
- lumières allumées
- > Puis cliquez sur le bouton «Valider».

| SÉCURITÉ INTRUSION Mode éteint | Tout fermer                       | Ð |
|--------------------------------|-----------------------------------|---|
| SÉCURITÉ DOMESTIQUE            | CHAUFFAGE<br>Tout mode économique | • |
| ASSISTANCE À DOMICILE          | EAU CHAUDE<br>Tout mode arrêt     | • |
| ÉCLAIRAGE<br>Tout allumer      | VMC<br>Petite vitesse             | T |

NOTE : Vous pouvez également exécuter des scénarios spécifiques que vous aurez créés dans les différents menus (volets, éclairage...).

> Associez maintenant une télécommande et une touche désirée pour ce favori puis validez.

| blyss<br>Tout pilot | er avec liveez Technology                                                                                                    | RET WER SIGNAL GSM SECTEUR AUTONOME MESHISTORIQUES MA CONFIGURATION MON PROFIL ALDE DÉCONNEXION                          |
|---------------------|----------------------------------------------------------------------------------------------------|----------------------------------------------------------------------------------------------------|
| €)<br>*>            | MES<br>FAVORIS                                                                                                    | ANNULER ASSOCIATION À UNE TÉLÉCOMMANDE Vous sélectionnez ici le moyen avec lequel vous souhaitez déclencher ce favori.   |
|                     | Personnalisez ici vos favoris en<br>fonction de votre mode de vie.<br>Un favoris vous permet d'exécuter<br>instantanément des commandes<br>prédéfinies et répétitives qui | NOM : Je rentre chez moi                                                                                                 |
| 70                  | compinent la gestion de vore<br>sécurité, de vos éclairages, de<br>votre chauffage, de vos volets                                                                         | CHOIX TÉLÉCOMMANDE : Téléc murale                                                                                        |
| 2                   |                                                                                                    | TÉLÉCOMMANDE<br>4 TOUCHES                                                                                                |
|                     |                                                                                                    | Touche 1                                                                                                    |
|                     |                                                                                                    | Touche 2<br>Touche 3                                                                                                    |
| Ū                   |                                                                                                    | Touche 4                                                                                                    |
| 0.14                |                                                                                                    |                                                                                                    |
|                     |                                                                                                    |                                                                                                    |
| l blyss             |                                                                                                    | En exclusivité chez <b>Castorama</b> - ©2010-2011 Copyright CASTORAMA FRANCE 0.5.2. Tous droits réservés pour tous pays. |

> Félicitations, vous venez de créer un favori !

> Il sera désormais associé à la télécommande que vous venez de paramétrer.

FR

## FR

#### Gérer / modifier / supprimer vos favoris

> Une fois vos favoris créés, vous pouvez les gérer dans votre menu «Mes Favoris». Y figure la liste de tous les favoris que vous avez créés.

| MES FAVORIS<br>La liste de vos favoris configurés se trouve ci-dessous. Pour ajouter un nouveau<br>favori à votre "Centrale domotique", cliquez sur le bouton "Créer un nouveau favori"<br>ci-contre. | > CRÉER UN NOUVEAU FAVORI |
|----------------------------------------------------------------------------------------------------|---------------------------|
| Je rentre chez moi                                                                                                    | 6 💿 😒 🐇 🐻                 |
| Vous pouvez depuis cette section                                                                                                    | gérer tous vos favoris :  |

- > Pour activer un favori, cliquez sur
- > Pour désactiver un favori cliquez sur
- > Pour éditer le favori cliquez sur M.
- > Pour supprimer définitivement un favori, cliquez sur [ \_\_\_\_\_.

## Menu Ma Sécurité

#### Sécurité Intrusion

> C'est dans ce menu que vous pouvez configurer, et gérer la sécurité de votre domicile : intrusion, domestique ou assistance.

| MA                                                                                                    | Output is mode to saveflate intrain an agreent surt is time in whether is carrier, put cardiar colesson and different accessors are different accessors. | HODE         | ODE        |
|----------------------------------------------------------------------------------------------------|----------------------------------------------------------------------------------------------------|--------------|------------|
| <ul> <li>SÉCURITÉ</li> </ul>                                                                                                    | salari iz mode odž                                                                                                    | PARTIES.     | 0          |
| Genetics is interactive de von barrie<br>et de von proches<br>Vous over la possibilité d'ittre<br>derté d'une bertaliste ini d'une<br>varation de donnetie. D'un posiéret | MISE EN FONCTION PROGRAMMÉE                                                                                                    |              |            |
| domestique, d'un besoin de<br>sectium de vos proches.                                                                                                    | Programmer in: printed d'activation Galaction                                                                                                    |              |            |
| INTRUSION                                                                                                    |                                                                                                    |              |            |
| DOMESTIQUE                                                                                                    | AVERTISSEURS                                                                                                    | mode partial | mode total |
| ASSISTANCE                                                                                                    | Message de dissuasion<br>Message de dissuasion                                                                                                    | Actif @      | Acti 💽     |
|                                                                                                    | Sirée Intégrée Sirée Autorie                                                                                                    | 600          | 60         |
|                                                                                                    | Sirère flait ext<br>Sirère flait extérioure                                                                                                    | 630          | Act 💽      |
|                                                                                                    | DÉTECTEURS                                                                                                    | mode partiel | mode total |
|                                                                                                    | Detect Penétre<br>Detecture (Securité)                                                                                                    | Artif 💽      | Actf 💽     |
|                                                                                                    | ALERTES                                                                                                    | mode partiel | mode total |
|                                                                                                    | VOCAL                                                                                                    | Actif 💽      | Actif 💽    |
|                                                                                                    | SMS                                                                                                    | 670          | 670        |
|                                                                                                    | EMAIL                                                                                                    | Actif (01)   | 630        |

## Changement du mode de sécurité intrusion

 > Le système de sécurité intrusion de votre Blyssbox possède 2 modes de fonctionnement configurables : Partiel ou Total.

- Partiel : Par exemple, quand je dors à l'étage je n'active que les détecteurs du rez de chaussée.

- Total : Quand je quitte ma maison, j'active tous les détecteurs (étage et rez de chaussée).

> Le bandeau supérieur vous permet d'activer en mode total ou partiel la sécurité intrusion. Ce changement de mode peut également être commandé depuis des accessoires tels que la télécommande pour système d'alarme réf. 599045 ou le clavier à code réf. 599056.

| ÉTEINIT | MODE    | MODE  |
|---------|---------|-------|
|         | PARTIEL | TOTAL |

FR

> L'activation du mode de Sécurité Intrusion Partiel et Total est soumise à une temporisation de trente (30) secondes par défaut avant d'être effectivement appliquée. Ceci vous permet ainsi de quitter votre domicile sans déclencher une fausse alerte.

> De même, vous pouvez également définir une temporisation à l'entrée de votre domicile sur certains détecteurs vous permettant de désactiver votre système de sécurité sans déclencher l'alarme (voir rubrique Ma configuration).

> NOTE : Vous pouvez configurer vos alertes techniques pour être averti si une porte ou fenêtre munie d'un détecteur d'ouverture est ouverte lors de l'activation de la sécurité intrusion. Votre Blyssbox vous l'indiquera alors par un message vocal et une alerte technique sera envoyée. Pour plus d'information sur les alertes techniques, reportez-vous au chapitre «Alertes techniques» de l'interface web Blyssbox (page 95).

#### Sécurité intrusion Mode partiel

> Vous pouvez personnaliser entièrement la sécurité en choisissant d'activer ou de désactiver indépendamment les accessoires en utilisant les boutons prévus à cet effet dans la colonne «mode partiel» et en passant «Actifs» ceux que vous souhaitez activer pour chaque mode :

| AVERTISSEURS                                       | mode partiel mode total |
|----------------------------------------------------|-------------------------|
| Message de dissuasion<br>Message de dissuasion     | Actif Color             |
| Sirène Intégrée<br>Sirène Intégrée                 | (I) (I)                 |
| Sirkne flash ext                                   | Atti @                  |
| DÉTECTEURS                                         | mode partiel mode total |
| Détect Fenètre<br>Détecteur d'ouverture (Sécurité) | Actif C Actif C         |

#### Sécurité intrusion Mode total

De la même manière que pour le mode partiel, vous pouvez décider d'activer tout ou partie des accessoires.

FR

dans le détail...

#### Mise en fonction programmée

 > Vous pouvez choisir de programmer une mise en fonction automatique de votre système de sécurité intrusion Blyss.

Programmer les périodes d'activation de votre surveillance

> Pour cela, vous devez tout d'abord définir les plages horaires auxquelles vous souhaitez un déclenchement automatique en cliquant sur l'icône de Mise en fonction programmée.

> Vous pouvez alors sélectionner les plages horaires pour chaque jour de la semaine, durant lesquelles le système de surveillance doit se mettre en marche automatiquement et en choisir le mode.

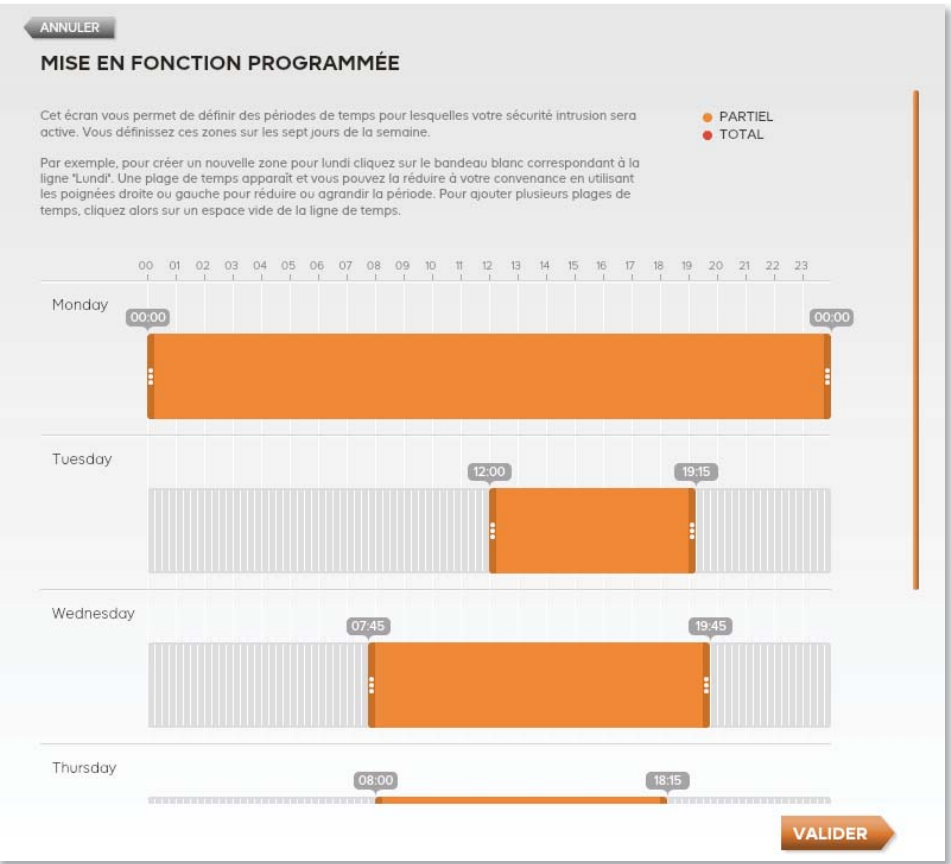

> En cliquant sur une plage, vous pouvez choisir le mode de sécurité à appliquer en utilisant la liste qui s'affiche sur votre écran (mode total ou mode partiel).

> Cliquez sur «Valider» pour enregistrer votre programmation.
FR

> Une fois ce paramétrage effectué, il vous suffira pour activer le déclenchement automatique de pousser le bouton de la position inactive à la position «Actif» dans le menu principal de votre sécurité dans l'onglet Intrusion.

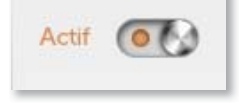

## **Avertisseurs**

> Vous trouverez dans cette section la liste de tous les avertisseurs associés à votre Blyssbox ainsi que leur état.
> Vous pouvez activer ou désactiver chaque avertisseur en fonction des modes de sécurité partiel ou total.

| AVERT | TISSEURS                                       | mode partiel | mode total |
|-------|------------------------------------------------|--------------|------------|
|       | Message de dissuasion<br>Message de dissuasion | Actif        | Actif      |
|       | Sirène Intégrée<br>Sirène intégrée             | 670          | 60         |
|       | Sirène flash ext<br>Sirène flash extérieure    | (J))         | Actif      |
|       |                                                |              |            |

> La première colonne indique le nom que vous avez donné à l'avertisseur ainsi que son type.

> La deuxième colonne indique si l'avertisseur est associé au mode de sécurité partiel. Les avertisseurs dont le bouton est sur «Actif» sont associés au mode de sécurité partiel. Vous pouvez à tout moment modifier leur statut.

> La troisième colonne indique si l'avertisseur est associé au mode de sécurité total. Les avertisseurs dont le bouton est sur «Actif» sont associés au mode de sécurité total. Vous pouvez à tout moment modifier leur statut.

# <u>Détecteurs</u>

> Vous trouverez ici la liste de tous les détecteurs associés à votre Blyssbox ainsi que leur état :

> La première colonne indique le nom que vous avez donné au détecteur ainsi que son type.

> La deuxième colonne indique si le détecteur est associé au mode partiel de sécurité. Les détecteurs dont le bouton est sur «Actif» sont associés au mode de sécurité «partiel». Vous pouvez à tout moment modifier leur statut.

> La troisième colonne indique si le détecteur est associé au mode de sécurité «total». Les détecteurs dont le bouton est sur «Actif» sont associés au mode de sécurité «total». Vous pouvez à tout moment modifier leur statut.

| DÉTECTEURS                                         | mode partiel | mode total |
|----------------------------------------------------|--------------|------------|
| Détect Fenêtre<br>Détecteur d'ouverture (Sécurité) | Actif        | Actif      |

### <u>Alertes</u>

> Vous pouvez ici configurer vos alertes pour votre sécurité domestique :

> La première colonne indique le type d'alerte (vocale\*, par SMS\*, par email, par push iPhone\*\*).

\* L'utilisation des alertes vocales et SMS dépend de votre option de service.

\*\* Pour utiliser les alertes par push iPhone, vous devez installer l'application Blyssbox pour iPhone. Vérifiez ensuite que les notifications sont bien activées pour l'application Blyssbox dans le gestionnaire de notification.

> La deuxième colonne indique si ce media d'alerte est associé au mode de sécurité domestique. Vous pouvez à tout moment modifier les medias d'alertes associés au mode de sécurité domestique.

| ALERTES                                 | mode partiel mode total |
|-----------------------------------------|-------------------------|
| VOCALE<br>Alerte par appel téléphonique |                         |
| SMS<br>Alerte par SMS                   | Actif                   |
| EMAIL<br>Alerte par Email               |                         |
| PUSH IPHONE<br>Alerte par push iPhone   | Actif                   |

### Sécurité Domestique

> La Sécurité Domestique assure la prévention contre les dangers pour le domicile ou ses occupants (ex. : Incendie, inondation, fuites...).

#### Changement du mode de surveillance

> Le bandeau supérieur vous permet d'activer ou de désactiver la surveillance.

| TYPE DE SURVEILLANCE                                                                                                    |               |                |
|----------------------------------------------------------------------------------------------------|---------------|----------------|
| Changez le mode de surveillance domestique en agissant sur la barre de sélection ci-<br>contre, puis contrôlez cl-dessous vos différents accessoires selon le mode actif. | MODE<br>ARRÊT | MODE<br>MARCHE |
|                                                                                                    |               |                |

> Ce changement de mode peut également être commandé depuis des accessoires tels qu'une télécommande dédiée à la surveillance domestique ou l'activation / désactivation de favoris.

#### **Avertisseurs**

 > Vous trouverez dans cette section la liste de tous les avertisseurs associés à votre Blyssbox ainsi que leur état.
 Vous pouvez activer ou désactiver chaque avertisseur dans le mode de sécurité domestique.

> La première colonne indique le nom que vous avez donné à l'avertisseur ainsi que son type.

> La deuxième colonne indique si l'avertisseur est associé au mode de sécurité domestique. Les avertisseurs dont le bouton est sur «Actif» sont associés au mode de sécurité domestique. Vous pouvez à tout moment modifier leur statut.

| AVERT | ISSEURS                                        | mode total |
|-------|------------------------------------------------|------------|
|       | Message de dissuasion<br>Message de dissuasion | 600        |
|       | Sirène Intégrée<br>Sirène Intégrée             | Actif      |
|       | Sirène flash ext<br>Sirène flash extérieure    | Actif      |

## <u>Détecteurs</u>

 > Vous trouverez ici la liste de tous les détecteurs associés à votre sécurité domotique ainsi que leur état :
 > La première colonne indique le nom que vous avez donné au détecteur ainsi que son type.

> La deuxième colonne indique si le détecteur est associé au mode de sécurité domestique. Les détecteurs dont le bouton est sur «Actif» sont associés au mode de sécurité domestique. Vous pouvez à tout moment modifier leur statut.

#### DÉTECTEURS

|    | Lono                                               | mode partier | mode total |
|----|----------------------------------------------------|--------------|------------|
| ]0 | Détect Fenêtre<br>Détecteur d'ouverture (Sécurité) | Actif        | Actif      |

# <u>Alertes</u>

> Vous pouvez ici configurer vos alertes pour le mode sécurité domestique :

> La première colonne indique le type d'alerte (vocale\*, par SMS\*, par email, par push iPhone\*\*).

\* L'utilisation des alertes vocales et SMS dépend de votre option de service.

\*\* Pour utiliser les alertes par push iPhone, vous devez installer l'application Blyssbox pour iPhone. Vérifiez ensuite que les notifications sont bien activées pour l'application Blyssbox dans le gestionnaire de notification.

> La deuxième colonne indique si ce media d'alerte est associé au mode de sécurité domestique. Vous pouvez à tout moment modifier les medias d'alertes associés au mode de sécurité domestique.

| ALERTES                                 | mode marche |
|-----------------------------------------|-------------|
| VOCALE<br>Alerte par appel téléphonique | 670         |
| SMS<br>Alerte par SMS                   |             |
| EMAIL<br>Alerte par Email               |             |
| PUSH IPHONE<br>Alerte par push iPhone   | 60          |

# Sécurité Assistance

> La Sécurité Assistance à domicile propose des solutions d'accompagnement pour les personnes sujettes à des problèmes médicaux ou souhaitant pouvoir alerter rapidement leurs proches en cas de non détection d'activité, de chute, de malaise... (l'alerte est envoyée par simple appui sur le bouton du médaillon d'urgence réf. 599063 ou sur le bouton (

> Vous définissez dans cet espace, des alertes propres à cet usage comme par exemple : Si le détecteur d'ouverture réf. 599034 ou le détecteur de mouvement réf. 599012 n'a pas repéré d'activité avant 9h, une alerte est envoyée à un proche.

#### Activation de l'Assistance

> Le bandeau supérieur de cette section vous permet d'activer ou de désactiver la sécurité Assistance.

> Lorsque votre surveillance est en mode Marche, celle-ci sera active durant la plage horaire que vous allez définir :

| TYPE DE SURVEILLANCE                                                                   |       |        |
|----------------------------------------------------------------------------------------|-------|--------|
| Changez le mode de surveillance d'assistance en agissant sur la barre de sélection ci- | MODE  | MODE   |
| contre, puis contrôlez ci-dessous vos différents accessoires selon le mode actif.      | ARRÊT | MARCHE |

> Ce changement de mode peut également être commandé par l'activation / désactivation d'un favori ou depuis la télécommande murale réf. 582864 dédiée à la Sécurité Assistance.

#### Horaires et fréquences

> Lorsque votre surveillance est en mode Marche, vous devez définir la plage horaire quotidienne durant laquelle elle s'activera :

| a surveillance fonctionne tous les jours de :                 | 10 🗘                         | 0 🗘 à     | 22 🗘     | 0 :       |
|---------------------------------------------------------------|------------------------------|-----------|----------|-----------|
|                                                               | Heure(s)                     | Minute(s) | Heure(s) | Minute(s) |
| i aucune activitée n'est détectée, un message de vérification | on sera diffusé toutes les : |           |          | 1 :       |
|                                                               |                              |           |          | Heure(s)  |
| faudra y répondre dans les :                                  |                              |           |          | 5 :       |
|                                                               |                              |           |          | Minute(s) |

> Vous devez choisir :

- la plage horaire quotidienne durant laquelle le système de sécurité Assistance sera activé.

la fréquence (en heures) à laquelle une activité de la personne soumise à cette surveillance devra être détectée.
la temporisation qui sera appliquée entre le signalement vocal d'une inactivité à cette personne et le déclenchement d'alerte (voir exemple page 44).

> Cliquez sur «Valider» pour enregistrer votre programmation.

#### <u>Télécommande</u>

> Si vous possédez la télécommande murale (réf. 582864), celle-ci peut être associée à votre Blyssbox afin de permettre l'activation ou la désactivation de la sécurité Assistance (non détection d'activité).

| éléc murale | Téléc murale | MODIFIER |
|-------------|--------------|----------|

> NOTE : cette télécommande est la seule télécommande pouvant être programmée pour commander la sécurité Assistance (non détection d'activité).

> NOTE : une fois associée à la sécurité Assistance, la télécommande murale ne peut plus être utilisée dans un scénario.

#### **Avertisseurs**

> Vous trouverez dans cette section la liste de tous les avertisseurs associés à votre sécurité Assistance ainsi que leur état. Vous pouvez activer ou désactiver chaque avertisseur dans le mode de sécurité Assistance.

> La première colonne indique le nom que vous avez donné à l'avertisseur ainsi que son type.

> La deuxième colonne indique si l'avertisseur est associé au mode de sécurité Assistance. Les avertisseurs dont le bouton est sur «Actif» sont utilisés pour signaler la non détection avant envoi d'une alerte. Vous pouvez à tout moment modifier leur statut.

#### **Détecteurs**

> Vous trouverez ici la liste de tous les détecteurs associés à votre sécurité Assistance ainsi que leur état :

> La première colonne indique le nom que vous avez donné au détecteur ainsi que son type.

> La deuxième colonne indique si le détecteur est associé au mode de sécurité Assistance à domicile. Les détecteurs dont le bouton est sur «Actif» sont associés au mode de sécurité Assistance à domicile. Vous pouvez à tout moment modifier leur statut.

 > ATTENTION : Votre Sécurité Assistance peut également fonctionner avec une télécommande pour système d'alarme (réf. 599045) ou un médaillon d'urgence (réf. 599063).
 Ces 2 accessoires sont indépendants du mode Sécurité Assistance. Ils peuvent être activés ou désactivés à tout moment.

| DÉTEC | CTEURS                                             | mode total |
|-------|----------------------------------------------------|------------|
|       | Détect Fenêtre<br>Détecteur d'ouverture (Sécurité) |            |
| 0     | Médaillon urgence<br>Médaillon d'urgence           | Actif      |

# <u>Alertes</u>

Vous pouvez ici configurer vos alertes pour le mode sécurité Assistance : > La première colonne indique le type d'alerte (vocale\*, par SMS\*, par email, par push iPhone\*\*).

\* L'utilisation des alertes vocales et SMS dépend de votre option de service.

\*\*Pour utiliser les alertes par push iPhone, vous devez installer l'application Blyssbox pour iPhone. Vérifiez ensuite que les notifications sont bien activées pour l'application Blyssbox dans le gestionnaire de notification.

> La colonne «Marche/Arrêt manuel de l'assistance» indique si ce media d'alerte est utilisé lorsque le système est désactivé manuellement depuis la télécommande murale.

> Dans l'image ci-dessous, lorsque la personne désactivera la surveillance manuellement pour sortir de chez elle, seule une alerte par email sera envoyée.

> La colonne «En cas d'alerte-SOS» indique si ce media d'alerte est utilisé pour prévenir la non détection d'activité ou l'alerte SOS, (depuis le bouton (
 de la télécommande 4 touches réf. 599045 ou le médaillon d'urgence réf. 599063).

> Dans l'image ci-dessous, lorsque la personne appuiera sur le bouton panique de son médaillon, un appel vocal et un SMS seront envoyés.

| ALERTES                                 | Marche/Arrêt<br>manuel de<br>l'assistance | En cas<br>d'alerte SOS |
|-----------------------------------------|-------------------------------------------|------------------------|
| VOCALE<br>Alerte par appel téléphonique |                                           | Actif                  |
| SMS<br>Alerte par SMS                   |                                           |                        |
| EMAIL<br>Alerte par Email               |                                           |                        |
| PUSH IPHONE<br>Alerte par push iPhone   | (J•)                                      | 60                     |

Exemple : Pour effectuer le réglage suivant : «si, après 10h, le capteur de ma cuisine ne détecte pas mon activité au moins 1 fois par heure, prévenez mes proches» :

> Vous pouvez paramétrer votre surveillance de 10h00 à 22h00, une vérification toutes les 1 heure, et un délai de réponse de 5 minutes.
> Si aucune activité n'a été détectée entre 10h et 11h, un message vocal émis par votre Blyssbox signalera la détection d'inactivité et la personne soumise à la surveillance aura un délai de 5 minutes pour passer devant le détecteur avant l'envoi d'une alerte.

> De même, pour le reste de la journée, elle devra passer au minimum 1 fois par heure devant le détecteur pour qu'aucune alerte ne soit déclenchée.

FR

Et dans le détail...

> Si la personne doit s'absenter, elle pourra alors désactiver la détection par la télécommande associée (ce qui, en fonction de la configuration choisie dans les alertes, pourra également prévenir les proches que la surveillance est désactivée).

# Menu Ma Surveillance

> C'est dans ce menu que vous pouvez configurer, et gérer toutes les caméras intérieures ou extérieures de surveillance de votre domicile. Vous y retrouvez la mosaïque de vos caméras, les enregistrements effectués (si formule Tranquillité choisie) et l'accès à l'interphone vidéo (fonctionnalité proposée courant 2012).

# Caméras

> Vous retrouvez dans cet onglet la mosaïque de toutes les caméras de votre domicile reliées à votre Blyssbox.

> Les vignettes de la mosaïque affichent les images miniatures que voient les caméras. En cliquant sur une vignette vous pourrez obtenir la vidéo correspondant à cette caméra en qualité supérieure (levée de doute) et même la piloter si celle-ci le permet (voir ci-après).

> Vous pouvez donc surveiller votre domicile sous tous ses angles depuis cet onglet.

> NOTE : La consultation de la mosaïque ne déclenche pas l'enregistrement d'une information qui s'afficherait dans le menu Mes historiques.

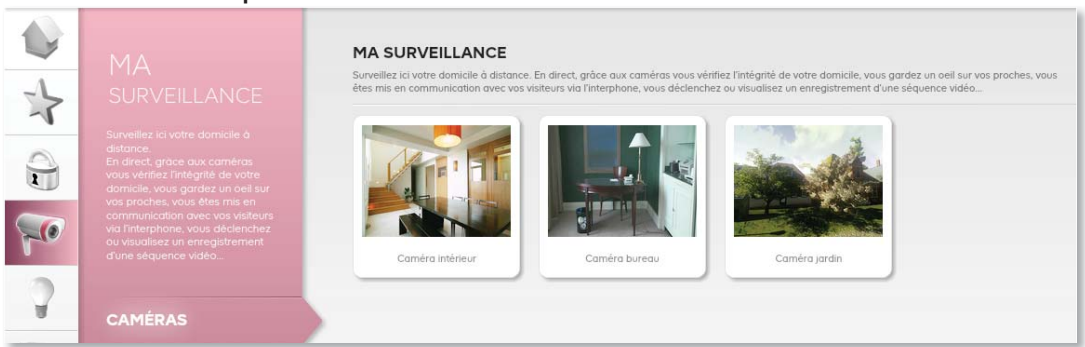

# Utilisation de la caméra rotative

> En sélectionnant la vignette d'une caméra rotative, vous pouvez contrôler sa visée en activant les flèches d'orientation qui apparaissent à l'écran. Le bouton central vous permet d'effectuer un balayage vidéo de votre pièce.

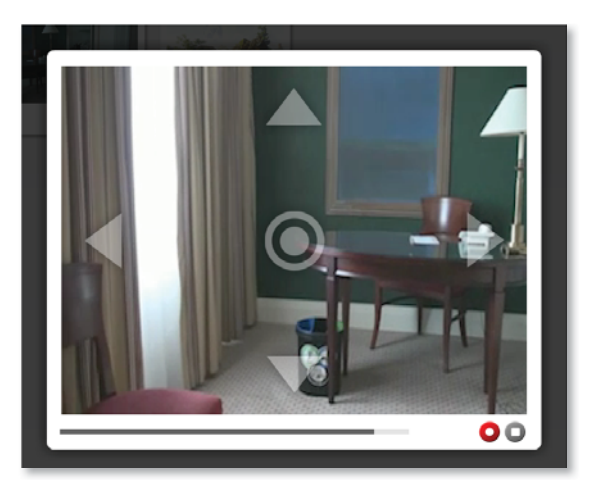

# Gestion du mode privé

> Vous pouvez à tout moment désactiver l'accès aux caméras de votre domicile et interdire la visualisation à quiconque depuis toutes les interfaces Blyssbox (web, mobile, ou tablette) en activant le bouton tactile «mode privé» directement sur la façade de votre Blyssbox.

> De la même manière, vous pourrez désactiver ce mode en jouant sur cette commande.

> Un message vocal vous signifiera alors la bonne prise en compte du paramétrage de votre «mode privé».

> NOTE : pour pouvoir changer le mode privé, la sécurité intrusion doit être désactivée.

#### Activer/désactiver les caméras

# Enregistrements\*

\* La disponibilité des fonctionnalités d'enregistrement dépend de votre option de service.

|     | MES ENREGIST                | EMENTS                                        |   |    |   |
|-----|-----------------------------|-----------------------------------------------|---|----|---|
| *   | Parameterist                |                                               |   |    | O |
| 0   | Le 19/12/2011<br>6 11:49:17 | Enregistrement à la demande<br>Durise : 02:00 | 0 |    |   |
|     | Le 19/12/2011<br>@ 11/45/22 | Enregistrement à la demande<br>Durie : 02:00  | 0 |    |   |
| 10  | Le 17/12/2011<br>± 22:46:08 | Envegistrement & la demonde<br>Durée : 02:00  | 0 | -  |   |
| 3   | Le 17/12/2011<br>à 18:50:04 | Enrogistrement à la demande<br>Durie : 02:00  | 0 | 14 |   |
|     |                             |                                               |   |    |   |
| -   |                             |                                               |   |    |   |
| n   |                             |                                               |   |    |   |
| -   |                             |                                               |   |    |   |
| 044 |                             |                                               |   |    |   |
|     |                             |                                               |   |    |   |
|     |                             |                                               |   |    |   |

# FR

#### Lancer un enregistrement

> Vous pouvez lancer un enregistrement directement depuis l'interface en cliquant sur le bouton d'enregistrement présent dans la fenêtre de visualisation vidéo.

> Vous pouvez également programmer l'enregistrement vidéo sur détection d'une intrusion.

> Pour cela, dirigez-vous dans le menu «Ma Configuration», onglet «Accessoires» où sont recensés tous les accessoires associés à votre Blyssbox. Il vous est alors possible de définir les points suivants relatifs à l'enregistrement sur détection d'intrusion :

- la caméra par défaut (l'exemple ci-dessous utilise la caméra WiFi rotative).

- les capteurs permettant de déclencher l'enregistrement (ici un détecteur d'ouverture).

- une temporisation personnalisable associée à ce capteur qui permet de retarder le déclenchement d'alerte intrusion ainsi que le déclenchement de l'enregistrement vidéo, vous permettant ainsi d'avoir suffisamment de temps pour désactiver la sécurité intrusion lorsque vous rentrez chez vous.

> Exemple : l'écran ci-dessous expose l'ensemble de ces éléments de paramétrage.

| Sirè        | ne Intégrée<br>e Intégrée                                  |          |
|-------------|------------------------------------------------------------|----------|
| Déte        | ect ouverture<br>:teur d'ouverture (Sécurité)              | 4 🕞 🐻    |
| Prise       | e extérieure<br>pilotable extérieure                       |          |
|             | c 4B<br>ommande 4 touches automatisme                      |          |
| Téléc       | c LCD 4B<br>ommande LCD pour prises pliotables (4 boutons) |          |
|             | néra WiFi rot<br>ira WiFi rotative                         | <u>@</u> |
| Can<br>Came | néra extérieure                                            | ۵.       |

 > Vous retrouverez ensuite votre enregistrement dans l'onglet «Enregistrements» du menu «Ma Surveillance».
 Les enregistrements ont une durée fixe de 2 minutes.

# Lire un enregistrement vidéo

> Pour consulter un enregistrement vidéo, il vous suffit de vous rendre sur l'onglet «Enregistrements» du menu «Ma Surveillance» et de sélectionner dans la liste l'enregistrement que vous souhaitez visionner.

> Cliquez sur le bouton de visionnage de l'enregistrement. Vous pouvez visionner un enregistrement autant que vous le souhaitez.

#### Télécharger un enregistrement vidéo

> Pour télécharger un enregistrement vidéo, il vous suffit de vous rendre sur l'onglet «Enregistrements» du menu «Ma Surveillance» et de sélectionner dans la liste l'enregistrement que vous souhaitez télécharger.

> Cliquez alors sur le bouton de téléchargements et suivez les instructions.

#### Supprimer un enregistrement vidéo

> Pour supprimer un enregistrement vidéo, il vous suffit de vous rendre sur l'onglet «Enregistrements» du menu «Ma Surveillance» et de sélectionner dans la liste l'enregistrement que vous souhaitez supprimer.

> Cliquez alors sur le bouton de suppression.

> NOTE : La fonctionnalité d'enregistrement n'est possible qu'en connexion haut-débit (WiFi ou Ethernet) et dépend de votre option de service. Les enregistrements ont une durée fixe de 2 minutes et seront accessibles pendant 30 jours.

Le nombre d'enregistrements possible est illimité mais seuls les 20 derniers enregistrements seront stockés sur nos serveurs, nous vous conseillons donc de les télécharger régulièrement si vous souhaitez les conserver.

# Menu Mes Eclairages

> C'est dans ce menu que vous allez pouvoir piloter à distance et configurer l'allumage programmé de vos appareils électriques de type éclairage.

|     | MES EQUIPEMENTS                                     |        |
|-----|-----------------------------------------------------|--------|
| *   | Prise energiemétre     Prise publistér energinnétre | ন্ত্ৰত |
|     | Applique Micro module desarrage bicepteut           | 670    |
| 20  | Lampe de chevet                                     | 630    |
| 0   | Piquet jordin<br>Provet av jundos teleconomianal    | 620    |
|     |                                                     |        |
|     |                                                     |        |
| 0   |                                                     |        |
| 044 |                                                     |        |

## **Equipements**

> Dans cet onglet vous retrouvez la liste de tous vos équipements permettant de gérer la lumière à votre domicile : prise télécommandée, module sans fil, douille télécommandée pour ampoule, etc.

> Vous pouvez les contrôler à distance en faisant glisser le bouton d'activation de chaque accessoire depuis votre interface.

| MES É | QUIPEMENTS                                       |      |
|-------|--------------------------------------------------|------|
|       | Prise énergiemêtre Prise piloloble energimêtre   | On 💽 |
| -0    | Applique<br>Micro module d'éclainage (récepteur) | 670  |
|       | Lampe de chevet Prite pilotable                  | 610  |
| ្ដោ   | Piquet jardin<br>Piquet de jardin Milicommandé   | 6.   |

> Vous pouvez également intégrer ces équipements dans des scénarios d'éclairage ou les contrôler depuis des accessoires pré-programmés (par exemple une télécommande).

# Scénarios d'éclairage

> Dans l'onglet «Scénarios» de votre menu «Mes Eclairages», vous pouvez prédéfinir des scénarios d'éclairage en fonction des jours de la semaine ou en fonction de certaines actions sur vos accessoires.

> Vous pouvez ainsi automatiser la gestion de vos éclairages pour coller au mieux à vos habitudes et profiter d'un confort maximal.

| 1  | MES SCENARIOS D'ECLAIRAGE                                                                                                    |             |  |
|----|----------------------------------------------------------------------------------------------------|-------------|--|
| *  | La bite die van solenation die George ise thouse a downook. Poor sporter on nouveles salenation die steter "Contradie domitesper"; dagest zur is<br>deutem "Chier uit solenation of deltanage" of contrat.                                                                                                    | D'ÉCLAIRAGE |  |
|    | Auron solvering of the and a definition of the and the and |             |  |
| 70 |                                                                                                    |             |  |
| 9  |                                                                                                    |             |  |
|    |                                                                                                    |             |  |

# Créer un scénario

> Pour créer un scénario d'éclairage, entrez dans l'onglet «Eclairage» et cliquez sur «Créer un scénario d'éclairage» sur le haut de votre interface.

| ANNULER                                                                                  |                      |                                                  |                |         |
|------------------------------------------------------------------------------------------|----------------------|--------------------------------------------------|----------------|---------|
| CRÉATION D'UN SCÉNARIO D'ÉCL                                                             | AIRAGE               |                                                  |                |         |
| Vous créer la votre nouveau scénario d'éclairage.                                        |                      |                                                  |                |         |
| NOM : Nom de volre nouveau scénari                                                       |                      |                                                  |                |         |
| Ø DÉCLENCHEMENT UNIQUE                                                                   |                      |                                                  | Pour une durée |         |
| sur commande ou détection<br>à partir de l'accessoire :                                  |                      | Pour one duree limitee                           | illimitée      |         |
| Contractioner on accessore                                                               | •                    | heure minute seconde                             |                |         |
| DÉCLENCHEMENT RÉPÉTÉ sur programmation périodique Programmation périodique Programmation | Q0                   |                                                  |                |         |
| ACTION DU SCÉNARIO                                                                       |                      |                                                  |                |         |
| sélectionnez les accessoires à allumer lors du                                           | scênario : Cavierter | inez set occiseseave                             |                |         |
|                                                                                          |                      | Aucun accessoire n'a été ajouté à la liste d'act | tions.         |         |
|                                                                                          |                      |                                                  |                | VALIDER |
|                                                                                          |                      |                                                  |                |         |

> Vous pouvez à présent définir les différents éléments de votre nouveau scénario :

1- Tout d'abord, nommez votre scénario. Par exemple «Déclenchement avec télécommande murale».

CRÉATION D'UN SCÉNARIO D'ÉCLAIRAGE Vous créer ici votre nouveau scénario d'éclairage.

NOM : Déclenchement avec télécommande murale

2- Choisissez ensuite si votre scénario est à déclenchement unique (sur action ou événement) ou s'il doit être répété (programmation hebdomadaire par exemple) et définissez sa durée de fonctionnement.
> Pour un scénario d'éclairage à déclenchement unique, vous pouvez décider d'activer une lumière sur déclenchement d'un accessoire de type télécommande murale, détecteur d'ouverture de porte, détecteur de mouvement, etc.

> Vous choisissez également la durée de votre éclairage.

> Par exemple je souhaite déclencher un éclairage sur action de la télécommande murale de manière illimitée :

| sur commande ou détecti<br>à partir de l'accessoire : | on     | Pour une durée limitée | <ul> <li>Pour une durée<br/>illimitée</li> </ul> |
|-------------------------------------------------------|--------|------------------------|--------------------------------------------------|
| Téléc murale                                          |        |                        |                                                  |
| Détect Fenêtre                                        |        |                        |                                                  |
| Téléc 5 boutons                                       |        |                        |                                                  |
| Télécommande LCD                                      |        |                        |                                                  |
| Téléc 4 boutons                                       | RÉPÉTÉ |                        |                                                  |
| Commande Favoris                                      |        |                        |                                                  |

> NOTE : Vous pouvez paramétrer précisément vos télécommandes à plusieurs touches en définissant une action pour chaque touche :

| ur comm<br>a partir de<br>Téléc mu | ande ou dêtection<br>l'accessoire :<br>ale                             | Pour une durée limitée<br>0 0 0 0 0 0 0 0 0 0 0 0 0 0 0 0 0 0 0 | Pour une durée<br>illimitée |
|------------------------------------|------------------------------------------------------------------------|-----------------------------------------------------------------|-----------------------------|
| TÈLÈCO<br>MURALI                   | MMANDE<br>E (éclairage/volets/                                         | /VMC)                                                           |                             |
|                                    | MMANDE<br>E (éclairage/volets/<br>Position 0N/Haut                     | /VMC)                                                           |                             |
|                                    | MMANDE<br>E (éclairage/volets/<br>Position 0N/Haut<br>Position 0N/Haut | /VMC)                                                           |                             |

> De la même manière, vous pouvez créer un scénario périodique en cliquant sur «Déclenchement répété».

| O DÉCLENC                   | O DÉCLENCHEMENT RÉPÉTÉ |                       |  |  |  |  |  |  |  |  |
|-----------------------------|------------------------|-----------------------|--|--|--|--|--|--|--|--|
| sur programmatic            | on périodique          |                       |  |  |  |  |  |  |  |  |
| Programmation<br>périodique |                        | Fonction<br>aléatoire |  |  |  |  |  |  |  |  |

> En cliquant sur l'icône de programmation périodique, vous accédez à des plages horaires pour sélectionner les périodes durant lesquelles vous souhaitez déclencher automatiquement votre éclairage.

> Le bouton de fonction aléatoire vous permet de définir un comportement aléatoire de votre éclairage durant les plages horaires de votre choix. Dans les plages définies, les lumières s'allumeront à une fréquence et pour une durée variable.

> Ceci est utile si vous partez en vacances et souhaitez laisser croire que vous êtes toujours présent dans votre domicile.

> Si vous laissez la fonction aléatoire désactivée, votre éclairage s'allumera simplement durant les plages horaires de votre choix, et s'éteindra le reste du temps.

| et écran vous                     | permet o             | te définir d             | les périodes                | de temps (                    | pour lesque                   | iles vos lar               | spes/prises | s'allumero                    | nt ou s'éteir               | ndront. Vo | us définisses | z ces zones s | sur les sept ( | ours de la   | semaine.            |           |                |            |             |            |              |    | · ÉTER | (T<br>MÉ |
|-----------------------------------|----------------------|--------------------------|-----------------------------|-------------------------------|-------------------------------|----------------------------|-------------|-------------------------------|-----------------------------|------------|---------------|---------------|----------------|--------------|---------------------|-----------|----------------|------------|-------------|------------|--------------|----|--------|----------|
| ar exemple, po<br>grandir la péri | our créer<br>ode Pou | un nouvel<br>r ajouter p | le zone pou<br>lusieurs pla | r lundi cliqu<br>ges de terra | ez sur le ba<br>ps. cliquez o | indeau bla<br>alors sur un | espace via  | ndant à la l<br>le de la ligr | ligne "Lundi<br>ne de temps | Une play   | ge de temps   | opparaît et i | vous pouve.    | z la réduire | à votre conv        | enance er | n utilisant le | s poignées | i droite ou | pauche pou | r réduire ou |    | • rate |          |
|                                   | 00                   | DT.                      | 02                          | 03                            | 04                            | 05                         | 00          | 07                            | 08                          | 09         | 30            | 1             | u              | u            | ų                   | 15        | 10             | ψ          | ų           | 1          | 20           | 21 | 22     | 29       |
| ondiay                            |                      |                          |                             |                               |                               |                            |             |                               |                             |            | Cliquez is    | ci pour crée  | r une nouv     | elle plage   | hordire             |           |                |            |             |            |              |    |        |          |
| esday                             |                      |                          |                             |                               |                               |                            |             |                               |                             |            | Cliquez is    | ci pour crée  | r une nouv     | elle plage   | hordir <del>e</del> |           |                |            |             |            |              |    |        |          |
| dnesday                           |                      |                          |                             |                               |                               |                            |             |                               |                             |            | Cliquez la    | ci pour crée  | r une nouv     | elle plage   | horaire             |           |                |            |             |            |              |    |        |          |
| ursday                            |                      |                          |                             |                               |                               |                            |             |                               |                             |            | Cliquez is    | ci pour crée  | r une nouv     | elle plage   | hordire             |           |                |            |             |            |              |    |        |          |
| day                               |                      |                          |                             |                               |                               |                            |             |                               |                             |            | Cliquez is    | ci pour crée  | r vne nouv     | elle piage   | horaire             |           |                |            |             |            |              |    |        |          |
| turday                            |                      |                          |                             |                               |                               |                            |             |                               |                             |            | Chquez is     | ci pour crée  | r une nouv     | elle plage   | horaire             |           |                |            |             |            |              |    |        |          |
| nday                              |                      |                          |                             |                               |                               |                            |             |                               |                             |            | Cliquez le    | ci pour crée  | r une nouv     | olie plage   | horai/e             |           |                |            |             |            |              |    |        |          |

> Cliquez sur la ligne correspondant au lundi. Une plage d'activation apparait. Vous pouvez ajuster la plage horaire en fonction de vos souhaits d'éclairage en utilisant les flèches latérales pour réduire ou agrandir la plage par intervalles de 15 minutes.

> Par exemple, vous pouvez choisir d'allumer automatiquement votre domicile tous les lundis de 18h à 22h30 :

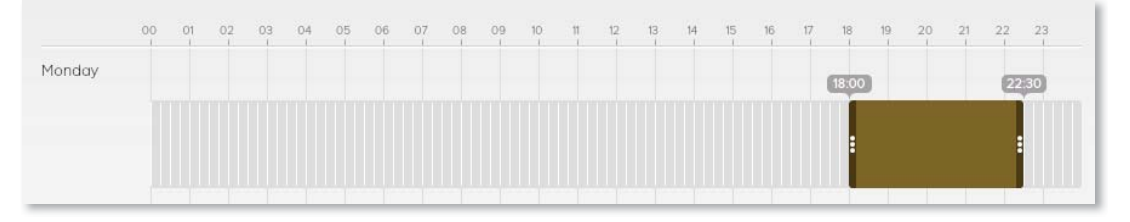

> Procédez de la même manière pour tous les jours de la semaine pendant lesquels vous souhaitez une programmation automatique.

> Une fois votre paramétrage finalisé, cliquez sur «Valider» pour enregistrer les plages horaires de votre scénario.

> Votre scénario sera actif au début de la prochaine période (colorée) définie dans le calendrier.

3- Vous allez maintenant pouvoir choisir les lumières à activer pour ce scénario.

> Dans le bloc «Action du scénario», vous pouvez sélectionner toutes les lumières contrôlables avec votre Blyssbox.

> Par exemple, vous pouvez décider d'allumer votre lampe de chevet selon les critères que vous venez de définir.

| ACTION DU SCENARIO                                          |                    |   |         |
|-------------------------------------------------------------|--------------------|---|---------|
| sélectionnez les accessoires à allumer lors du scénario : 🌔 |                    | - |         |
|                                                             | Prise énergiemètre |   |         |
| Aucun acce                                                  | Applique           |   |         |
|                                                             | Lampe de chevet    |   |         |
|                                                             | Piquet jardin      |   | VALIDER |
|                                                             |                    |   |         |

> Cliquez sur «Valider» pour terminer la création de votre scénario.

> Félicitations, vous venez de créer votre premier scénario d'éclairage !

# Gérer / modifier / supprimer vos scénarios

> Une fois vos scénarios créés, vous pouvez les gérer dans votre onglet «Scénarios» du menu «Mes Eclairages». Y figure la liste de tous les scénarios que vous avez créés.

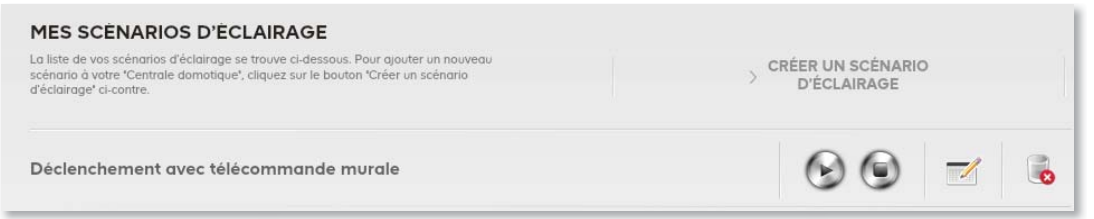

Vous pouvez depuis cette section gérer tous vos scénarios :

- > Pour activer un scénario, cliquez sur
- > Pour désactiver un scénario cliquez sur
- > Pour éditer le scénario cliquez sur
- > Pour supprimer définitivement un scénario, cliquez sur []

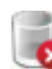

# Menu Mes Ouvrants

> C'est dans ce menu que vous allez pouvoir piloter à distance et configurer l'ouverture ou la fermeture programmée de vos équipements de motorisation (volet, store, portail...).

| 1   | MES EQUIPEMENTS                                         |              |
|-----|---------------------------------------------------------|--------------|
| *   | Portall AC2 Motomative & Vient pour partial & bottom    | 630          |
|     | Store banne<br>Micro module de molectration de volete:  | 0 •          |
| 900 | Volet routiant<br>Moto module de moleteration de volete | 04 <b>CT</b> |
| 2   |                                                         |              |
| P   |                                                         |              |
|     |                                                         |              |
| Û   |                                                         |              |
| 044 |                                                         |              |

# **Equipements**

> Dans cet onglet vous retrouvez la liste de tous vos équipements permettant de gérer les ouvrants de votre domicile : portes, portails, volets roulants, stores, etc.

> Vous pouvez les contrôler à distance en faisant glisser le bouton d'activation de chaque accessoire depuis votre interface.

| MES É      | QUIPEMENTS                                                 |      |
|------------|------------------------------------------------------------|------|
| T          | Portail<br>Kit Motorisation à Verin pour portail à battant | 60   |
| $\bigcirc$ | Store banne<br>Micro module de motorisation de volets      | On 💽 |
|            | Volet roulant<br>Micro module de motorisation de volets    | On 💽 |

> Vous pouvez également intégrer ces équipements dans des scénarios d'ouverture ou les contrôler depuis des accessoires pré-programmés (par exemple une télécommande).

#### Scénarios d'ouverture

> Dans l'onglet «Scénarios» de votre menu «Mes Ouvrants», vous pouvez prédéfinir des scénarios d'ouverture de votre domicile en fonction des jours de la semaine ou en fonction de certaines actions sur vos accessoires.

> Vous pouvez ainsi automatiser la gestion de vos ouvrants pour coller au mieux à vos habitudes et profiter d'un confort maximal.

| * |             | MES SCENARIOS D'OUVERTURE<br>La liste de vas sciencias d'averture se travere ci-dessous. Pour quoter un nouveau<br>sciencia d'averte "Centrale domotique", cliquer sur la boutan "Difer un sciencia<br>d'averture" d'avante. | CRÉER UN SCÉNARIO<br>D'OUVERTURE |
|---|-------------|----------------------------------------------------------------------------------------------------|----------------------------------|
|   |             | Aucun scénario d'ouverture n'est actuel                                                                                                    | ement configurer.                |
| 2 | ÉQUIPEMENTS |                                                                                                    |                                  |
|   | SCÉNARIOS   |                                                                                                    |                                  |

#### Créer un scénario d'ouverture

> Pour créer un scénario d'ouverture, cliquer sur «Créer un scénario d'ouverture» sur le haut de votre interface.

| ANNULER                                                     |                                                  |                  |         |
|-------------------------------------------------------------|--------------------------------------------------|------------------|---------|
| CRÉATION D'UN SCÉNARIO                                      |                                                  |                  |         |
| Vous créer ici votre nouveau scénario.                      |                                                  |                  |         |
|                                                             |                                                  |                  |         |
| NOM : Nom de votre nouveau scénario                         |                                                  |                  |         |
|                                                             |                                                  |                  |         |
| O DÉCLENCHEMENT UNIQUE                                      |                                                  |                  |         |
|                                                             | Pour une durée limitée                           | O Pour une durée |         |
| à partir de l'accessoire :                                  |                                                  | illimitée        |         |
| Shilebonne on decenacion                                    | heure minute seconde                             |                  |         |
|                                                             |                                                  |                  |         |
|                                                             |                                                  |                  |         |
| DÉCLENCHEMENT RÉPÉTÉ                                        |                                                  |                  |         |
| and conversion editoria in                                  |                                                  |                  |         |
| 201 bioditina upon periodicioe                              |                                                  |                  |         |
| Programmation                                               |                                                  |                  |         |
|                                                             |                                                  |                  |         |
|                                                             |                                                  |                  |         |
| ACTION DU SCÉNARIO                                          |                                                  |                  |         |
| sélectionnez les accessoires à allumer lors du scénario : 🖉 | minner un occession:                             |                  |         |
|                                                             | Aucun accessoire n'a été ajouté à la liste d'act | ions.            |         |
|                                                             |                                                  |                  |         |
|                                                             |                                                  |                  | VALIDER |

C

> Vous pouvez alors définir les différents éléments de votre nouveau scénario :

1- Tout d'abord, nommez votre scénario.

Par exemple «ouvrir le garage sur action de la télécommande murale».

| 200 | ASIST   | I ED    |
|-----|---------|---------|
| 10  | CALVING | LILLIN' |
|     |         |         |

**CRÉATION D'UN SCÉNARIO** 

Vous créer ici votre nouveau scénario d'ouvrants

NOM : ouvrir le garage sur action de la télécommande murale

2- Choisissez ensuite si votre scénario est à déclenchement unique (sur action ou événement) ou s'il doit être répété et définissez sa durée de fonctionnement.
> Pour un scénario d'ouverture à déclenchement unique, vous pouvez décider d'activer un ouvrant sur action d'un accessoire tel qu'une télécommande, un détecteur de mouvement etc.

> Vous choisissez également la durée d'ouverture de vos ouvrants.

> Par exemple : vous pouvez ouvrir le portail sur action de la télécommande murale :

| 0 | DI         | ÉCLENCHEMENT UNIQUE                                 |
|---|------------|-----------------------------------------------------|
|   | sur<br>à p | r commande ou détection<br>partir de l'accessoire : |
|   | C          | Station météo Téléc murgle                          |
|   |            | Détéct fumée 1                                      |
|   | D          | Détect porte garage                                 |
|   | Pro        | Détect volet roulant                                |
|   |            |                                                     |

> NOTE : Vous pouvez paramétrer précisément vos télécommandes à plusieurs touches en définissant une action pour chaque touche :

| O DÉCLENCHEMENT                                         | UNIQUE   |
|---------------------------------------------------------|----------|
| sur commande ou détection<br>à partir de l'accessoire : |          |
| Téléc murale                                            | •        |
| TÈLÈCOMMANDE<br>MURALE (éclairage/vol                   | ets/VMC) |
| Position 0N/Haut                                        | •        |

> De la même manière, vous pouvez créer un scénario périodique en cliquant sur «Déclenchement répété».

| DÉCLEN                 | ICHEM   | ENT RÉPÉTÉ |
|------------------------|---------|------------|
| sur progra             | mmation | périodique |
| Programm<br>périodique | ation   |            |

> En cliquant sur l'icône de programmation périodique, vous accéder à des plages horaires pour sélectionner les périodes durant lesquelles vous souhaitez déclencher automatiquement vos ouvrants :

| it écran vous p                    | iermet d            | e définir de               | s périodes             | de temps (                  | pour lesque                 | dies vos lan                | ipes/prises               | s'allumero                   | nt ou s'éteir               | ndrant. Vo  | is défnisez | ces zones (  | ur les sept | jours de la  | semaine.   |            |               |             |             |            |              |    | e FERI | MER |
|------------------------------------|---------------------|----------------------------|------------------------|-----------------------------|-----------------------------|-----------------------------|---------------------------|------------------------------|-----------------------------|-------------|-------------|--------------|-------------|--------------|------------|------------|---------------|-------------|-------------|------------|--------------|----|--------|-----|
| ir exemple, po<br>irandir la pêrio | ur créer<br>de Pour | in nouvelle<br>gjouter pli | zone pou<br>sieurs pla | r lundi cliqu<br>ges de tem | ez sur le bo<br>ps, cliquez | andeau blar<br>alors sur un | ic correspo<br>espace vic | indant à la<br>de de la ligr | ligne "Lundi<br>1e de tempi | ". Une plaș | je de temps | apparait et  | vous pouve  | z la réduire | à votre co | nvenance e | n utilisant l | les poignée | s droite ou | gauche pou | r réduire au |    |        |     |
|                                    | 00                  | 01                         | 02                     | 03                          | 04                          | 05                          | 05                        | 07                           | 08                          | 09          | 10          | 7            | 9           | ņ            | 54         | 15         | N             | ψ.          | 10          |            | 20           | 21 | 22     | 23  |
| onday                              |                     |                            |                        |                             |                             |                             |                           |                              |                             |             | Cliquez io  | i pour crée  | r une nou   | ele plage    | horaire_   |            |               |             |             |            |              |    |        |     |
| Jesday                             |                     |                            |                        |                             |                             |                             |                           |                              |                             |             | Cliquez io  | ) pour crite | r une nouv  | elle plage   | horaire    |            |               |             |             |            |              |    |        |     |
| ednesday                           |                     |                            |                        |                             |                             |                             |                           |                              |                             |             | Cliquez io  | i pour crèe  | r une nou   | elle plage   | horaire    |            |               |             |             |            |              |    |        |     |
| ursday                             |                     |                            |                        |                             |                             |                             |                           |                              |                             |             | Cliquez io  | l pour crée  | r une nouv  | elle plage   | horaire    |            |               |             |             |            |              |    |        |     |
| day                                |                     |                            |                        |                             |                             |                             |                           |                              |                             |             | Cliquez io  | i pour crée  | r une nous  | relie plage  | horaire    |            |               |             |             |            |              |    |        |     |
| turday                             |                     |                            |                        |                             |                             |                             |                           |                              |                             |             | Cliquez io  | i pour crée  | r une nouv  | ette plage   | höraire    |            |               |             |             |            |              |    |        |     |
| inday                              |                     |                            |                        |                             |                             |                             |                           |                              |                             |             | Cliquez io  | i pour crée  | r une nous  | elle plage   | horaire    |            |               |             |             |            |              |    |        |     |

> Cliquez sur la ligne correspondant au lundi. Une plage d'activation apparaît et ajustez la plage horaire en fonction de vos souhaits d'ouverture en utilisant les flèches latérales pour réduire ou agrandir la plage.

> Par exemple, vous pouvez choisir d'ouvrir votre portail automatiquement tous les lundis de 7h30 à 8h00 quand vous partez travailler et de 19h00 à 19h45 quand vous rentrez du travail.

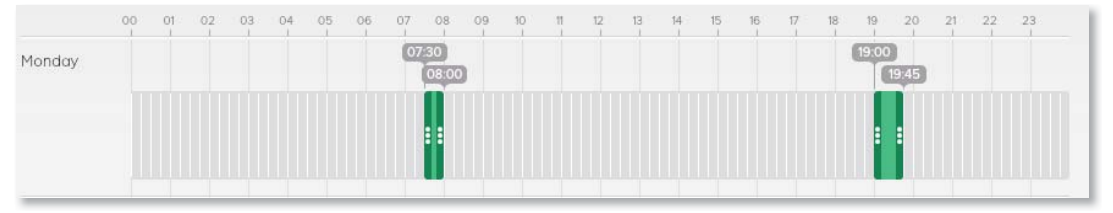

> Procédez de la même manière pour tous les jours de la semaine pendant lesquels vous souhaitez une programmation automatique.

> Une fois votre paramétrage finalisé, cliquez sur «Valider» pour enregistrer les plages horaires de votre scénario.

> Votre scénario sera actif au début de la prochaine période (colorée) définie dans le calendrier. 3- Vous allez maintenant pouvoir choisir les ouvrants à activer pour ce scénario.

> Dans le bloc «Action du scénario», vous pouvez sélectionner tous les ouvrants contrôlables avec votre Blyssbox.

> Par exemple, vous pouvez décider d'ouvrir le store selon les critères que vous venez de définir (programmation périodique ou ponctuelle), sur déclenchement de la télécommande boutons.

| ACTION DU SCÉNARIO                                          |                                         |   |         |
|-------------------------------------------------------------|-----------------------------------------|---|---------|
| sélectionnez les accessoires à allumer lors du scénario : 🧷 |                                         | • |         |
| Aucun accr                                                  | Portail<br>Store banne<br>Volet roulant |   |         |
|                                                             | - Charles and                           |   | VALIDER |

> Cliquez sur «Valider».

> Félicitations, vous venez de créer votre premier scénario d'ouverture !

#### Gérer / modifier / supprimer vos scénarios

> Une fois vos scénarios créés, vous pouvez les gérer dans votre onglet «Scénarios» du menu «Mes Ouvrants». Y figure la liste de tous les scénarios que vous avez créés.

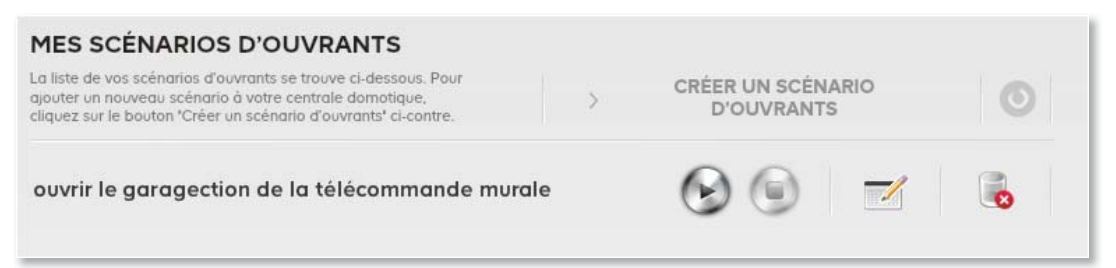

Vous pouvez depuis cette section gérer tous vos scénarios :

- > Pour activer un scénario, cliquez sur ().
- > Pour désactiver un scénario cliquez sur (
- > Pour éditer ou modifier le scénario cliquez sur M.
- > Pour supprimer définitivement un scénario, cliquez sur 📷

# Menu Mon Chauffage

> C'est dans ce menu que vous allez pouvoir piloter à distance et configurer vos équipements de chauffage (thermostats, cumulus et VMC ...).

|      | MON                                                                                                    | MES ÉQUIPEMENTS                                                 | 0                                |
|------|----------------------------------------------------------------------------------------------------|-----------------------------------------------------------------|----------------------------------|
| 7    | CHAUFFAGE                                                                                                    | VMC<br>Micro module réceptieur pour VMC                         | PETITE GRANDE<br>VITESSE VITESSE |
|      | Gérez la votre controit avant votre<br>arrivée à damicle.<br>Vous prenez le contrôle à<br>distance de vos radiateurs, de<br>votre chaudière, de votre cumulus<br>électrique et de votre controites. | Chauffage SDB<br>Récepteur chauffage électrique en/off          |                                  |
| 20   | (VMC). Vous pouvez également<br>gérer automatiquement vos<br>équipements en créant des<br>scénarios "Chauttage &<br>Ventilistion"                                                                   | Radiateur chambre     Récepteur chauffage électrique fil pilote | ARRÊT HORS GEL ECO CONFORT       |
| 2    | ÉQUIPEMENTS                                                                                                    | Chavdière     Récepteur chaudière                               | Actif 💽                          |
|      | SCÊNARIOS                                                                                                    | Cumulus SDB 1er                                                 | ARRÉT AUTO MARCHE                |
|      |                                                                                                    | Thermostat RDC                                                  | ABRÉT HORS GEL ECO CONFORT       |
| 1944 |                                                                                                    | Thermostal programmable                                         |                                  |
| 1    |                                                                                                    | Robinet thermostatique programmable                             | ARRET HORS GEL ECO CONFORT       |
|      |                                                                                                    | Prise énergie-mêtre<br>Capteur d'énergie                        | £10                              |

# **Equipements**

> Dans cet onglet vous retrouvez la liste de tous vos équipements permettant de gérer le chauffage de votre domicile : VMC, thermostats, fils pilotes, cumulus, récepteurs on/off, etc.

> Vous pouvez les contrôler à distance en faisant glisser le bouton d'activation de chaque accessoire depuis votre interface.

> Par exemple, vous pouvez décider de passer votre VMC en mode «Grande Vitesse» ou votre thermostat en mode «Confort».

> Vous pouvez également intégrer ces équipements dans des scénarios de chauffage de votre domicile ou commander leur mise en marche depuis un détecteur configuré à cet effet (télécommande...).

> NOTE : Afin de minimiser l'usure de la batterie, la connexion de certains accessoires avec votre Blyssbox ne se fait que pendant certains intervalles de temps. Par exemple, pour les accessoires de type thermostats, vos scénarios et les commandes envoyées depuis les interfaces peuvent prendre jusqu'à 15 minutes pour être effectivement pris en compte.

#### Scenarios de chauffage

> Dans l'onglet «Scénarios» de votre menu «Mon Chauffage», vous pouvez prédéfinir les scénarios De chauffage de votre domicile en fonction des jours de la semaine ou en fonction de certaines actions sur vos détecteurs.

> Vous pouvez ainsi automatiser la gestion du chauffage pour coller au mieux à vos habitudes et profiter d'un confort maximal.

| MES SCÉNARIOS DE CHAUFFAGE                                                                                                    |                                  |   |
|----------------------------------------------------------------------------------------------------|----------------------------------|---|
| La liste de vos scénarios de chauffage se trouve ci-dessous. Pour ajouter un nouveau<br>scénario à votre Blyssbox, cliquez sur le bouton "Créer un scénario de chauffage" ci-<br>contre. | > CRÉER UN SCÉNARIO DE CHAUFFAGE | O |
| Chauffage éco jour                                                                                                    | <b>⊗</b> 🕤 🗾                     |   |
| Programme semaine                                                                                                    | 🚱 🍥 🚽                            |   |
| Cumulus mode marche                                                                                                    | 🚱 🍥 📼                            |   |
| WMC gde vitesse WC                                                                                                    | 🚱 🍥 📼                            |   |
|                                                                                                    |                                  |   |

# Créer un scénario de chauffage

> Pour créer un scénario de chauffage, cliquer sur «Créer un scénario d'ouverture» sur le haut de votre interface.

| <b>DM :</b> Nom de votre nouveau s                          | scénario                                     |                             |
|-------------------------------------------------------------|----------------------------------------------|-----------------------------|
| DÉCLENCHEMENT UNIQU                                         | JE                                           |                             |
| sur commande ou détection<br>à partir de l'accessoire :     | Pour une durée limitée de                    | Pour une durée<br>illimitée |
| Sélectionnez un ac 🔻                                        | 0 0 0 0 0                                    |                             |
| Programmation périodique                                    |                                              |                             |
|                                                             |                                              |                             |
| CTION DU SCÉNARIO                                           |                                              |                             |
| CTION DU SCÉNARIO<br>ectionnez les accessoires à piloter la | ars du scénario : Sélectionnez un accessoire | •                           |

> Vous pouvez alors définir les différents éléments de votre nouveau scénario :

1- Tout d'abord, nommez votre scénario.

Par exemple «Chauffer avant mon retour du travail»

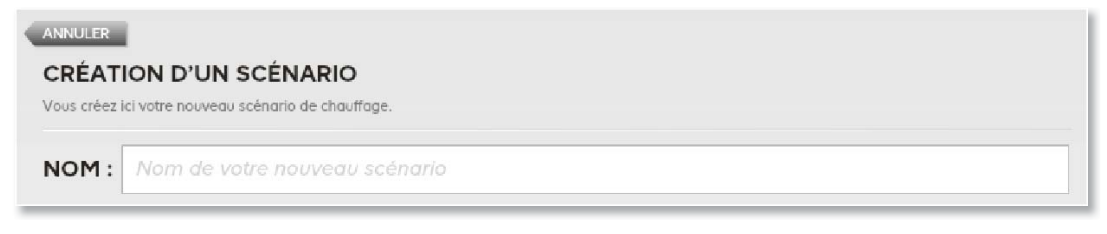

2- Choisissez ensuite si votre scénario est à déclenchement unique (sur action ou événement) ou s'il doit être répété et définissez sa durée de fonctionnement.

> Pour un scénario de chauffage à déclenchement unique, vous pouvez décider d'activer un accessoire de chauffage sur action d'un détecteur tel qu'un capteur de mouvement, ou encore sur une détection de seuil de consommation d'énergie afin de réduire votre facture de chauffage.

> Vous choisissez également la durée de chauffage souhaitée.

> Par exemple : vous pouvez programmer l'arrêt de votre chauffage pour une durée de 30 minutes si la consommation globale de votre domicile atteint 7500W

| O DÉCLENCHEMENT UNIQUE                                  |                               |                             |
|---------------------------------------------------------|-------------------------------|-----------------------------|
| sur commande ou détection<br>à partir de l'accessoire : | 🔕 Pour une durée limitée de   | Pour une durée<br>illimitée |
| Compteur électrique                                     | 0 0 0 0                       |                             |
|                                                         | heure(s) minute(s) seconde(s) |                             |
| MESURE D'ÉNERGIE                                        |                               |                             |
| Consommation instantanée supérieure à                   | 7500 w                        |                             |
|                                                         |                               |                             |

> De la même manière, vous pouvez créer un scénario périodique en cliquant sur «Déclenchement répété».

> NOTE : si vous souhaitez créer un scénario périodique, vous devez d'abord sélectionner au moins un accessoire à piloter dans la section 'ACTION DU SCENARIO'.

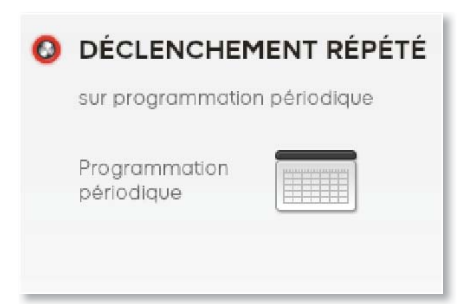

> En cliquant sur l'icône de programmation périodique, vous accéder à des plages horaires pour sélectionner les périodes durant lesquelles vous souhaitez chauffer votre domicile.

> Cliquez sur la ligne correspondant au lundi. Une plage d'activation apparait. Ajustez la plage horaire en fonction de vos souhaits d'ouverture en utilisant les flèches latérales pour réduire ou agrandir la plage.

> En cliquant une seconde fois sur la partie colorée de cette plage horaire, vous pouvez choisir dans une liste le programme que vous souhaitez activer sur cette période.

> Par exemple, vous pouvez choisir de programmer votre thermostat en mode confort de 4h00 à 7h00 le lundi matin avant de vous lever.

| ROGRA                                                                       | MM                                                 | ΑΤΙΟ                                                  | ON F                                                   | ERIC                                                  | ODIG                                                     | UE                                                 |                                          |                                          |                                 |                                  |                             |                                  |                                   |                                        |                              |                                 |                               |                              |      |    |                                                                |                             |    | C  |
|-----------------------------------------------------------------------------|----------------------------------------------------|-------------------------------------------------------|--------------------------------------------------------|-------------------------------------------------------|----------------------------------------------------------|----------------------------------------------------|------------------------------------------|------------------------------------------|---------------------------------|----------------------------------|-----------------------------|----------------------------------|-----------------------------------|----------------------------------------|------------------------------|---------------------------------|-------------------------------|------------------------------|------|----|----------------------------------------------------------------|-----------------------------|----|----|
| t écran vous<br>finissez ces<br>r exemple, p<br>us pouvez la<br>ages de tem | s perm<br>zones<br>bour cr<br>a réduir<br>ps, cliq | et de de<br>sur les<br>éer un 1<br>e à vot<br>uez alc | éfinir d<br>sept joi<br>nouvell<br>re conv<br>rs sur i | es péric<br>urs de le<br>e zone<br>venance<br>un espa | odes de<br>a semai<br>pour lur<br>e en utili<br>ace vide | temps<br>ne.<br>Idi cliqu<br>sant le:<br>de la lie | pour le<br>ez sur l<br>s poign<br>gne de | squelles<br>le band<br>ées dro<br>temps. | s vos cl<br>eau bla<br>ite ou ç | nauffagi<br>anc corr<br>jauche j | es/cum<br>esponc<br>pour ré | ulus/vei<br>dant à la<br>duire o | ntilatior<br>= ligne '<br>u agrar | ns s'allur<br>'Lundi'. L<br>ndir la pé | neront<br>Jne pla<br>Friode. | ou s'éti<br>ige de t<br>Pour aj | eindron<br>emps a<br>outer pl | t. Vous<br>pparaî<br>usieurs | t et |    | <ul> <li>ARF</li> <li>HOI</li> <li>ECC</li> <li>COI</li> </ul> | IÊT<br>RS GEL<br>)<br>NFORT | -  |    |
|                                                                             | 00                                                 | 01                                                    | 02                                                     | 03                                                    | 04                                                       | 05                                                 | 06                                       | 07                                       | 08                              | 09                               | 10                          | n                                | 12                                | 13                                     | 14                           | 15                              | 16                            | 17                           | 18   | 19 | 20                                                             | 21                          | 22 | 23 |
| undi                                                                        |                                                    |                                                       |                                                        |                                                       | 04:00                                                    |                                                    |                                          | HORS<br>HOF<br>ECC                       | GEL<br>RS GE                    | L (                              |                             |                                  |                                   |                                        |                              |                                 |                               |                              |      |    |                                                                |                             |    |    |
| Mardi                                                                       |                                                    |                                                       |                                                        |                                                       |                                                          |                                                    |                                          | CON                                      | Cliquez                         | ici pot                          | ur crée                     | r une n                          | ouvell                            | e plage                                | horair                       | e pour                          | Mardi.                        |                              |      |    |                                                                |                             |    |    |
| Mercredi                                                                    |                                                    |                                                       |                                                        |                                                       |                                                          |                                                    |                                          | CI                                       | iquez i                         | ci pour                          | créer                       | une no                           | uvelle                            | plage h                                | oraire                       | pour N                          | 1ercrec                       | di                           |      |    |                                                                |                             |    |    |
| Jeudi                                                                       |                                                    |                                                       |                                                        |                                                       |                                                          |                                                    |                                          | (                                        | Clique                          | z ici po                         | ur crée                     | r une r                          | ouvell                            | e plage                                | horair                       | re pour                         | Jeudi.                        |                              |      |    |                                                                |                             |    |    |
| /endredi                                                                    |                                                    |                                                       |                                                        |                                                       |                                                          |                                                    |                                          | Cli                                      | quez i                          | ci pour                          | créer                       | une no                           | uvelle                            | plage h                                | oraire                       | pour V                          | /endred                       | di                           |      |    |                                                                |                             |    |    |
| Samedi                                                                      |                                                    |                                                       |                                                        |                                                       |                                                          |                                                    |                                          | c                                        | liquez                          | ici pou                          | r créer                     | une no                           | ouvelle                           | plage I                                | noraire                      | e pour :                        | Samed                         | I,                           |      |    |                                                                |                             |    |    |
| Dimanche                                                                    |                                                    |                                                       |                                                        |                                                       |                                                          |                                                    |                                          | Clic                                     | uez io                          | i pour                           | créer u                     | ле ло                            | welle r                           | olaae hi                               | orgire i                     | pour D                          | imanch                        | 1e                           |      |    |                                                                |                             |    |    |

> Procédez de la même manière pour tous les jours de la semaine pendant lesquels vous souhaitez une programmation automatique.

> Une fois votre paramétrage finalisé, cliquez sur «Valider» pour enregistrer les plages horaires de votre scénario.

3- Vous allez maintenant pouvoir choisir les éléments à activer pour gérer le chauffage de votre domicile dans ce scénario.

> Dans le bloc «Action du scénario», vous pouvez sélectionner les éléments de chauffage contrôlables avec votre BlyssBox

> NOTE : Vous ne pouvez choisir que des éléments appartenant à la même catégorie (thermostat, VMC, Cumulus ou prise pilotable) dans un même scénario. Si vous souhaitez programmer votre scénario périodiquement (déclenchement répété), il est nécessaire de choisir les éléments à programmer avant d'effectuer la programmation.

> Par exemple, si vous souhaitez de programmer votre scénario pour contrôler votre thermostat programmable «Thermostat RDC», vous ne pourrez ajouter à votre programmation que des accessoires de type thermostat, comme ici le «Robinet thermostat».

La sélection des autres accessoires sera interdite pour ce scénario. Pour contrôler vos accessoires de types différents vous devez créer un autre scénario.

| Sélectionnez un accessoire | P                                                                                                    |                                                                                                    |                                                                                                    |                                                                                                    |
|----------------------------|----------------------------------------------------------------------------------------------------|----------------------------------------------------------------------------------------------------|----------------------------------------------------------------------------------------------------|----------------------------------------------------------------------------------------------------|
| Radiateur chambre          |                                                                                                    |                                                                                                    |                                                                                                    |                                                                                                    |
| Chaudière                  | A mil                                                                                                    | ECO                                                                                                    | CONFORT                                                                                                    |                                                                                                    |
| Cumulus SDB 1er            | <b>a</b>                                                                                                    | 0                                                                                                    |                                                                                                    |                                                                                                    |
| Thermostat RDC             |                                                                                                    | (C)                                                                                                    | ,                                                                                                    |                                                                                                    |
| Robinet thermostat         |                                                                                                    |                                                                                                    |                                                                                                    |                                                                                                    |
| Prise énergie-mètre        | <u>a</u>                                                                                                    |                                                                                                    |                                                                                                    |                                                                                                    |
|                            | Sélectionnez un accessoire<br>Radiateur chambre<br>Chaudière<br>Cumulus SDB 1er<br>Thermostat RDC<br>Robinet thermostat<br>Prise énergie-mètre | Sélectionnez un accessoire<br>Radiateur chambre<br>Chaudière à<br>Cumulus SDB 1er à<br>Thermostat RDC<br>Robinet thermostat<br>Prise énergie-mètre à | Sélectionnez un accessoire<br>Radiateur chambre<br>Chaudière<br>Cumulus SDB 1er<br>Thermostat RDC<br>Robinet thermostat<br>Prise énergie-mètre | Sélectionnez un accessoire<br>Radiateur chambre<br>Chaudière<br>Cumulus SDB 1er<br>Thermostat RDC<br>Robinet thermostat<br>Prise énergie-mètre |

> Cliquez sur Valider.

> Félicitations, vous venez de créer votre premier scénario de chauffage !

# Gérer / modifier / supprimer vos scénarios

 > Une fois vos scénarios créés, vous pouvez les gérer dans votre onglet «Scénarios» du menu «Mon Chauffage».
 Y figure la liste de tous les scénarios que vous avez créés.

| MES SCENARIOS DE CHAUFFAGE                                                                                                    |                                  |   |
|----------------------------------------------------------------------------------------------------|----------------------------------|---|
| La liste de vos scénarios de chauffage se trouve ci-dessous. Pour ajouter un nouveau<br>scénario à votre Blyssbox, cliquez sur le bouton "Créer un scénario de chauffage" ci-<br>contre. | > CRÉER UN SCÉNARIO DE CHAUFFAGE | 0 |
| Chauffage éco jour                                                                                                    | 🛞 🕥 🥣                            | 8 |
| Programme semaine                                                                                                    | 8 9 -                            | 8 |

Vous pouvez depuis cette section gérer tous vos scénarios :

- > Pour activer un scénario, cliquez sur ().
- > Pour désactiver un scénario cliquez sur ().
- > Pour éditer le scénario cliquez sur M.
- > Pour supprimer définitivement un scénario, cliquez sur 📷.

# **Menu Mes Energies**

> Dans cette section vous retrouvez toutes vos consommations énergétiques d'électricité et d'eau.

> Grace à ces informations, vous pouvez configurer des scénarios de chauffage, d'ouverture ou d'éclairage directement dans chaque menu concerné pour gagner en confort et optimiser votre consommation énergétique.

> Par exemple, vous pouvez déclencher un scénario de baisse du chauffage quand la consommation électrique dépasse un certain seuil.

| 1 1 1 A | MES<br>ÉNERGIES<br>Bregistiques<br>Hangestiques<br>Vois provers releves: canduler et<br>conduiter therationage de vois<br>anterentes: consistmentations. | ÉLECTRICITÉ<br>Afficher le capteur Visualisation en<br>Prise énergie-mètre kwn  XALEUR INSTANTANÉE<br>5.40 <sup>W</sup> |
|---------|----------------------------------------------------------------------------------------------------|----------------------------------------------------------------------------------------------------|
| 4       | EAU                                                                                                    | VALEUR CUMULÉE                                                                                                    |
|         | PARAMÉTRAGE                                                                                                    | 18.77 KWh depuis le: 02/02/2012                                                                                         |
|         |                                                                                                    | SUR UNE PÉRIODE DE                                                                                                    |
| Ũ       |                                                                                                    | 24H J-I HEBDO MOIS MOIS-I AN AN-I                                                                                       |
| 044     |                                                                                                    | Lewn<br>Lewn<br>Lown<br>Osewn<br>Osewn<br>Osewn                                                                         |

# **Onglet Electricité**

> Dans cet onglet, vous retrouvez les relevés de consommation instantanés et cumulés des capteurs électriques reliés à votre Blyssbox.

> Dans la partie haute de l'écran, vous pouvez sélectionner un capteur spécifique pour connaitre par exemple, la consommation de votre réfrigérateur, ou celle de votre TV.

> Vous pouvez également choisir de voir l'équivalent en Euros (€) de votre consommation. La saisie des paramètres de coût en Euros (€) par kWh se fait depuis l'onglet «Paramètres».

> Pour rafraichir les données énergétiques pour le capteur sélectionné (valeurs instantanées et valeurs cumulées), cliquez sur le bouton Rafraichir.

| ÉLECTRICITÉ         |   |             |       |            |
|---------------------|---|-------------|-------|------------|
| Afficher le capteur |   | Visualisati | on en |            |
| Compteur électrique | • | kWh         | •     | RAFRAİCHIR |
| Prise énergie-mètre |   |             |       |            |
| Compteur électrique |   |             |       |            |

> NOTE : La durée de vie des batteries intégrées dans les accessoires de mesure d'énergie est proportionnelle à leur sollicitation. Pour une longévité maximale, les demandes d'informations périodiques faites sur de ces capteurs ont été optimisées. Toute demande de mesure ponctuelle effectuée depuis les interfaces (ouverture de la page énergie ou clic sur le bouton rafraichir) est en sus et entrainera donc une réduction de la durée de vie annoncée de ces capteurs.

 > Les informations de consommation énergétique des accessoires connectés à la Blyssbox grâce au Récepteur USB pour capteur de consommation impulsionnel réf.
 599036 sont envoyées à la Blyssbox toutes les 24h, pour une durée de vie estimée de 10 ans.

#### Information de consommation instantanée

> Le relevé de valeur instantanée vous permet de visualiser les informations de consommation instantanée du détecteur sélectionné, en W ou en €/h, dès l'ouverture de la page. La valeur en €/h prend en compte le prix du kWh dans la plage de valeur définie dans l'onglet paramétrage au moment de l'ouverture de la page ou du rafraichissement des valeurs. Elle représente le coût de revient de l'élément électrique mesuré si sa consommation restait la même sur une heure.

| -   |     |
|-----|-----|
| 6.1 | • I |
|     |     |

| ÉLECTRICITÉ         |             |       |
|---------------------|-------------|-------|
| Afficher le capteur | Visualisati | on en |
| Prise énergie-mètre | ¢           | Ð     |
| VALEUR INSTANTANÉE  |             |       |
| 0.65 <sup>€/h</sup> |             |       |

> NOTE : Les informations de consommation instantanée de vos capteurs électriques peuvent prendre quelques secondes pour s'afficher.

## Information de consommation cumulée

> Le relevé de valeur cumulée vous vous permet de visualiser la consommation énergétique relevée sur le détecteur sélectionné depuis la date de dernière réinitialisation.

> C'est la valeur que vous retrouvez dans la partie MES ÉNERGIES de l'écran d'accueil (menu Ma Maison)

> Cette valeur vous permet de connaitre la consommation d'un capteur sur une période personnalisable (par exemple depuis le début de votre période de facturation) et éventuellement de prendre des mesures de réduction de la consommation de votre foyer si celle-ci devenait trop élevée.

| VALEUR CUMULÉE       |                        |               |
|----------------------|------------------------|---------------|
| 18.77 <sup>kWh</sup> | depuis le : 02/02/2012 | RÉINITIALISER |

> Le bouton Réinitialiser vous permet de remettre ce compteur à zéro et de réinitialiser la date à la date du jour.

> Vous pouvez visualiser votre cumul en kWh ou en € en choisissant dans la liste en haut de votre écran.

| Visuo | alisation e | en |
|-------|-------------|----|
| kWh   |             | -  |
| kWh   | i .         |    |
| €     |             |    |

# Graphique de consommation sur une période

> Vous pouvez si vous le souhaitez accéder à l'historique des relevés énergétiques du capteur sélectionné sur plusieurs périodes :

- la journée en cours
- la veille
- les 7 derniers jours
- le mois en cours
- le mois précédent
- l'année en cours
- l'année précédente

# > Ces données seront affichées en déplaçant le curseur sur la période choisie :

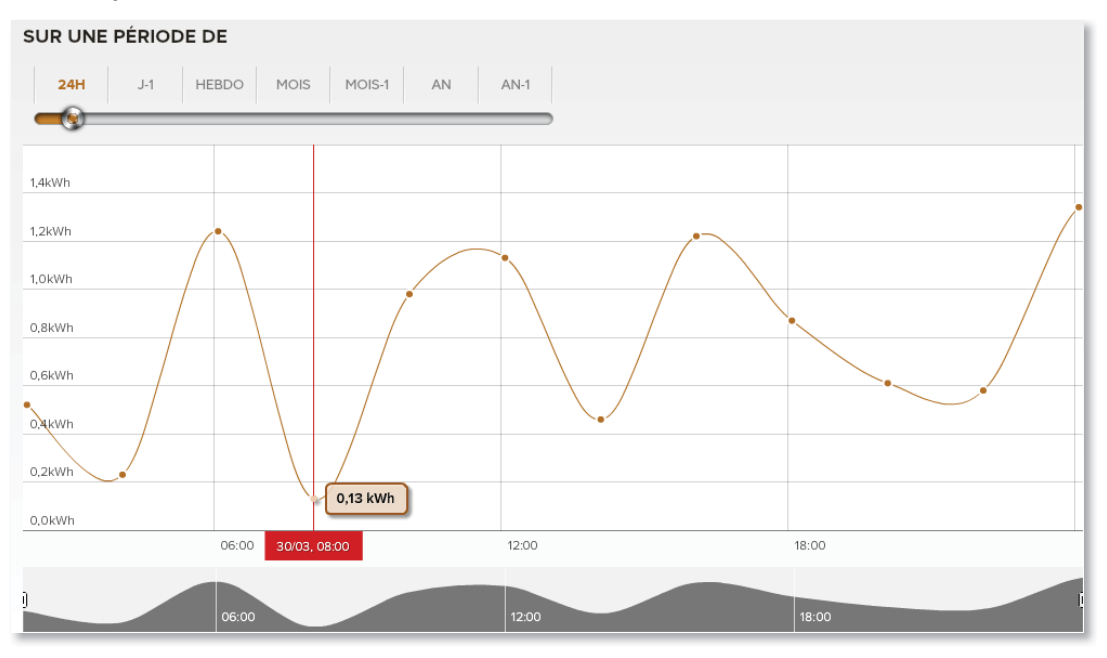

> Le graphique vous indique les fluctuations de consommation sur la période choisie.

> NOTE : si vous déplacez votre curseur sur un point particulier, le graphe vous indique la valeur ponctuelle à la date que vous avez pointée.

> Par exemple, sur le graphe ci-dessus, le 30/03 à 08h00 la consommation électrique du capteur sélectionné était de 0.13kWh depuis la dernière réinitialisation du compteur.
#### **Onglet Eau**

> Dans cet onglet, vous retrouvez les relevés de consommation d'eau des capteurs reliés à votre Blyssbox.

> Dans la partie supérieure de l'écran, vous pouvez sélectionner un capteur spécifique pour connaitre par exemple la consommation de votre maison, ou celle de votre jardin.

> Vous pouvez également choisir de voir l'équivalent en Euros (€) de votre consommation. La saisie des paramètres de coût en Euros par mètre cube (€/m³) d'eau se fait depuis l'onglet «Paramètres».

> Pour rafraichir les données énergétiques pour le capteur sélectionné, cliquez sur le bouton Rafraichir.

| EAU                 |   |                 |    |            |
|---------------------|---|-----------------|----|------------|
| Afficher le capteur |   | Visualisation e | en |            |
| Compteur d'eau      | • | m <sup>3</sup>  | •  | RAFRAİCHIR |
|                     |   |                 |    |            |

> NOTE : La durée de vie des batteries intégrées dans les accessoires de mesure d'énergie est proportionnelle à leur sollicitation. Pour une longévité maximale, les demandes d'informations périodiques faites sur de ces capteurs ont été optimisées. Toute demande de mesure ponctuelle effectuée depuis les interfaces (ouverture de la page énergie ou clic sur le bouton rafraichir) est en sus et entrainera donc une réduction de la durée de vie annoncée de ces capteurs.

 > Les informations de consommation énergétique des accessoires connectés à la Blyssbox grâce au Récepteur USB pour capteur de consommation impulsionnel réf.
 599036 sont envoyées à la Blyssbox toutes les 24h, pour une durée de vie estimée à 10 ans.

#### Information de consommation cumulée

> Le relevé de valeur cumulée vous permet de visualiser la consommation énergétique relevée sur le détecteur sélectionné depuis la date de dernière réinitialisation.
 > C'est la valeur que vous retrouvez dans la partie MES ÉNERGIES de l'écran d'accueil (menu Ma Maison)

> Cette valeur vous permet de connaitre la consommation d'un capteur sur une période personnalisable (par exemple depuis le début de votre période de facturation) et éventuellement de prendre des mesures de réduction de la consommation d'eau si celle-ci devenait trop élevée.

| VALEUR CUMULÉE                 |                        |               |
|--------------------------------|------------------------|---------------|
| 16.52 <sup>m<sup>3</sup></sup> | depuis le : 02/02/2012 | RÉINITIALISER |

> Le bouton Réinitialiser vous permet de remettre ce compteur à zéro et de réinitialiser la date à la date du jour.

> Vous pouvez visualiser votre cumul en m³ ou en € en choisissant dans la liste en haut de votre écran.

| Visualisatio   | on en |
|----------------|-------|
| m <sup>3</sup> | •     |
| m <sup>3</sup> |       |
| €              |       |
|                |       |

#### Graphique de consommation sur une période

> Vous pouvez si vous le souhaitez accéder à l'historique des relevés énergétiques du capteur sélectionné sur plusieurs périodes :

- la journée en cours
- la veille
- les 7 derniers jours
- le mois en cours
- le mois précédent
- l'année en cours
- l'année précédente

> Ces données seront affichées en déplaçant le curseur sur la période choisie :

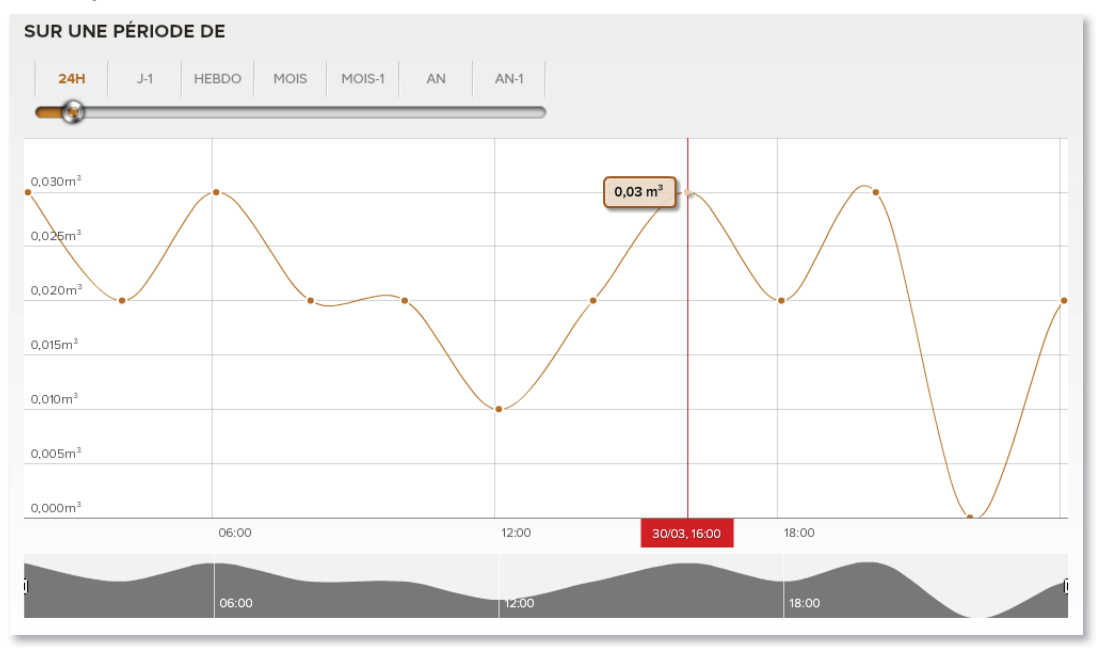

> Le graphique vous indique les fluctuations de consommation sur la période choisie.

> NOTE : si vous déplacez votre curseur sur un point particulier, le graphe vous indique la valeur ponctuelle à la date que vous avez pointée.

> Par exemple, sur le graphe ci-dessus, le 30/03 à 16h00 la consommation en eau relevée par le capteur sélectionné était de 0.03 m<sup>3</sup> depuis la dernière réinitialisation du compteur.

#### Onglet Paramétrage

> L'écran paramétrage permet de paramétrer les prix pour l'électricité (prix au kWh) et l'eau (prix au m<sup>3</sup>) pour le calcul du coût de revient de vos consommations.

|                        | MES                                                                                                    | PARAMÉTRAGE                                                              | O            |
|------------------------|----------------------------------------------------------------------------------------------------|--------------------------------------------------------------------------|--------------|
| 1                      | ÉNERGIES                                                                                                    | ÉLECTRICITÉ                                                              |              |
| $\widehat{\mathbf{u}}$ | Gérez Ici vos dépenses<br>énergétiques.<br>Vous pouvez relever, analyser et<br>consulter histórique de vos<br>différentes consommations. | Gérez les différentes ploges tantares<br>de votre controit d'électricité |              |
| 20                     | ÉLECTRICITÉ                                                                                                    | 0.1211 CTC Heure creuse                                                  |              |
| 2                      | EAU                                                                                                    | 0.225 C/kWh Heure pleine                                                 | <b>•••••</b> |
|                        | PARAMÉTRAGE                                                                                                    | Exempter 60922 C /KWh / Exempter Arouses                                 | 0            |
|                        |                                                                                                    | EAU                                                                      |              |
|                        |                                                                                                    | 2.92 €/m <sup>5</sup>                                                    |              |
| 044                    |                                                                                                    |                                                                          |              |
|                        |                                                                                                    |                                                                          |              |
|                        |                                                                                                    |                                                                          |              |
|                        |                                                                                                    |                                                                          |              |
|                        |                                                                                                    |                                                                          |              |
|                        |                                                                                                    |                                                                          | VALIDER      |

#### Paramètres de tarification pour l'électricité

> Afin d'être le plus précis possible dans le calcul de votre consommation, la Blyssbox vous permet de définir des tarifs d'électricité par plage horaire sur l'ensemble de la semaine, en tenant compte des plans tarifaires spécifiques qui sont appliqués par votre fournisseur d'énergie.

 > Par exemple, si vous bénéficiez d'un tarif différent pour les heures creuses et les heures pleines, vous pouvez paramétrer ces différents tarifs depuis cet écran.
 En renseignant précisément ces éléments, vous pourrez savoir exactement ce que vous coute en électricité l'utilisation de votre réfrigérateur ou votre TV par exemple.

> Pour connaitre votre plan tarifaire, renseignez-vous auprès de votre fournisseur d'énergie ou consultez votre contrat d'électricité.

> La première tarrification est définie par défaut sur «Heures Pleines» avec un tarif au kWh de 0.1211€tc/kWh. Vous pouvez modifier ces valeurs par défaut en cliquant sur les champs correspondants. La tarification par défaut correspond au tarif qui sera appliqué pour le calcul des coûts de consommation énergétiques si aucune plage tarifaire n'est spécifiée dans la programmation calendaire.

> Pour ajouter une tarification, cliquez sur l'icône «+».Une nouvelle ligne apparaît et une couleur y est automatiquement appliquée. Renseignez alors le tarif du kWh ainsi que la description que vous souhaitez appliquer à cette tarification.

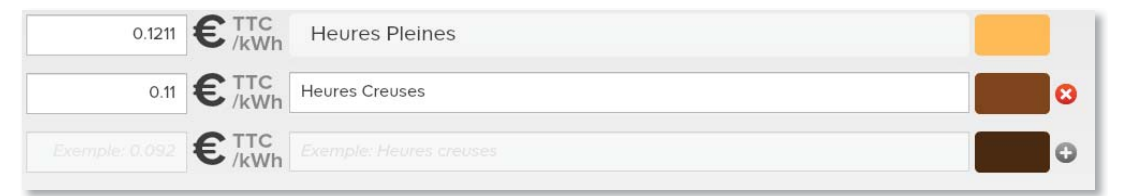

> Vous pouvez ajouter jusqu'à 8 tarifications différentes selon votre contrat d'électricité. A tout moment, il vous est possible de modifier leur prix au kWh ainsi que leur description en cliquant sur les champs correspondants.

> Une fois vos différentes tarifications renseignées, cliquez sur l'icône calendrier pour définir vos plages tarifaires sur l'ensemble de la semaine.

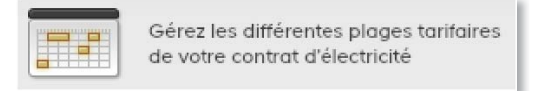

> La page de programmation tarifaire s'ouvre alors. Les plages affichées correspondent à la tarrification par défaut définie à la page précédente.

> Cet écran vous permet de définir les différents tarifs horaires de votre contrat d'électricité. Vous définissez ces zones sur les sept jours de la semaine.

FR

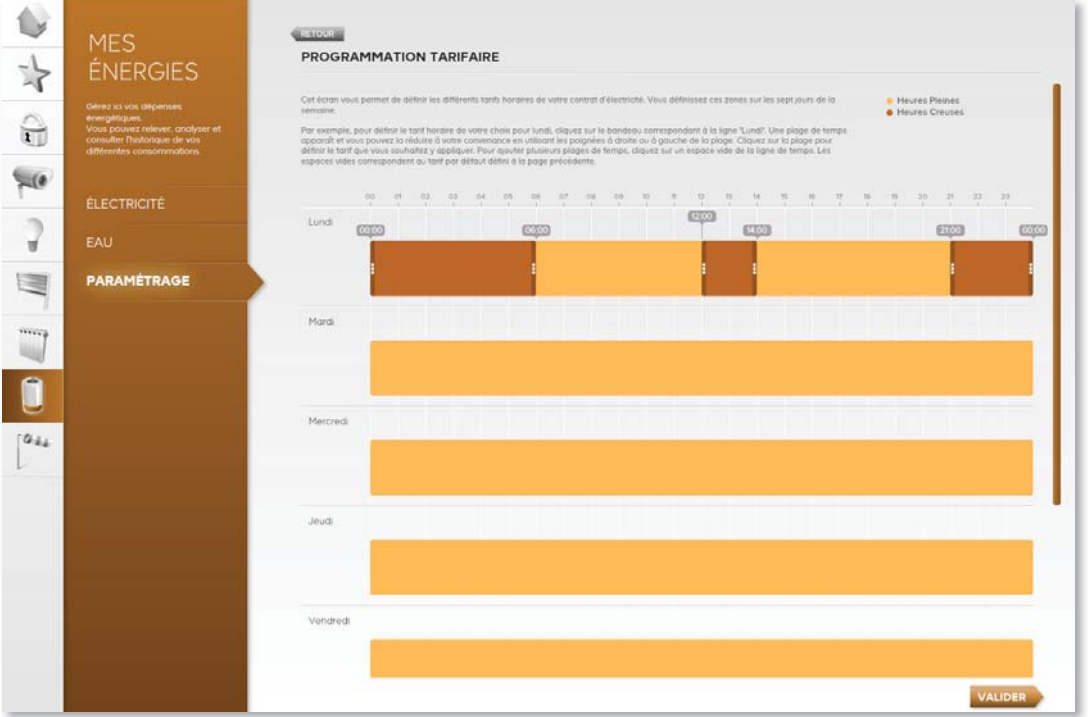

> Pour ajouter une plage tarifaire différente de la tarrification par défaut, cliquez sur la ligne du jour à modifier. Une plage de temps apparaît et vous pouvez la déplacer ou la réduire à votre convenance en utilisant les poignées à droite ou à gauche de la plage. Cliquez sur la plage pour définir le tarif que vous souhaitez y appliquer.

 > Pour ajouter d'autres plages de temps, cliquez de nouveau sur un espace vide de la ligne de temps.
 > Pour supprimer une plage horaire, cliquez sur cette plage puis sélectionnez «Supprimer la plage». La plage supprimée est alors remplacée par la tarrification par défaut.

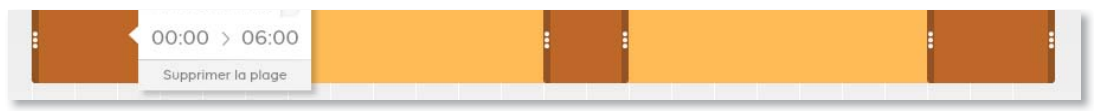

> Une fois votre paramétrage finalisé, cliquez sur «Valider» pour enregistrer votre planification tarifaire.

# Menu Ma Météo

> Dans cette section vous retrouvez toutes les informations enregistrées par votre station météo : température, hygrométrie, pression atmosphérique, sens du vent etc.

> Grace à ces informations, vous pouvez configurer des scénarios de chauffage, d'ouverture ou d'éclairage directement dans chaque menu concerné pour gagner en confort et optimiser votre consommation énergétique.

> Par exemple, vous pouvez déclencher un scénario de baisse du thermostat quand la température extérieure passe au-dessus de 19°C, ou décider de baisser vos stores quand l'hygrométrie extérieure devient trop importante et annonce un orage.

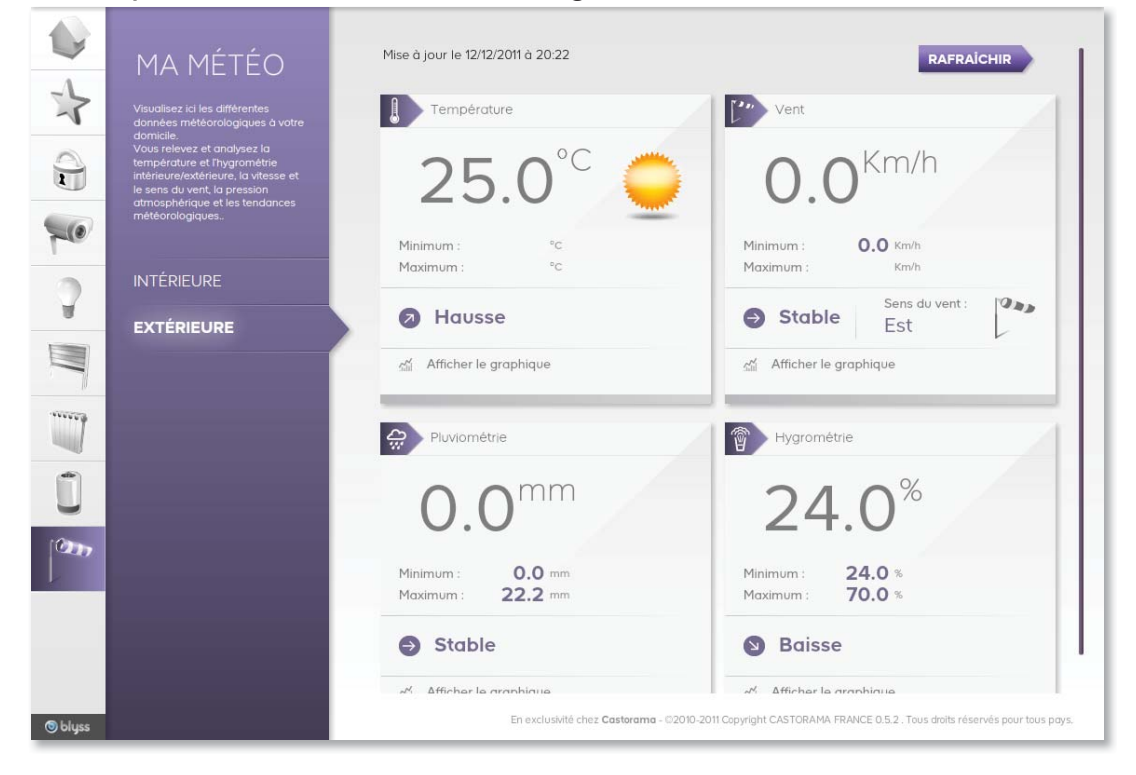

#### Informations météo en intérieur

> L'onglet «intérieure» de la section «Ma Météo» vous permet de visualiser les informations de température, de pression atmosphérique et d'hygrométrie à l'intérieur de votre domicile.

> Ces informations sont collectées et transmises par le capteur intérieur de votre station météo. La page d'accueil de cet onglet vous donne un récapitulatif instantané de tous ces indicateurs.

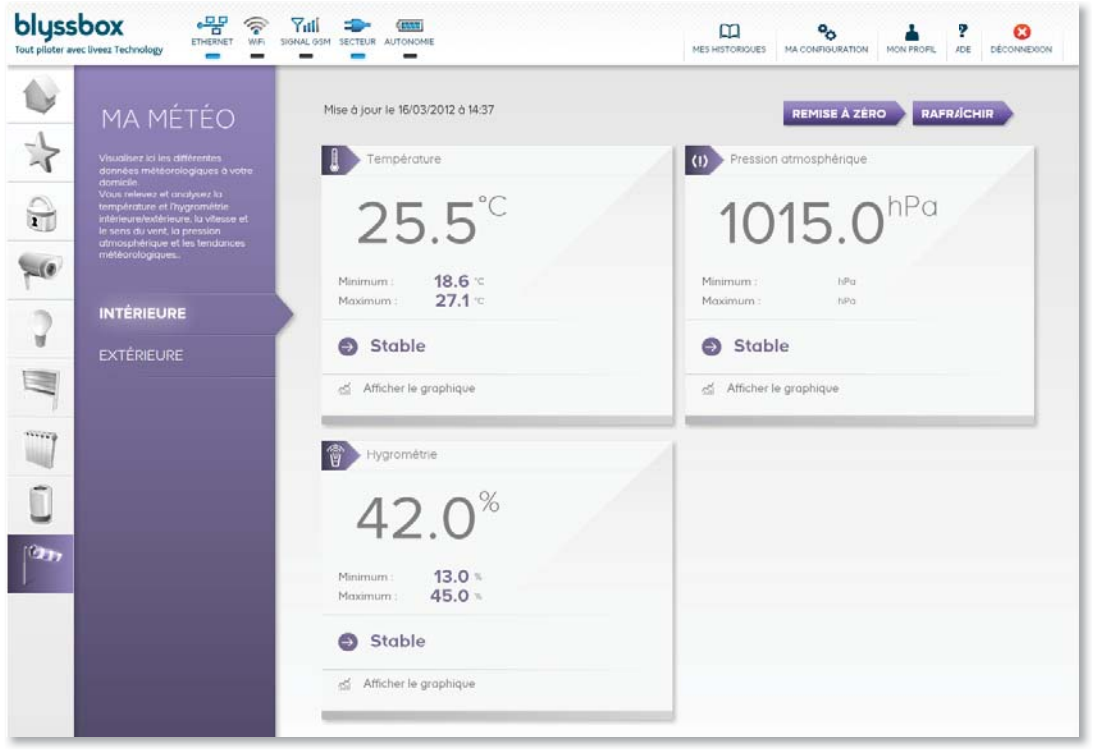

> Vous retrouvez sur cet écran récapitulatif les valeurs météo actuelles à l'intérieur de votre domicile, ainsi que les minimales et les maximales enregistrées depuis la dernière réinitialisation de la station météo.

> La réinitialisation de la station météo n'affectera que la réinitialisation des valeurs témoins minimales et maximales de cet écran pour l'intérieur et l'extérieur ; elle n'affectera pas l'historique de vos mesures météo que vous pouvez consulter à tout moment en cliquant sur le bloc de la donnée météo souhaitée.

 > Pour réinitialiser la station météo, vous devez actionner le bouton «réinitialiser» depuis votre interface Web Blyssbox.
 > Attention : Pour éviter tout conflit entre les historiques de votre station météo et de vos interfaces, pensez d'abord à réinitialiser la station depuis votre interface web Blyssbox puis à «réinitialiser» toutes les données directement sur la station météo. Sinon les valeurs entre l'affichage sur la station météo et vos interfaces pourraient être différentes. Pour cela, reportez-vous à la notice de votre station météo réf. 599041

#### Informations de température intérieure

> Vous pouvez si vous le souhaitez accéder à l'historique de relevés de température à l'intérieur de votre domicile en cliquant sur le lien «afficher le graphique» du bloc température.

| 1 0 1 | MA MÉTÉO<br>Jusailier tel le differentes<br>coroles mitiéoralogiques à votre<br>Jusa reinez et cratignez la<br>température et ingroundation<br>température et les tendances<br>atteoratiogiques. | HISTORIQUE DE VALL<br>Retevé de videurs sur une période d<br>Tempériquire intérieure<br>INSTANTANÉE<br>25.5°C | EURS<br>onnee      |       |          |
|-------|----------------------------------------------------------------------------------------------------|----------------------------------------------------------------------------------------------------|--------------------|-------|----------|
| 2     |                                                                                                    |                                                                                                    |                    |       |          |
|       | EXTÉRIEURE                                                                                                    | SUR UNE PÉRIODE DI                                                                                            | E                  |       |          |
| 7     |                                                                                                    | 24H J-1 HEE                                                                                                   | BDO MOIS MOIS-1 AN | AN-1  |          |
|       |                                                                                                    |                                                                                                    | 1                  |       |          |
| -     |                                                                                                    | 25.5°C                                                                                                    |                    |       |          |
| U     |                                                                                                    | 25.0°C                                                                                                    |                    | /     | <u> </u> |
| 000   |                                                                                                    | 24,5°C                                                                                                    | 1                  |       |          |
|       |                                                                                                    | 24.0°C                                                                                                    | /                  |       |          |
|       |                                                                                                    | 23.00                                                                                                    | /                  |       |          |
|       |                                                                                                    | 22,5°C                                                                                                    |                    |       |          |
|       |                                                                                                    | 22,0°C                                                                                                    |                    |       |          |
|       |                                                                                                    | 21.5°C                                                                                                    |                    |       |          |
|       |                                                                                                    |                                                                                                    | 06.00              | 12:00 | 18:00    |
|       |                                                                                                    | )                                                                                                    |                    | 12.00 | 18.00    |

> Vous pouvez alors consulter cette température sur plusieurs périodes :

- les dernières 24h
- la veille
- les 7 derniers jours
- le mois en cours
- le mois précédent
- l'année en cours
- l'année précédente

> Ces données seront affichées en déplaçant le curseur sur la période choisie :

| blyss<br>Tout piloter av | Cliverz Technology                                                                                                    | NAL GOM SECTEUR AUTONOMIE                                         |              |       | <b>?</b><br>AIDE | DÉCONNEXION  |
|--------------------------|----------------------------------------------------------------------------------------------------|-------------------------------------------------------------------|--------------|-------|------------------|--------------|
|                          | μα μέτέο                                                                                                    | RETOUR                                                            |              |       |                  |              |
| *                        | Visualisez Ici les différentes<br>données météorologiques à votre                                                                              | HISTORIQUE DE VALEURS<br>Relevé de valeurs sur une période donnée |              |       |                  |              |
|                          | domicie.<br>Vous relevez et analysez la<br>température et Phygrométrie<br>intérieurn/extérieure, la vitrese et<br>le sens du vent, la pression | Température intérieure                                            |              |       |                  |              |
| -0                       | atmosphérique et les tendances<br>météorologiques.                                                                                             | 25 5°℃                                                            |              |       |                  |              |
| 2                        | INTÉRIEURE                                                                                                    | 23.5                                                              |              |       |                  |              |
|                          | EXTERIEURE                                                                                                    | SUR UNE PÉRIODE DE                                                | AN AN 1      |       |                  |              |
|                          |                                                                                                    | <b></b> @                                                         |              |       |                  |              |
| Ũ                        |                                                                                                    | 25.9°C                                                            | 25,4 °C      | <br>~ |                  |              |
| em.                      |                                                                                                    | 24.9°C<br>24.0°C                                                  | 1            |       |                  |              |
|                          |                                                                                                    | 23.5°C                                                            |              |       |                  | $\leftarrow$ |
|                          |                                                                                                    | 22.5°C                                                            |              |       |                  |              |
|                          |                                                                                                    | 22.00                                                             |              |       |                  |              |
|                          |                                                                                                    | 06:00                                                             | 15/03, 13:00 | 18:00 |                  | ĺ.           |
|                          |                                                                                                    |                                                                   | 12:00        | 18:00 |                  |              |

> Le graphique vous indique les fluctuations de température sur la période choisie.

 NOTE : si vous déplacez votre curseur sur un point particulier, le graphe vous indique la température ponctuelle à la date que vous avez pointée.

> Par exemple, sur le graphe ci-dessus, le 15/03 à 13h00 la température était de 25.4°C

#### Informations d'hygrométrie intérieure

 > Vous pouvez de la même manière que pour la température intérieure consulter l'historique des relevés d'Hygrométrie à l'intérieur de votre domicile.

#### Informations sur la pression atmosphérique

> Vous pouvez de la même manière que pour la température intérieure consulter l'historique des relevés de pression atmosphérique.

| 4   | MA MÉTÉO                                                                                                    | Mise à jour le 16/03/2012 à 18:04         | REMISE À ZÊRO RAFRAÎCHIR                |
|-----|----------------------------------------------------------------------------------------------------|-------------------------------------------|-----------------------------------------|
| 5   | Visualisez ici les différentes<br>données météorologiques à votre<br>domicile                                                                                       | Température                               | Vent                                    |
|     | Vous relevez et analysez la<br>température et l'hygrométrie<br>intérieure/extérieure, la vitesse et<br>le sens du vent, la pression<br>atmosficieure de la tendence | 25.6°° 🔾                                  | 0.0 <sup>Km/h</sup>                     |
| 0   | météorologiques.                                                                                                    | Minimum : "C                              | Minimum : 0.0 Km/h                      |
| 2   | INTÉRIEURE                                                                                                    | Maximum : "G                              | Maximum : Km/h                          |
| 8   | EXTÉRIEURE                                                                                                    | Stable                                    | Stable Sud                              |
|     |                                                                                                    | <ul> <li>Afficher le grophique</li> </ul> | <ul> <li>dicher le grophique</li> </ul> |
| 1   |                                                                                                    | Pluviométrie                              | Hygrométrie                             |
| Ĩ   |                                                                                                    | 45 9 <sup>mm</sup>                        | 42 0%                                   |
| 217 |                                                                                                    | 40.0                                      | 42.0                                    |
|     |                                                                                                    | Minimum : 0.0 mm<br>Maximum : 45.9 mm     | Minimum : %<br>Maximum : %              |
|     |                                                                                                    | Stable                                    | Stable                                  |
|     |                                                                                                    | al Afficher le graphique                  | ුස් Afficher le graphique               |

Informations météo en extérieur

> L'onglet «extérieure» du menu «Ma Météo» vous permet de visualiser les informations de température, d'hygrométrie, de pression atmosphérique, de vitesse et sens du vent ainsi que de pluviométrie à l'extérieur de votre domicile.

> Ces informations sont collectées et transmises par les capteurs extérieurs de votre station météo.
> La page d'accueil de cet onglet vous donne un récapitulatif instantané de tous ces indicateurs.

> Vous retrouvez sur cet écran récapitulatif les valeurs météo actuelles à l'extérieur de votre domicile, ainsi que les minimales et les maximales enregistrées depuis la dernière réinitialisation de la station météo.

> La réinitialisation de la station météo n'affectera que la réinitialisation des valeurs témoins minimales et maximales de cet écran pour l'intérieur et l'extérieur ; elle n'affectera pas l'historique de vos mesures météo que vous pouvez consulter à tout moment en cliquant sur le bloc de la donnée météo souhaitée.

> Pour réinitialiser la station météo, vous devez actionner le bouton «réinitialiser» depuis votre interface Web Blyssbox.

> Attention si vous actionnez la remise à zéro sur votre station météo, pensez également à «réinitialiser» vos données depuis votre interface.

#### Informations de température extérieure

> Vous pouvez si vous le souhaitez accéder à l'historique de relevés de température à l'extérieur de votre domicile en cliquant sur le lien «afficher le graphique» du bloc température.

|        | ΜΑ ΜΈΤΕΩ                                                                                                    | RETOUR                                                          |
|--------|----------------------------------------------------------------------------------------------------|-----------------------------------------------------------------|
| *      | Visualiser ici les diffèrentes                                                                                             | HISTORIQUE DE VALEURS Belevé de valeurus sur une période donnée |
| 0      | donnees mesorologiques a vorre<br>donnicle<br>Vous relevez et analysez la<br>température et Bygrométrie                    | Température extérieure                                          |
|        | intérieure/extérieure, la vitesse et<br>le sens du vent, la pression<br>atmosphérique et les tendances<br>météorologiques. | INSTANTANÉE                                                     |
| 70     |                                                                                                    | 25.6°°                                                          |
| 2      | INTÉRIEURE                                                                                                    |                                                                 |
|        | EXTÉRIEURE                                                                                                    | SUR UNE PÉRIODE DE                                              |
|        |                                                                                                    | 24H J-1 HEBDO MOIS MOIS-1 AN AN-1                               |
| ****** |                                                                                                    |                                                                 |
| -      |                                                                                                    | 25.90                                                           |
| fi l   |                                                                                                    | 25.0°C                                                          |
| 2      |                                                                                                    | 24.5%                                                           |
| em.    |                                                                                                    | 24,0°C                                                          |
| 1      |                                                                                                    | 23.9°C                                                          |
|        |                                                                                                    | 22.0%                                                           |
|        |                                                                                                    | 22.5%                                                           |
| _      |                                                                                                    | 22,0°C                                                          |
|        |                                                                                                    | 2150                                                            |
|        |                                                                                                    | 21.0°C                                                          |
|        |                                                                                                    | 06.00 12.00 18.00                                               |

> Vous pouvez alors consulter cette température sur plusieurs périodes :

- les dernières 24h
- la veille
- les 7 derniers jours
- le mois en cours
- le mois précédent
- l'année en cours
- l'année précédente

> Ces données seront affichées en déplaçant le curseur sur la période choisie :

| blyss<br>Tout piloter ave | box<br>ac livesz Technology                                                                                                    | VIII CENT                                                         | MES HISTORIQUES MA CONFIGU | AATION MON PROFIL ALE DÉCONNEXION |
|---------------------------|----------------------------------------------------------------------------------------------------|-------------------------------------------------------------------|----------------------------|-----------------------------------|
| 1                         | μα μέτέο                                                                                                    | RETOUR                                                            |                            |                                   |
| *                         | Visualisez ici les différentes<br>données météorologiques à votre                                                                                 | HISTORIQUE DE VALEURS<br>Relevé de valeurs sur une période donnée |                            |                                   |
|                           | domicile<br>Vious relevez et analysez la<br>température et l'hygrométrie<br>intérieure/estérieure, la villesse et<br>le sens du vont, la pression | Température extérieure                                            |                            |                                   |
| 20                        | atmosphérique et les tendances<br>météorologiques.                                                                                                | 25.6°C                                                            |                            |                                   |
| 2                         | INTÉRIEURE                                                                                                    | 20.0                                                              |                            |                                   |
|                           | EXTERIEURE                                                                                                    | SUR UNE PÉRIODE DE                                                | AN AN-1                    |                                   |
|                           |                                                                                                    | 25.5%                                                             |                            |                                   |
| Ũ                         |                                                                                                    | 25.0°C                                                            | /                          |                                   |
| 200                       |                                                                                                    | 24.0°C                                                            |                            |                                   |
|                           |                                                                                                    | 23.0°C                                                            |                            |                                   |
| _                         |                                                                                                    | 22,0°C                                                            |                            | `                                 |
|                           |                                                                                                    | 21.5°                                                             | 12.00                      | 18.00                             |
|                           |                                                                                                    |                                                                   | 12:00                      | 18:00                             |

> Le graphique vous indique les fluctuations de température sur la période choisie.

 NOTE : si vous déplacez votre curseur sur un point particulier, le graphe vous indique la température ponctuelle à la date que vous avez pointée.

> Par exemple, sur le graphe ci-dessus, le 15/03 à 07h00 la température extérieure était de 21.5°C.

# Informations d'hygrométrie extérieure

 > Vous pouvez de la même manière que pour la température extérieure consulter l'historique des relevés d'Hygrométrie à l'extérieur de votre domicile.

#### Informations de pression atmosphérique

> Vous pouvez de la même manière que pour la température extérieure consulter l'historique des relevés de pression atmosphérique.

#### Informations sur la vitesse du vent

> Vous pouvez de la même manière que pour la température extérieure consulter l'historique des relevés de vitesse du vent à l'extérieur de votre domicile.

#### Informations de pluviométrie

> Vous pouvez de la même manière que pour la température extérieure consulter l'historique des relevés de pluviométrie.

# **Menu Mes Historiques**

> Le menu «Mes Historiques» vous permet de visualiser chronologiquement (du plus récent au plus ancien) les derniers événements liés à votre Blyssbox et en particulier :

- > Les alertes envoyées
- > Les changements de mode de sécurité
- > Les accès aux caméras (levées de doute)
- > Les scénarios activés
- > Les favoris lancés
- > Les déconnexions / reconnexions de votre Blyssbox

> Les changements de statut de vos capteurs (capteur injoignable, batterie faible...)

| MES                                                                                                    | MES HISTORIQUES                                                                |                                    |
|----------------------------------------------------------------------------------------------------|--------------------------------------------------------------------------------|------------------------------------|
| HISTORIQUES                                                                                                    | Cet écran recense tous les événements liés à votre Centrale Domotique Liveez.  | O                                  |
|                                                                                                    |                                                                                |                                    |
| Visualisez i a l'ensemble des<br>événements enregistrés par votre<br>centrale domotique.<br>Vous pouvez accéder à | Levée de doute en direct<br>via application Web                                | Le 11/12/2011<br>à 17:13:34        |
| historique des défauts, des<br>alarmes et des actions<br>déclenchées via votre systèrne.                          | Levée de doute en direct<br>via application Web                                | <b>Le 11/12/2011</b><br>à 17:10:58 |
| AUJOURD'HUI                                                                                                    | Levée de doute en direct<br>via application Web                                | <b>Le 11/12/2011</b><br>à 16:53:44 |
| lier                                                                                                    | Levée de doute en direct<br>via application Web                                | <b>Le 11/12/2011</b><br>à 16:52:28 |
| ES 7 DERNIERS                                                                                                    | Changement de mode : Surveillance Domestique désactivée<br>via application Web | <b>Le 11/12/2011</b><br>à 14:52:46 |
| E MOIS EN COURS                                                                                                   | Changement de mode : Surveillance Intrusion désactivée<br>via application Web  | Le 11/12/2011<br>à 14:52:42        |
| E MOIS PRÉCÉDENT                                                                                                  | Changement de mode : Surveillance Intrusion partielle<br>via application Web   | <b>Le 11/12/2011</b><br>à 14:52:33 |
| ANNÉE EN COURS                                                                                                    | Changement de mode : Surveillance Intrusion désactivée via application Web     | Le 11/12/2011<br>à 14:43:17        |
| ANNÉE PRÉCÉDENE                                                                                                   | Changement de mode : Surveillance Assistance désactivée<br>via application Web | Le 11/12/2011<br>à 14:43:08        |

> Il est possible de filtrer ces informations selon les filtres suivants :

- la journée en cours
- la veille
- les 7 derniers jours
- le mois en cours
- le mois précédent
- l'année en cours
- l'année précédente

> NOTE : La consultation de la mosaïque n'apparait pas dans le menu Mes historiques car elle n'est pas considérée comme une levée de doute. Seules les visualisations caméra par caméra sont listées.

# Menu Ma Configuration

> Le menu «Ma Configuration» vous permet de paramétrer les aspects suivants de votre solution Blyssbox :

- > Les Accessoires (onglet sélectionné par défaut)
- > Les Alertes
- > La connexion Wifi
- > Configuration Avancée

| MA<br>CONFIGURATION                                                                                        | Cet écran recense tous les accessoires associés à votre Blyssbox. Pour<br>ajouter un nouvel accessoire cliquez sur le bouton 'Ajouter un accessoire'<br>ci-contre. | O   |
|----------------------------------------------------------------------------------------------------|----------------------------------------------------------------------------------------------------|-----|
| érez ici tous vos accessoires<br>Insi que les paramètres de votre<br>lyssbox.<br>ous installez de nouveaux | Piquet de jardin<br>Piquet de jardin télécommandé                                                                                                    |     |
| riphériques, vous définissez vos<br>édias d'alertes ainsi que le<br>ode de connexion de votre<br>rssbox.   | Suspension séjour<br>Micro module récepteur pour éclairage intérieur                                                                                               |     |
| CESSOIDES                                                                                                  | Lampe chevet<br>Douille télécommandée pour éclairage intérieur                                                                                                    |     |
| ERTES                                                                                                    | Applique bureau     Prise télécommandée pour éclairage intérieur                                                                                                   |     |
| FI                                                                                                    | Volets cuisine<br>Motorisation 30Nm pour volets roulants et stores                                                                                                 |     |
| ANCÉE                                                                                                    | Volets Chambre Marie<br>Motorisation 30Nm pour volets roulants et stores                                                                                           | 8   |
|                                                                                                    | Store Banne<br>Motorisation 20Nm pour volets roulants et stores                                                                                                    | 8   |
|                                                                                                    | Caméra entrée<br>Caméra IP WIFI intérieure                                                                                                    | e 🔒 |
|                                                                                                    | Caméra séjour<br>Caméra IP WIFI rotative intérieure                                                                                                    |     |
|                                                                                                    | Caméra extérieure<br>Caméra IP WIFI extérieure                                                                                                    | 0   |
|                                                                                                    | Sirène Intégrée<br>Sirène intégrée                                                                                                    |     |
|                                                                                                    | Détect ouverture<br>Détecteur d'ouverture                                                                                                    |     |

#### Configuration des accessoires

> Cet écran recense tous les accessoires associés à votre Blyssbox.

> Depuis la liste d'accessoires, il vous est possible d'effectuer les actions suivantes :

#### Définir une temporisation de détection sur certains accessoires

> Vous pouvez définir une temporisation personnalisable associée à certains capteurs de sécurité intrusion afin de retarder le déclenchement d'alerte ainsi que le déclenchement de l'enregistrement vidéo, vous permettant ainsi d'avoir suffisamment de temps pour désactiver la sécurité intrusion lorsque vous rentrez chez vous.

> Pour cela, cliquez sur l'icône de temporisation dans la colonne à droite de votre accessoire caméra.
> Vous serez alors invité à définir la durée de la temporisation.

| Caméra<br>Caméra     | extérieure 1                                                                                                    |  |
|----------------------|----------------------------------------------------------------------------------------------------|--|
| Sirène<br>Sirène li  | Vous pouvez choisir ci-dessous d'activer une temporisation<br>sur cet accessoire avant l'envoi d'une alerte.<br>Activer la temporisation avant alerte |  |
| Téléc 4<br>Télécon   | Durée 15 Seconde(s)                                                                                                    |  |
| Téléc i<br>Télécomin | ande a eciairage/voiets/vmc/murale                                                                                                    |  |

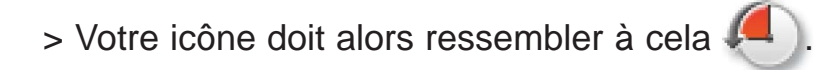

# Définir la caméra d'enregistrement par défaut (seulement si vous avez souscrit à la formule Tranquillité)

> Vous pouvez définir la caméra par défaut qui sera utilisée pour les enregistrements vidéo sur alerte intrusion, domestique ou assistance.

> Pour cela, cliquez sur l'icône caméra dans la colonne à droite de votre accessoire caméra.

> Votre icône doit alors ressembler à cela 🔎

<u>Définir les capteurs permettant de déclencher</u> <u>l'enregistrement (seulement si vous avez souscrit à la</u> <u>formule Tranquillité)</u>

> Pour définir les accessoires permettant de déclencher l'enregistrement vidéo, cliquez sur l'icône enregistrement dans la colonne à droite de votre accessoire déclencheur.

> Votre icône doit alors ressembler à cela

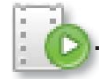

#### Renommer un accessoire

> Cliquez sur le nom du périphérique pour le renommer.

#### Supprimer un accessoire

> Cliquez sur la corbeille pour supprimer l'association d'un accessoire.

#### Ajouter un accessoire

> Pour ajouter un nouvel accessoire, cliquez sur «Ajouter un accessoire».

> AJOUTER UN ACCESSOIRE

> La liste de tous les accessoires compatibles avec votre Blyssbox et classée par catégorie apparait alors à l'écran.

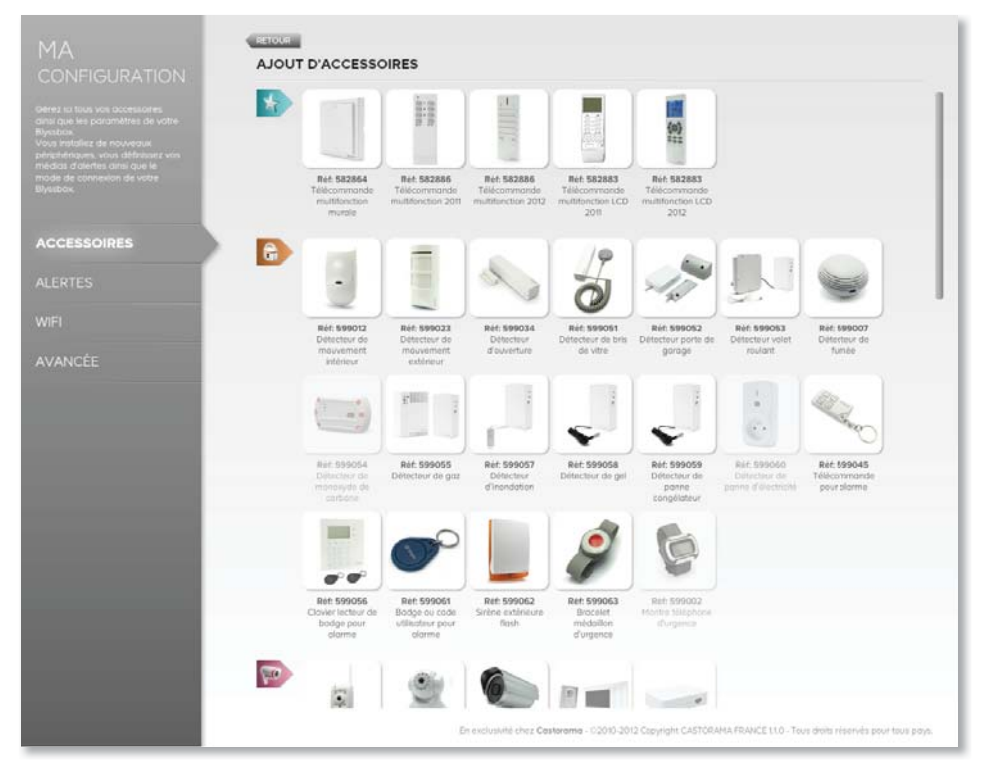

> Sélectionnez l'accessoire que vous souhaitez associer à votre Blyssbox puis suivez les instructions (vérifiez que la référence corresponde avec celle au dos de votre accessoire).

### **Configuration des Alertes**

> Cet écran vous permet de configurer vos médias d'alertes afin d'être averti en temps réel des événements anormaux dans votre domicile.

> Ajoutez vos numéros de téléphones fixes, mobiles et adresses email en fonction de vos préférences.

> NOTE : en fonction de l'option de services choisie certains types d'alertes peuvent ne pas être disponibles (SMS ou appel vocal par exemple).

| blyss<br>Tout pilot | box<br>er avec liveez Technology                                                                                                    |   | WA SHARE                                       | dí =                                 | CTEUR J                             |                                                          |                                |                                                                       | CC<br>HES HISTORIQUES                  |                          | HON PROFIL     | <b>?</b><br>ACE | DÉCONNEXION |
|---------------------|----------------------------------------------------------------------------------------------------|---|------------------------------------------------|--------------------------------------|-------------------------------------|----------------------------------------------------------|--------------------------------|-----------------------------------------------------------------------|----------------------------------------|--------------------------|----------------|-----------------|-------------|
| *                   |                                                                                                    | ľ | MES MÉE                                        | DIAS D                               | 'ALEF                               | RTES<br>rer vos médias d'alerte<br>es numéros de télépho | i atin d'ètri<br>ne doivent    | overti en temps réel des événem<br>être poist au format international | ents anormaux dans                     | votre domicile. Aputer v | os numéros de  | télé phone      | •           |
|                     | Offect id four vois occessories<br>ana que les parametres de vette<br>certrole domotique<br>Vous institués de nouveaux<br>pérghahaques, vous définises voi<br>médica d'altertes una que le<br>mode de connesion de votre<br>centrale domotique | ľ | ALERTES<br>Les normetros s<br>Destin<br>Destin | ant oppelé<br>lataire 1<br>lataire 2 | <b>VRITA</b><br>Is les un<br>1<br>2 | IRES PAR APF                                             | EL TEI<br>no ce que<br>a Franc | EPHONIQUE<br>e correspondunt réponde et appo<br>e: +30612345678       | ie sur la teuche étail                 | e pour la bonne prise en | compte de l'op | pet.            |             |
| 2                   | ACCESSOIRES                                                                                                    |   | ALERTES                                        | s sécu                               | IRITA                               | IRES PAR SM                                              | ET/O                           | JEMAIL                                                                |                                        |                          |                |                 |             |
|                     | ALERTES<br>WIFI<br>AVANCÊE                                                                                                    | ľ | Sélectionnes le<br>Destin<br>Destin            | ataire 1<br>ataire 2                 | nessage<br>I<br>2                   | 6 envoyer 6 Tolde du n<br>EMAIL<br>Selectionner -        | enu déro.                      | lant, puis entrez le numéris de M<br>Exemple pour la Franc            | liphene ou l'adresse<br>er: +330123450 | Email du destinataire.   |                | 0               |             |
| 0                   |                                                                                                    |   | ALERTES<br>Destin                              | 5 TECH<br>lataire                    |                                     | JES<br>Sélectionner<br>us les tupes d'alertes to         | P<br>chniaues s                | Exemple point la Franc<br>ue vous souhaltez rocevoir :                | w: +336723450                          | 578                      |                | 3               |             |

Alertes sécuritaires par appel téléphonique\*

\* L'utilisation des alertes vocales et SMS dépend de votre option de service.

Vous avez la possibilité d'ajouter jusqu'à 3 numéros de téléphone (mobile ou fixe).

> En cas de détection d'un événement particulier par votre Blyssbox ou ses accessoires ces numéros recevront tour à tour un appel téléphonique.

> Les numéros seront appelés les uns après les autres jusqu'à ce qu'un destinataire réponde et appuie sur la touche «\*» (étoile) de son téléphone.

> Chaque numéro de la liste n'est appelé qu'une fois par alerte.

> En cas d'indisponibilité, un message sur votre répondeur vous sera laissé.

#### Ajouter un destinataire

> Pour ajouter un destinataire, cliquez sur l'icône «+».

> Vous pouvez ajouter un ou plusieurs numéros de téléphone fixes ou mobiles.

| ALERTES SECURITA                                                                                                    | ALERTES SÉCURITAIRES PAR APPEL TÉLÉPHONIQUE |   |  |  |  |  |  |
|----------------------------------------------------------------------------------------------------|---------------------------------------------|---|--|--|--|--|--|
| Les numéros sont appelés les uns après les autres jusqu'à ce que le correspondant réponde et appuie sur la touche étoile pour la bonne prise<br>en compte de l'appel. |                                             |   |  |  |  |  |  |
| Destinataire 1                                                                                                    | Exemple pour la France: +33612345678        | 8 |  |  |  |  |  |
| Destinataire 2                                                                                                    |                                             | O |  |  |  |  |  |

> Pour la bonne prise en compte de vos médias d'alertes, n'oubliez pas de sauvegarder votre configuration en cliquant sur «Valider».

> Une fenêtre vous confirmera la bonne prise en compte de vos médias d'alertes.

| Vos médias d'alertes ont été correctement enregistrés.<br>Fermer |
|------------------------------------------------------------------|
| Fermer                                                           |
|                                                                  |

> Vous pouvez à tout moment modifier vos destinataires en cliquant sur le champ.

> Vous pouvez également supprimer un destinataire en cliquant sur l'icône 🔀.

Alertes Sécuritaires par SMS\* et/ou e-mail

> Vous avez la possibilité de paramétrer 3 alertes supplémentaires. Ces alertes peuvent être envoyées sous forme de SMS\* ou d'email.

> Pour sélectionner le type de média cliquez sur le menu déroulant.

> Sélectionnez alors le type de media souhaité (SMS\* ou E-mail) puis renseignez le destinataire.

> Si votre option de service ne vous le permet pas, le choix du média SMS ne vous sera pas ouvert.

ALERTES SÉCURITAIRES PAR SMS ET/OU EMAIL

| estinataire 1 | EMAIL        | - | Exemple pour la France: +33612345678 | 8 |
|---------------|--------------|---|--------------------------------------|---|
| estinataire 2 | Sélectionner | - |                                      | 0 |

> Vous pouvez à tout moment modifier vos destinataires en cliquant sur le champ.

> Vous pouvez également supprimer un destinataire en cliquant sur l'icône 🔀.

> Pour la bonne prise en compte de vos médias d'alertes, n'oubliez pas de sauvegarder votre configuration en cliquant sur «Valider».

\* L'utilisation des alertes SMS dépend de votre option de service.

FR

#### Alertes techniques

> Choisissez le ou les type(s) d'alerte(s) technique(s) que vous souhaitez recevoir selon les cas :

 Défauts de connexion (basculement ADSL vers GSM, GSM vers ADSL, déconnexion de votre Blyssbox, détérioration de vos accessoires).

- Défauts concernant vos accessoires (piles basses, accessoire injoignable, accessoire de nouveau joignable).

- Défauts concernant l'état de votre Blyssbox (basculement sur batterie, retour sur secteur, batterie basse).

- Vous pouvez également choisir d'être alerté si une porte, un volet ou votre porte de garage sont ouverts lorsque vous activez la sécurité intrusion.

> Pour sélectionner le type de média à envoyer en cas d'alerte technique cliquez sur le menu déroulant.

> Sélectionnez alors le type de media souhaité SMS\* ou E-mail puis renseignez le champ destinataire.

> NOTE : vous ne pouvez configurer qu'un seul destinataire.

\* L'utilisation des alertes SMS dépend de votre option de service.

> Vous pouvez à tout moment modifier votre destinataire en cliquant tout simplement sur le champ.

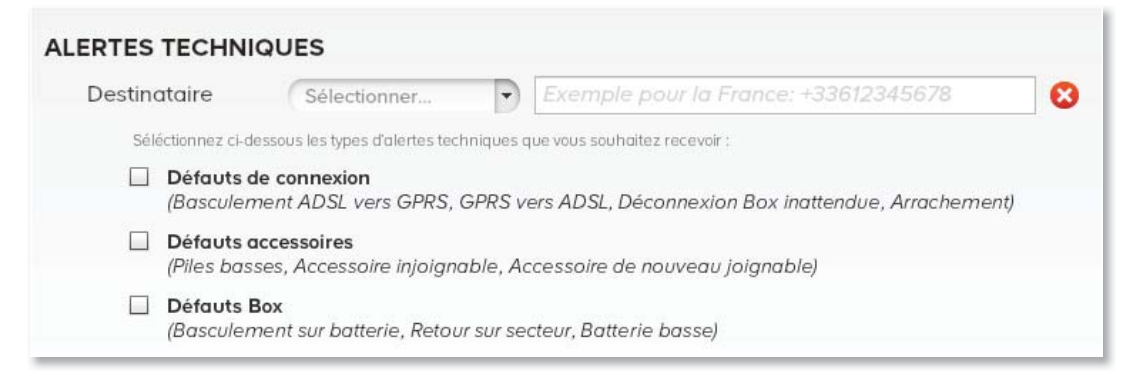

> Pour définir les alertes techniques que vous souhaitez recevoir, cochez les cases correspondantes.

> Pour la bonne prise en compte de vos médias d'alertes et des types d'alertes techniques, n'oubliez pas de sauvegarder votre configuration en cliquant sur «Valider».

# Configuration de la connexion Wifi

> Votre Blyssbox nécessite d'être connectée en permanence afin de fonctionner correctement. Cette connexion peut s'effectuer de différentes façons :

- Par câble Ethernet
- Par réseau sans fil Wifi

 Par réseau GSM (si votre option de service le permet)
 NOTE : Si vous souhaitez connecter votre Blyssbox par réseau Ethernet ou par connexion GSM (si votre option de service le permet) il n'est pas nécessaire de configurer votre wifi.

> L'onglet Wifi permet de paramétrer le SSID, le type de clé ainsi que le mot de passe (numéro de clé) de connexion wifi.

| MA<br>CONFIGURATION                                                                                                    | CONNEXION DE<br>Cet écran vous permet de c<br>connexion WiFi. | MA CENTRALE DOMOTIQUE EN WIFI onfigurer votre Centrale Domotique par |
|----------------------------------------------------------------------------------------------------|---------------------------------------------------------------|----------------------------------------------------------------------|
| Gérez ici tous vous accessoires<br>ainsi que les paramètres de votre<br>centraie domotique.<br>Vous installez de nouveaux<br>periphériques, vous définissez vos<br>médias d'alertes ainsi que le<br>mode de connexion de votre<br>centrale domotique. | WiFi (SSID)<br>Type de clé                                    | Nom du point d'accès O Non sécurisée WEP WPA                         |
| ACCESSOIRES<br>ALERTES                                                                                                    | Numéro de clé                                                 | WPA2                                                                 |
| <b>WIFI</b><br>AVANCÉE                                                                                                    |                                                               |                                                                      |

> Wifi (SSID) : Entrez le nom de votre réseau sans fil se trouvant sur votre box ADSL ou votre routeur.

> Type de clé : Sélectionnez le type de clé de sécurité de votre réseau Wifi.

> Numéro de clé : Entrez le numéro de votre clé ou mot de passe de votre réseau WiFi. Attention : Veillez à bien respecter la case (majuscules / minuscules).

> Cliquez sur «Valider» pour sauvegarder votre configuration.

#### **Configuration Avancée**

> Cet écran vous permet d'accéder aux paramètres avancés de votre Blyssbox.

#### Choix du fuseau horaire

> Vous avez le choix du fuseau horaire du lieu d'installation de votre Blyssbox.

> Pour modifier ce paramètre cliquez sur le menu déroulant.

| FUSEAU HORAIRE          |              |  |
|-------------------------|--------------|--|
| Choix du fuseau horaire | Europe/Paris |  |

#### Activer/désactiver les messages audio

> Si vous sélectionnez «Activer les messages audio» alors tous les messages audio possibles seront énoncés par votre Blyssbox.

> Vous pouvez également opter pour les «Messages audio partiellement désactivés» dans ce cas, seuls les messages de type «Dissuasion ou Changement de mode de sécurité» seront énoncés par votre Blyssbox.

> Votre Blyssbox peut également rester "muette", dans ce cas sélectionnez «Messages audio désactivés» afin qu'aucun message audio ne soit énoncé.

| AUDIO                                                                                             |                                                                  |   |
|---------------------------------------------------------------------------------------------------|------------------------------------------------------------------|---|
| Activer ou désactiver l'audio                                                                     | Messages audio activés                                           | • |
| Le mode audio "Messag<br>désactivés" vous permet<br>uniquement les messag<br>"Changement de mode" | es partiellement<br>t de conserver<br>es de type "Dissuasion" et |   |

ACTIVER

#### Mode routeur

> Le mode routeur est uniquement accessible aux clients en offre accessibilité. Il permet, lorsque votre Blyssbox est connectée à Internet par GSM, de connecter vos caméras IP en Ethernet directement sur le connecteur Ethernet à l'arrière de votre Blyssbox sans passer par le réseau local de votre domicile.

> NOTE 1 : L'activation du mode routeur ne permettra plus la connexion de votre Blyssbox à une box ADSL.

> NOTE 2 : Le passage de la Blyssbox en mode routeur nécessite un redémarrage.

#### MODE ROUTEUR

Cette fonctionnalité vous permet de configurer votre Blyssbox en mode routeur (DHCP). Pour activer ce mode cliquez sur le bouton ci-contre.

#### Mode maintenance

> Le «Mode maintenance» vous permet d'effectuer une opération de maintenance sur vos détecteurs (changement de piles, démontage d'un accessoire) sans risquer de déclencher le système d'alerte.

Par exemple, l'ouverture d'un accessoire de sécurité ou son décrochement de son support mural pour changer les piles peut être interprété par le système comme un sabotage et risque de faire retentir les sirènes ou provoquer une alerte.

Activer le «Mode maintenance» permet d'éviter cela.

> NOTE : Après être intervenu sur votre installation, veillez à bien désactiver ce mode.

#### MAINTENANCE

Le mode maintenance vous permet de désactiver votre Blyssbox le temps d'effectuer un changement de pile sur une sirène par exemple. MODE MAINTENANCE

# Menu Mon Profil

> Ce menu vous permet de gérer toutes les informations liées à votre compte.

 > Vous pouvez modifiez vos informations personnelles, configurer vos mots de passe, souscrire ou changer d'option de service, et accéder au support technique.

| MON PROFIL                                                                                                    | MES DONNÉES PERSON                                     | NELLES                           |      |
|----------------------------------------------------------------------------------------------------|--------------------------------------------------------|----------------------------------|------|
|                                                                                                    | Mes informations personnelles.                         |                                  | O    |
| Votes na todies res informations<br>lifes à votre compte.<br>Vous enregistrez et modifiez vos<br>informations personnelles, vous<br>pouvez souscrire ou changer<br>d'abonnement. | Date de création du compte<br>Nom<br>Date de naissance | 23/06/2011<br>Jean-Michel Dupont |      |
|                                                                                                    | Adresse                                                | rue de Castoramaundefined        |      |
| MES DONNÉES<br>PERSONNELLES                                                                                                    | Code postal<br>Ville<br>Pays                           | 06410<br>France<br>France        |      |
| MES MOTS DE PASSE                                                                                                    | Société<br>Email<br>Téléphone 1                        | <br>d.jm@email.com<br>0612345678 |      |
| MON OFFRE                                                                                                    | Téléphone 2                                            |                                  |      |
| SUPPORT                                                                                                    |                                                        |                                  |      |
|                                                                                                    |                                                        |                                  |      |
|                                                                                                    |                                                        |                                  |      |
|                                                                                                    |                                                        |                                  |      |
|                                                                                                    |                                                        |                                  |      |
|                                                                                                    |                                                        | MOD                              | FIER |

#### Mes données personnelles

> Vous pouvez visualiser vos données personnelles saisies lors de l'activation de votre Blyssbox.

> Pour les modifier, cliquez sur le lien «Modifier».

> Vous serez alors redirigé vers une fenêtre contenant vos coordonnées personnelles et vous permettant de les modifier.

> N'oubliez pas de valider vos changements avant de quitter.

> Lorsque vous revenez sur votre interface Web Blyssbox, vous devez rafraichir la page de profil avant de voir vos changements apparaitre.

| :   |  |
|-----|--|
|     |  |
| éta |  |
| σ   |  |
|     |  |
| ans |  |
| σ   |  |
|     |  |

| Mes informations personnelles |                   |  |  |  |
|-------------------------------|-------------------|--|--|--|
| Civilité <sup>*</sup>         | 🖲 M. 🔘 Mme 🔘 Mlle |  |  |  |
| Votre nom*                    | Dupont            |  |  |  |
| Complément du nom             |                   |  |  |  |
| Votre prénom*                 | Jean-Michel       |  |  |  |
| Nom de votre société          |                   |  |  |  |
| Votre date de naissance       | 06 💌 01 💌 2011 💌  |  |  |  |
| Adresse postale*              | rue de Castorama  |  |  |  |
| Complément d'adresse          |                   |  |  |  |
| Nº voie                       | 18                |  |  |  |
| Type de voie                  | rue               |  |  |  |
| Libellé de voie               |                   |  |  |  |
| Lieu-dit/Hameau               |                   |  |  |  |
| Code postal*                  | 06410             |  |  |  |
| Ville*                        | France            |  |  |  |
| Pays*                         | France            |  |  |  |
| Adresse Email                 | d.jm@email.com    |  |  |  |
| Téléphone 1 <sup>*</sup>      | 0612345678        |  |  |  |
| Téléphone 2                   |                   |  |  |  |
| Langue de l'interface         | Français          |  |  |  |

#### Mes mots de passe

> Dans cette partie vous avez la possibilité de modifier votre mot de passe d'accès à vos interfaces de gestion Blyssbox (Web, Mobile et Tablette).

> C'est également là que vous trouverez les informations vous permettant de vous identifier (numéro client et mot de passe) sur le serveur vocal interactif (SVI).

> Pour contrôler votre sécurité par téléphone, composez le +33(0) 820 486 886\*.

\*9cts d'euros la minute depuis un poste fixe, hors surcoût éventuel depuis un mobile selon opérateur.

#### Mot de passe WEB, Mobile, Tablette

> Pour modifier votre mot de passe, saisissez votre ancien mot de passe puis le nouveau.

> Pour finaliser la modification, saisissez le de nouveau dans le champ «Confirmation» puis cliquez sur «Enregistrer».

> Une fenêtre vous confirmera la bonne prise en compte de votre nouveau mot de passe.

| Mot de passe actuel  | Mot de passe actuel  |
|----------------------|----------------------|
| Nouveau mot de passe | Nouveau mot de passe |
| Confirmation         | Confirmation         |

#### Mot de passe Service Vocal Interactif (SVI)

| Nouveau mot de passe | 4 chiffres   |
|----------------------|--------------|
| Confirmation         | Confirmation |

> Pour modifier votre mot de passe, saisissez le nouveau mot de passe dans le champ «Nouveau mot de passe» puis saisissez-le de nouveau pour confirmer.

> Poursuivez en cliquant sur «Enregistrer» pour finaliser la modification.

> Une fenêtre vous confirmera la bonne prise en compte de votre nouveau mot de passe.

> NOTE : le mot de passe par défaut pour le SVI est «0000», nous vous conseillons de le personnaliser.

# Mon offre

> Cet onglet vous permet de consulter et de changer votre option de service actuelle et d'accéder aussi à vos dernières factures.

> Pour modifier votre option de service, cliquez sur «Changer d'Offre».

> Vous serez alors redirigé vers l'écran de choix des offres.

> Si vous avez souscrit à une option de service payante («Tranquillité» ou «Accessibilité»), vous avez la possibilité, à la fin de votre engagement d'un an, de ne pas renouveler votre abonnement et de revenir à une offre totalement gratuite (Offre «Découverte»).

> Pour cela, vous devez en faire la demande au service client de Castorama par courrier, entre 90 jours et 60 jours avant la date anniversaire de votre abonnement, à l'adresse suivante : Castorama France, Service Clients BP 101 59175 Templemars.

> Si vous avez souscrit à l'Offre «Tranquillité», vous avez la possibilité de changer pour l'offre «Accessibilité» (le contraire n'est pas possible).

> Si vous avez souscrit à l'Offre «Découverte», vous disposez de 6 mois après la date d'achat de votre Blyssbox pour souscrire à une offre avec abonnement sans frais d'activation.

> En effet, la Blyssbox contient une carte SIM, nécessaire pour l'accès à certaines fonctionnalités des Abonnements, et qui peut rester inactive pendant une période maximale de 6 mois à compter de la date d'achat de la Blyssbox.
> Passé ce délai, la réactivation de la carte SIM nécessitera le renvoi de la Blyssbox au Service Client lequel fera procéder au changement de la carte SIM moyennant le prix de 75€TTC, ce montant inclut les frais d'envoi et de réexpédition.

> Pour plus d'information sur les offres disponibles et les conditions de changement, connectez-vous sur le site <u>www.castorama.fr</u>

#### Support

> Vous trouverez dans la partie «Support» toutes les informations utiles en cas de problème avec votre Blyssbox (Date de première connexion, version logicielle, etc.).
> Ces informations vous seront nécessaires en cas de demande auprès de notre service client.

| SUPPORT                                                                                                 |                                                                                                    |
|----------------------------------------------------------------------------------------------------|----------------------------------------------------------------------------------------------------|
| Les données de ma Biyssbox.                                                                             |                                                                                                    |
| SERVICE CLIENT                                                                                          |                                                                                                    |
| Date de première connexion                                                                              | 28/02/2012 14:34:53                                                                                                    |
| Date de dernière connexion                                                                              | 01/03/2012 10:34:46                                                                                                    |
| Modéle                                                                                                  | 233-HBS-1149-3C-D2                                                                                                    |
| MAC WiFi                                                                                                | 00-1F-1F-83-72-75                                                                                                    |
| MAC Ethernet                                                                                            | 20-FE-DB-00-09-6E                                                                                                    |
| Version Firmware Blyssbox                                                                               | 2.2.1                                                                                                    |
| Version Système                                                                                         | V1.2                                                                                                    |
| Besoin d'une assistance technia<br>Nos conseillers vous répondent<br>09 74 75 01 74 (prix d'un appel la | <b>que ?</b><br>du lundi au vendredi de 9h à 12h et de 14h à 18h au :<br>ocal) et prononcez le mot clé 'Domotique LIVEEZ'.                    |
| Pour toute autre question :<br>Contactez-nous au 0 810 104 10<br>Pour nous adresser un courrier :       | 4 (prix d'un appel local) de 8h à 20h du lundi au samedi et laissez-vous guider<br>Castorama France, Service Clients BP 101 59175 Templemars. |
| Pour nous envoyer un email :                                                                            | cliquez ici                                                                                                    |
|                                                                                                    |                                                                                                    |

Application iPhone : Téléchargez gratuitement l'application iPhone Blyssbox depuis l'AppStore. Application mobile : http://smartphone.liveez.castorama.fr

> Vous retrouvez dans cet onglet les différents moyens d'entrer en contact avec le support technique (installation, connexion de votre Blyssbox ou de vos capteurs, etc.), ou le service client (pour toute autre question).

> L'onglet «Liens vers vos applications mobiles» vous rappelle les liens pour accéder aux applications mobiles : Site Mobile et Application iPhone.

> Vous pouvez également télécharger le guide d'installation et d'utilisation en suivant le lien sur votre interface.

# Utilisation via l'application Blyssbox pour Mobiles

> L'application Blyssbox est disponible pour iPhone (3GS minimum), l'iPad, les Tablettes et les Smartphones tactiles avec accès GPRS ou Wifi et supportant la lecture de flux vidéo.

> L'application Blyssbox mobile vous permet de commander votre Blyssbox où que vous soyez depuis votre mobile en connexion 3G ou Wifi.

> L'application Blyssbox mobile fonctionne comme une télécommande évoluée. Elle vous permet :

- De lancer vos favoris et vos scénarios
- De gérer vos modes de sécurité
- De visualiser votre domicile grâce à vos caméras\*
- De contrôler vos éclairages, vos ouvrants et votre chauffage

- De visualiser votre consommation d'énergie

- De vous renseigner sur la météo à l'intérieur et en dehors de votre domicile

\* nécessite un mobile supportant la lecture de flux vidéo.

> Les fonctionnalités disponibles depuis toutes les interfaces mobiles sont identiques pour l'iPhone, les Tablettes et les Smartphones tactiles.

> Ce guide utilise les illustrations issues des écrans de l'iPhone pour présenter ces fonctionnalités. Votre interface Blyssbox sur Smartphone tactile ou Tablette pourra éventuellement présenter des différences d'aspect par rapport à ces illustrations.

# Pré-requis techniques

> L'application Blyssbox pour mobile supporte une large majorité de Smartphones tactiles et Tablettes.

> Certaines fonctionnalités telles que la lecture de flux vidéo ou le glissement d'écran sont sujettes à la compatibilité de votre produit.

> Pour consulter la liste des téléphones et Tablettes compatibles, référez-vous à vos aux FAQ accessibles depuis le site <u>www.liveez.castorama.fr</u>.

#### **Tablette**

> Connexion internet haut débit (512 Kbits/sec.) via ADSL Ethernet ou WiFi (point d'accès en 802.11 b ou g avec clé de cryptage WPA ou WEP) Ou accès au réseau GPRS activé via les opérateurs.

> Les cookies de votre navigateur Internet doivent être autorisés.

#### Téléphone portable smartphone tactile

> Téléphone tactile GPRS, 3G ou compatibles Wifi avec un lecteur de flux vidéo intégré.

> Accès au réseau GPRS activé via les opérateurs.

> Interfaces optimisées pour les équipements tactiles.

> Les cookies de votre navigateur Internet mobile doivent être autorisés.

#### Téléchargement et installation de l'application iPhone

> Votre application «Blyssbox» pour iPhone est disponible gratuitement depuis l'App Store.

#### Accès depuis votre Smartphone tactile ou votre Tablette (autre qu'iPhone)

> Vous pouvez accéder à l'application web mobile depuis votre Smartphone tactile en vous connectant à l'adresse : <u>smartphone.liveez.castorama.fr</u>.

# **Connectez-vous**

> Lors du premier démarrage de votre application mobile, il est nécessaire de vous identifier grâce aux identifiants de connexion créés depuis votre interface Web Blyssbox.

| <b>blyssbox</b><br>Tout piloter avec liveez Technology |
|--------------------------------------------------------|
| Identifiant                                            |
| 1                                                      |
| Mot de passe                                           |
| mot de passe                                           |
| Se souvenir                                            |
| QWERTYUIOP                                             |
| ASDFGHJKL                                              |
| 🕹 Z X C V B N M 💌                                      |
| 123 🌐 space Next                                       |

> Vous avez alors la possibilité de mémoriser votre login et mot de passe dans l'application de telle sorte que ceux-ci ne vous seront plus redemandés lors de vos prochaines connexions.

> Dans le cas contraire, vos identifiants vous seront redemandés à chaque nouveau lancement.

> Le lien «Télécharger la démo» permet de télécharger l'application de démonstration pour découvrir ses fonctionnalités sans authentification.

> Pour l'application iPhone, lors du premier lancement, un message vous demandera si vous souhaitez autoriser l'application à vous envoyer des notifications. Les notifications sont utilisées pour envoyer des alertes de sécurité de type push iPhone si vous avez configuré ce type d'alerte dans votre interface Web Blyssbox. Vous devez donc les autoriser pour pouvoir en bénéficier. Si vous souhaitez par la suite modifier vos paramètres de notification, vous pourrez le faire depuis le centre de gestion des notifications de votre iPhone.

# L'écran d'accueil

> L'écran d'accueil est l'écran par défaut une fois connecté.
 Il expose les différents menus que vous retrouvez
 également dans votre interface Web Blyssbox.

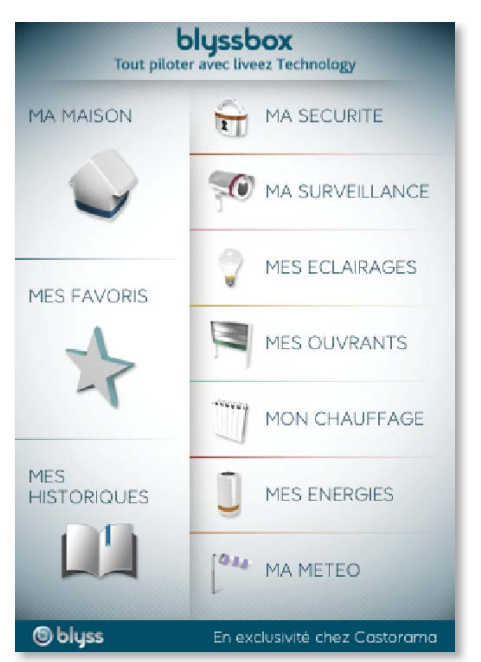

> Cliquez sur le menu désiré pour y accéder.

# Menu Ma Maison

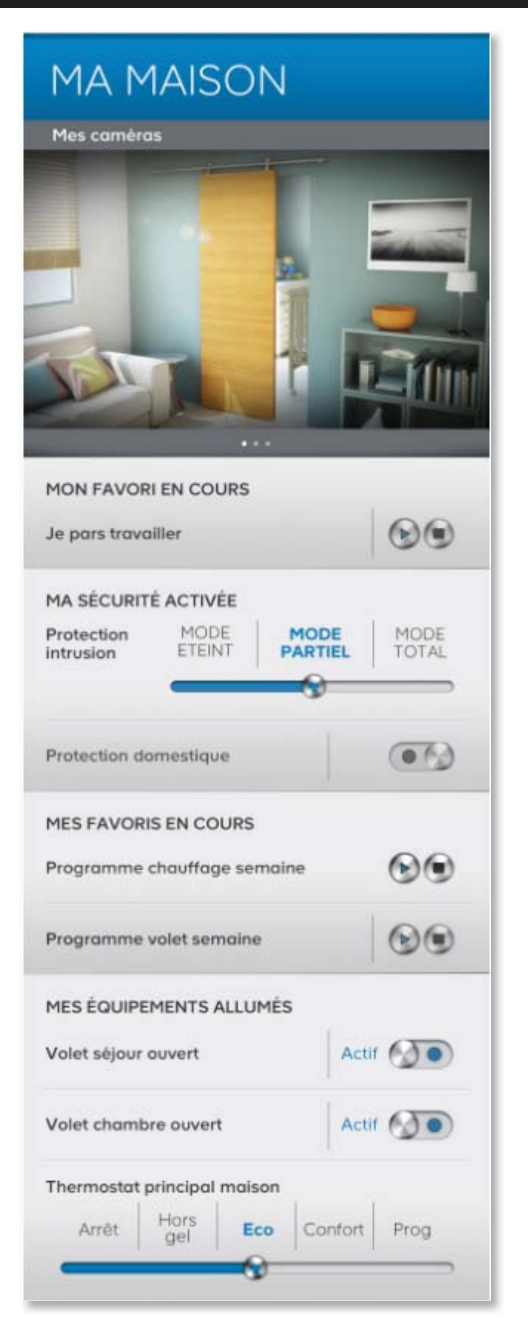

> Cet écran fonctionne comme un tableau de bord et vous permet d'avoir une vision globale et synthétique de l'état de votre domicile.
### Consulter l'état de votre domicile

> Vous pouvez visualiser votre domicile grâce à vos caméras, visualiser vos derniers scénarios et favoris déclenchés, l'état de vos modes de sécurité ainsi que les équipements allumés.

#### Contrôler et gérer votre domicile à distance

> Vous pouvez contrôler l'état de votre sécurité intrusion, domestique et assistance, stopper les scénarios en cours et arrêter les équipements allumés.

> Pour contrôler vos équipements, activer vos scénarios ou vos favoris, rendez-vous dans le menu correspondant à la catégorie de votre accessoire ou dans le menu «Mes Favoris».

#### Visualisation des cameras

> La partie supérieure de l'écran vous permet de visualiser votre caméra en image par image.

> Si vous avez plusieurs caméras, il est possible de naviguer d'une caméra à l'autre en utilisant les flèches de glissement sur le haut de l'écran ou en faisant glisser cet écran vers la gauche ou vers la droite\*.

\* fonction de glissement uniquement disponible sur l'application iPhone.

> Pour une meilleure gestion de vos caméras, rendez-vous dans le menu «Ma Surveillance» de votre application ou site mobile et reportez-vous à la rubrique «Ma Surveillance» du présent guide d'utilisation.

# Menu Mes Favoris

> Le menu «Mes Favoris» vous permet de visualiser, de lancer ou de stopper les favoris que vous avez créés depuis votre interface de gestion Web Blyssbox.

| Favori 2 |   |
|----------|---|
| Favori 1 | 8 |

> NOTE 1 : Le déclenchement d'un favori incluant le démarrage d'un scénario programmé a pour conséquence de rendre ce scénario actif.

> NOTE 2 : Un seul favori peut être déclenché à la fois. Le déclenchement d'un favori lorsqu'un autre favori est en cours aura donc pour effet de désactiver ce dernier.

# Menu Mes Historiques

> Le menu «Mes Historiques» vous permet de visualiser chronologiquement (du plus récent au plus ancien) les derniers événements liés à votre Blyssbox et en particulier :

- Les alertes envoyées
- Les changements des modes de sécurité
- Les visualisations des caméras (levées de doute)
- Les scénarios activés
- Les favoris lancés
- Les déconnexions / reconnexions de votre Blyssbox
- Les changements de statut de vos capteurs (capteur injoignable, batterie faible...)

| Changement de mode<br>via mobile<br>Surveillance partielle)  | Le 03/12/2010<br>à 08:06:20 |
|--------------------------------------------------------------|-----------------------------|
| Changement de mode<br>sms envoyé au +333632419476            | Le 03/12/2010<br>à 08:06:20 |
| Changement de mode<br>via web<br>(Surveillance partielle)    | Le 03/12/2010<br>à 08:06:20 |
| Changement de mode<br>via mobile<br>(Surveillance partielle) | Le 03/12/2010<br>à 08:06:20 |

> L'application iPhone vous permet de visualiser les 50 derniers événements.

> L'application web mobile pour Smartphones tactiles et Tablettes, vous permet de visualiser vos historiques avec les filtres disponibles suivants :

- 24H : permet de voir l'historique de la journée.

- J-1 : permet de voir l'historique de la journée précédente.

- HEBDO : permet de voir l'historique depuis les 7 derniers jours.

- MOIS : permet de voir l'historique du mois en cours.

- MOIS-1 : permet de voir l'historique du mois précédent.

- AN : permet de voir l'historique de l'année en cours (début à Janvier).

- AN-1 : permet de voir l'historique de l'année précédente.

> Il est possible de faire dérouler l'écran en utilisant la molette de votre Smartphone tactile, ou en faisant glisser l'écran vers le haut (pour les Smartphones tactiles) afin d'atteindre l'historique le plus ancien.

> Seule la consultation est possible depuis cet écran.

# Menu Ma Sécurité

> Le menu «Ma Sécurité» vous permet de contrôler les modes de sécurité de votre Blyssbox pour :

- la sécurité intrusion (Prévenir la violation du domicile)

- la sécurité domestique (Prévenir les risques domestiques au domicile)

- la sécurité assistance (Aide aux personnes)

| Ma sécurité<br>intrusion | MODE<br>ETEINT | MODE<br>PARTIEL | MODE<br>TOTAL |
|--------------------------|----------------|-----------------|---------------|
| Ma sécurité d            | omestique      |                 |               |
| Mon assistan             | ce à domicile  |                 | 00            |

> Vous pouvez depuis votre interface mobile «Ma Sécurité» activer ou désactiver les modes de sécurité à votre domicile.

> Ces modes de sécurité sont paramétrables sur votre interface web Blyssbox et doivent être configurés au préalable (détecteurs, types d'alertes, etc.).

> Pour plus d'information, reportez-vous à la rubrique «Ma Sécurité» de l'interface web Blyssbox, décrite dans ce guide.

### Sécurité Intrusion

> La Sécurité intrusion permet de prévenir toute forme de violation du domicile.

 > Il est possible de changer le mode de sécurité intrusion,
 à la manière d'une télécommande, en cliquant sur le titre de votre choix : Mode éteint, Mode partiel, Mode total.

> Lorsque vous sélectionnez le mode de sécurité, la barre horizontale indiquant le mode sélectionné se déplace pour venir se placer sous le mode sélectionné.

| Ma sécurité | MODE | MODE    | MODE  |
|-------------|------|---------|-------|
| intrusion   |      | PARTIEL | TOTAL |
|             | 9    |         |       |

> L'activation du mode de Sécurité Intrusion Partiel et Total est soumis à une temporisation de trente (30) secondes par défaut avant d'être effectivement appliqué. Ceci vous permet de quitter votre domicile sans déclencher l'alarme

> De même, vous pouvez également définir une temporisation sur certains capteurs à l'entrée à votre domicile le temps de désactiver votre système de sécurité sans déclencher l'alarme.

> Cette temporisation est paramétrable depuis votre interface web Blyssbox.

> Pour plus d'information, reportez-vous au chapitre «Ma Sécurité intrusion» de l'interface web Blyssbox (page 34).

### Sécurité Domestique

> La Sécurité Domestique assure la prévention contre les dangers pour le domicile ou ses occupants (ex. : Incendie, inondation, fuites...).

> Il est possible de mettre votre domicile en état de sécurité domestique actif ou inactif en cliquant sur le bouton correspondant (par défaut il est conseillé de conserver le mode de sécurité Domestique toujours actif).

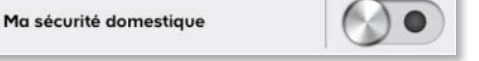

 > Pour plus d'information, reportez-vous au chapitre «Ma Sécurité domestique» de l'interface web Blyssbox (page 39).

### Sécurité Assistance

> La Sécurité Assistance à domicile propose des solutions d'accompagnement pour les personnes sujettes à des problèmes médicaux ou souhaitant pouvoir alerter rapidement leurs proches en cas de non détection d'activité, de chute, de malaise...

 > Il est possible d'activer ou de désactiver votre sécurité assistance en cliquant sur le bouton correspondant.
 > NOTE : Désactiver la sécurité assistance ne désactivera pas la possibilité d'envoyer une alerte depuis votre médaillon d'urgence ou le bouton (() de votre télécommande de sécurité.

Mon assistance à domicile

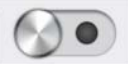

 > Pour plus d'information, reportez-vous au chapitre «Ma Sécurité Assistance» de l'interface web Blyssbox (page 41).

## Menu Ma Surveillance

> Le menu «Ma Surveillance» vous permet de visualiser votre domicile où que vous soyez depuis votre mobile\*.

> Vous interrogez pour cela les caméras installées à votre domicile et associées à votre Blyssbox.

\* sous réserve de la compatibilité du flux vidéo reçu avec votre navigateur Internet mobile ou le lecteur vidéo de votre mobile.

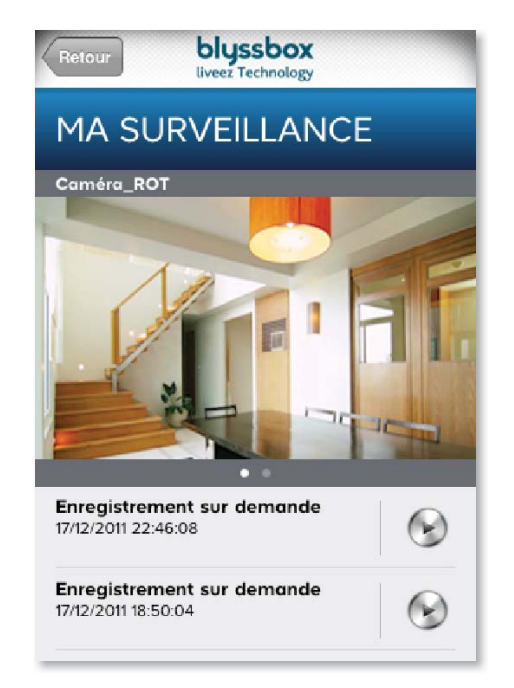

> Cet écran vous montre la vue de votre caméra en image par image et vos enregistrements disponibles à la consultation (seulement si vous avez souscrit à la formule Tranquillité).

> Si vous avez plusieurs caméras, il est possible de naviguer d'une caméra à l'autre en faisant glisser l'écran vers la gauche ou vers la droite\*.

\* fonction de glissement uniquement disponible pour les Smartphones tactiles.

## Visualisez vos caméras

> Cliquez sur l'écran pour visualiser le flux vidéo en temps réel, en vignette (téléphone vertical) et en plein écran (téléphone horizontal) de votre caméra.

> Si votre caméra est rotative, il est possible de déplacer le champ de vision de votre caméra depuis l'écran de visualisation du flux vidéo en utilisant les flèches correspondantes sur l'écran et d'effectuer un balayage vidéo de votre pièce en appuyant sur l'icône du centre.

> Si votre option de services le permet, il est également possible de lancer un enregistrement vidéo depuis l'écran vidéo.

> Cliquez sur le bouton d'arrêt pour sortir du mode vidéo et retourner sur votre application.

### Lisez vos enregistrements\*

\*Si formule Tranquillité choisie.

> La partie inférieure de votre écran liste les enregistrements faits depuis vos caméras ainsi que leurs types (enregistrements sur demande ou sur alertes).

> Sélectionnez l'enregistrement que vous souhaitez lire pour le visionner sur votre mobile.

> Cliquez sur le bouton d'arrêt pour sortir du mode vidéo et retourner sur votre application.

> Pour plus d'information, reportez-vous à la rubrique «Ma Surveillance» de l'interface web Blyssbox (page 45).

# Menu Mes Eclairages

> Le menu «Mes Eclairages» vous permet de visualiser et de changer l'état des différents appareils électriques associés à votre Blyssbox.

| Prise variateur      | $\bigcirc \bigcirc \bigcirc$ |
|----------------------|------------------------------|
| Prise extérieure     |                              |
| Module éclairage R   |                              |
| Piquet jardin téléco |                              |

> Dans cet onglet vous retrouvez la liste de tous vos équipements permettant de gérer la lumière à votre domicile : prise télécommandée, module sans fil, douille télécommandée pour ampoule, etc.

> Vous pouvez les contrôler à distance en faisant glisser le bouton d'activation de chaque accessoire.

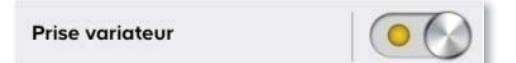

 > Vous pouvez également lancer et stopper vos scénarios définis depuis votre interface Web Blyssbox.
 > Pour colo sélectionner le bouten «Scénario» en bout è

> Pour cela sélectionner le bouton «Scénario» en haut à droite de votre écran : la liste de vos scénarios apparait alors et vous permet de les activer ou les désactiver.

> Pour plus d'information, reportez-vous à la rubrique «Mes Eclairages» de l'interface Web Blyssbox (page 49).

# Menu Mes Ouvrants

> Le menu «Mes Ouvrants» vous permet de visualiser et de changer l'état des différents équipements de motorisation (volet, store, portail...) associés à votre Blyssbox.

| MES OUVRANT          | S |
|----------------------|---|
| Module motor volets  |   |
| Commande volet R     |   |
| Motor volets (6N)    |   |
| Motor volets (20N)   |   |
| Motor volets (30N)   |   |
| Motor verin          |   |
| Motor bras articulés |   |

> Dans cet onglet vous retrouvez la liste de tous vos équipements permettant de gérer vos ouvrants.

> Vous pouvez les contrôler à distance en faisant glisser le bouton d'activation de chaque accessoire.

| Commande volet R |
|------------------|
| Commande volet R |

> Vous pouvez également lancer et stopper vos scénarios définis depuis votre interface Web Blyssbox.

Pour cela sélectionner le bouton «Scénario» en haut à droite de votre écran : la liste de vos scénarios apparait alors et vous permet de les activer ou les désactiver.

> Pour plus d'information, reportez-vous à la rubrique «Mes Ouvrants» de l'interface Web Blyssbox (page 56).

## FR

## Menu Mon Chauffage

> Le menu «Mon Chauffage» vous permet de visualiser et de changer l'état des différents équipements de chauffage (VMC, cumulus, thermostats...) associés à votre Blyssbox.

| Cumulus SDB for      |        |
|----------------------|--------|
|                      | •      |
| Chaudière            |        |
| Thermostat RDC       |        |
| Arrêt Hors gel Eco C | onfort |

> Dans cet onglet vous retrouvez la liste de tous vos équipements permettant de gérer votre chauffage.

> Vous pouvez les contrôler à distance en faisant glisser le bouton d'activation de chaque accessoire.

| Thermostat RDC |          |     |         |  |  |
|----------------|----------|-----|---------|--|--|
| Arrêt          | Hors gel | Eco | Confort |  |  |
|                |          |     |         |  |  |

 > Vous pouvez également lancer et stopper vos scénarios définis depuis votre interface Web Blyssbox.
 Pour cela sélectionnez le bouton «Scénarios» en haut à

droite de votre écran : la liste de vos scénarios apparait alors et vous permet de les activer ou les désactiver.

> Pour plus d'information, reportez-vous à la rubrique
 «Mon chauffage» de l'interface Web Blyssbox (page 62).

# **Menu Mes Energies**

> Le menu «Mes Energies» vous permet de visualiser à distance la consommation énergétique de votre domicile grâce aux différents capteurs associés à votre Blyssbox.

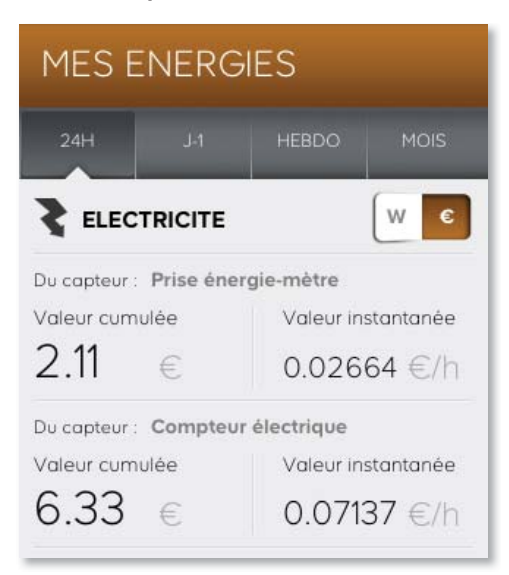

> Il est ainsi possible de consulter une valeur de consommation énergétique instantanée (consommation électrique seulement) ou de cumul sur les filtres disponibles suivants :

- 24H : permet de voir le cumul de consommation de la journée.

- J-1 : permet de voir le cumul de consommation de la journée précédente.

- HEBDO : permet de voir le cumul de consommation des 7 derniers jours.

- MOIS : permet de voir le cumul de consommation du mois en cours (début le 1er du mois).

- MOIS-1 : permet de voir le cumul de consommation du mois précédent.

- AN : permet de voir le cumul de consommation de l'année en cours (début à Janvier).

- AN-1 : permet de voir le cumul de consommation de l'année précédente.

 Depuis ma dernière réinitialisation : permet de voir le cumul de consommation depuis la dernière réinitialisation des données de chaque capteur. > La réinitialisation des données de consommation cumulée se fait depuis l'interface Web Blyssbox pour chaque capteur.

> NOTE : Les informations de consommation instantanée de vos capteurs de consommation peuvent prendre quelques secondes pour s'afficher.

> La sélection du filtre d'affichage s'effectue par pression sur le nom du filtre. Il peut être nécessaire de naviguer dans la liste des filtres afin de laisser apparaître plus de choix.

> Dans ce cas, les valeurs de cumul affichées sont les valeurs calculées sur la période du filtre sélectionné.
> Exemple : si vous choisissez le filtre HEBDO, la valeur affichée pour le cumul est la quantité d'énergie consommée mesurée sur ce capteur sur les 7 derniers jours.

 > Il est possible de visualiser les équivalences en Euro (€) de vos consommations énergétiques instantanées et cumulées. Pour cela, il vous suffit de basculer l'interrupteur W/€.

> L'exemple ci-dessous vous montre l'équivalence calculée pour le capteur Prise énergie-mètre :

|                          | <b>₩</b> €         |                                  | W                  |
|--------------------------|--------------------|----------------------------------|--------------------|
| Du capteur : Prise énerg | jie-mètre          | Du capteur : Prise énergie-mètre |                    |
| Valeur cumulée           | Valeur instantanée | Valeur cumulée                   | Valeur instantanée |
| 18.77 kWh                | 237 w              | 2.11 €                           | 0.02664 €/h        |

> Pour plus d'information, reportez-vous à la rubrique
 «Mes Energies» de l'interface Web Blyssbox (page 69).

# Menu Ma Météo

> Le menu «Ma Météo» vous permet de visualiser à distance différentes données météorologiques à votre domicile grâce à différents capteurs associés à votre Blyssbox.

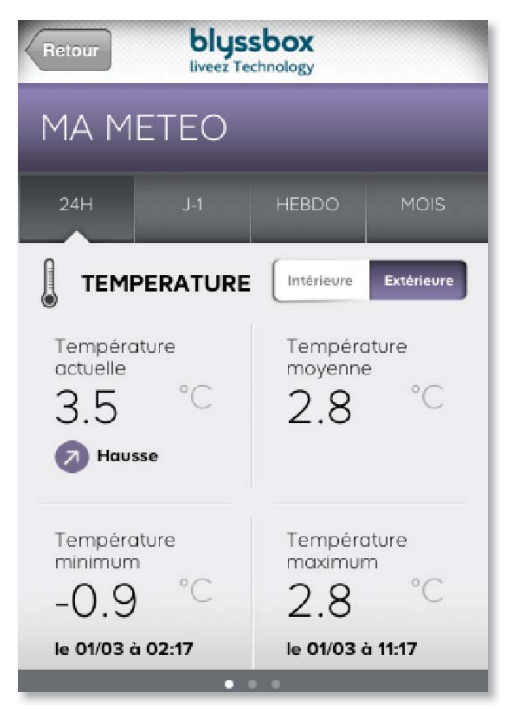

> Il est ainsi possible de consulter une donnée

météorologique instantanément (valeur actuelle donnée par la station météo) ou de suivre son évolution avec les filtres disponibles suivants :

- 24H : permet de voir l'historique de la journée.

- J-1 : permet de voir l'historique de la journée précédente.

- HEBDO : permet de voir l'historique depuis les 7 derniers jours.

- MOIS : permet de voir l'historique du mois en cours.

- MOIS-1 : permet de voir l'historique du mois précédent.

 AN : permet de voir l'historique de l'année en cours (début à Janvier).

- AN-1 : permet de voir l'historique de l'année précédente.

 Depuis ma dernière réinitialisation : permet de voir l'historique depuis la dernière réinitialisation de mes données. > Le bouton «Réinitialiser» vous permet de réinitialiser les valeurs de moyennes, minimum, maximum de votre station météo stockées pour ce filtre.

> La réinitialisation de la station météo n'affectera que la réinitialisation des valeurs témoins minimales et maximales de cet écran pour l'intérieur et l'extérieur; elle n'affectera pas l'historique de vos mesures météo.

> Attention : Pour éviter tout conflit entre les historiques de votre station météo et de vos interfaces, pensez d'abord à réinitialiser la station depuis votre interface web Blyssbox puis à «réinitialiser» toutes les données directement sur la station météo. Sinon les valeurs entre l'affichage sur la station météo et vos interfaces pourraient être différentes. Pour cela, reportez-vous à la notice de votre station météo réf. 599041.

> NOTE. : La réinitialisation de la station météo ne supprime pas les valeurs de l'historique mais seulement les valeurs utilisées pour le filtre «Depuis ma dernière réinitialisation».

> La sélection du filtre d'affichage s'effectue par pression sur le nom du filtre. Il peut être nécessaire de faire glisser l'écran sur la droite afin de laisser apparaître plus de choix de filtres.

 > Dans ce cas, les valeurs moyennes, minimum et maximums des données affichées sont les valeurs calculées sur la période du filtre sélectionné.
 > Exemple : si vous choisissez le filtre 7 derniers jours, la valeur affichée pour la température moyenne est la moyenne de toutes les valeurs sur les 7 derniers jours.

### > Le tableau ci-dessous résume l'ensemble des valeurs affichées à l'écran :

| Valeur      | Label            | Description                                        |
|-------------|------------------|----------------------------------------------------|
| Température | Actuelle         | Dernière valeur donnée par la station météo        |
|             | Moyenne          | Moyenne des valeurs stockées dans l'historique     |
|             |                  | sur le filtre sélectionné                          |
|             | Minimum          | Valeur la plus basse stockée dans l'historique sur |
|             |                  | le filtre sélectionné                              |
|             | Maximum          | Valeur la plus haute stockée dans l'historique sur |
|             |                  | le filtre sélectionné                              |
| Hygrométrie | Actuelle         | Dernière valeur donnée par la station météo        |
|             | Moyenne          | Moyenne des valeurs stockées dans l'historique     |
|             |                  | sur le filtre sélectionné                          |
|             | Minimum          | Valeur la plus basse stockée dans l'historique sur |
|             |                  | le filtre sélectionné                              |
|             | Maximum          | Valeur la plus haute stockée dans l'historique sur |
|             |                  | le filtre sélectionné                              |
| Pression    | Actuelle         | Dernière valeur donnée par la station météo        |
|             | Moyenne          | Moyenne des valeurs stockées dans l'historique     |
|             |                  | sur le filtre sélectionné                          |
|             | Minimum          | Valeur la plus basse stockée dans l'historique sur |
|             |                  | le filtre sélectionné                              |
|             | Maximum          | Valeur la plus haute stockée dans l'historique sur |
|             |                  | le filtre sélectionné                              |
| Vent        | Instantanée      | Dernière valeur donnée par la station météo        |
|             | Moyenne          | Moyenne des valeurs stockées dans l'historique     |
|             |                  | sur le filtre sélectionné                          |
|             | Maximum          | Valeur la plus haute stockée dans l'historique sur |
|             |                  | le filtre sélectionné                              |
|             | Sens du vent     | Sens du vent actuel donné par la station météo     |
|             |                  | ex : Sud Ouest                                     |
| Pluie       | Pluie sur        | Cumul de pluie sur la dernière heure               |
|             | dernière heure   |                                                    |
|             | Pluie depuis     | Cumul depuis la dernière réinitialisation          |
|             | réinitialisation |                                                    |

 > Pour certaines données météorologiques, il est possible de différencier les valeurs intérieures et extérieures (température, pression atmosphérique, hygrométrie). Il vous est alors possible de sélectionner l'affichage désiré en jouant sur le bouton Intérieure / Extérieure présent sur votre écran dans la section correspondante.
 > Pour plus d'information, reportez-vous à la rubrique «Ma Météo» de l'interface Web Blyssbox (page 79).

# Utilisation via le Serveur Vocal Interactif (SVI)

> Le serveur Vocal Interactif de votre solution Blyssbox est disponible en composant le 0820 486 886 (9 cts d'euros la minute depuis un poste fixe hors surcout éventuel depuis un mobile selon l'opérateur).

> Il vous permet de gérer la sécurité de votre domicile où que vous soyez et depuis n'importe quel téléphone fixe ou mobile.

> Pour vous identifier sur le serveur vocal, vous aurez besoin de votre numéro d'identifiant disponible depuis votre interface Web Blyssbox dans le menu «Mon Profil».

> Suivez le menu et commandez à distance la sécurité de votre domicile.

> Vous pouvez contrôler votre mode de sécurité et le passer en mode éteint, partiel ou total en suivant les instructions qui vous sont dictées par le SVI.

# Les 4 règles d'or de la maintenance

Avant tout entretien, débranchez l'adaptateur secteur.

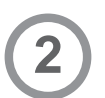

Ne nettoyez pas les produits avec des substances abrasives ou corrosives.

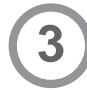

Utilisez un simple chiffon doux légèrement humidifié.

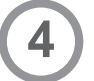

Ne vaporisez pas directement le produit avec un aérosol.

# Maintenance

> Votre produit ne nécessite aucun autre entretien qu'un nettoyage occasionnel.

FR

# Recyclage

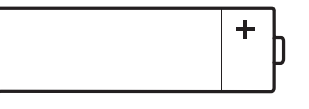

Pile

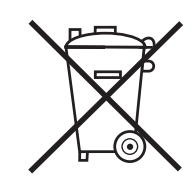

> Il est interdit de jeter les piles usagées dans une poubelle ordinaire. Des piles/accus contenant des substances nocives sont marqués des symboles figurant ci-contre qui renvoient à l'interdiction de les jeter dans une poubelle ordinaire.

 > Les désignations des métaux lourds correspondants sont les suivants :
 Cd= cadmium, Hg= mercure, Pb= plomb.

> Vous pouvez restituer ces piles/accus usagés auprès des déchetteries communales (centres de tri de matériaux recyclables) qui sont dans l'obligation de les récupérer.

> Ne laissez pas les piles/piles boutons/accus à la portée des enfants, conservez-les dans un endroit qui leur est inaccessible. Il y a risque qu'elles soient avalées par des enfants ou des animaux domestiques. Danger de mort! Si cela devait arriver malgré tout, consultez immédiatement un médecin ou rendez-vous à l'hôpital.

> Faites attention à ne pas court-circuiter les piles, ni les jeter dans le feu, ni les recharger. Il y a risque d'explosion!

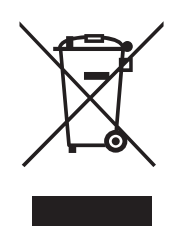

> Ce logo signifie qu'il ne faut pas jeter les appareils ou les éléments consommables hors d'usage avec les ordures ménagères. Les substances dangereuses qu'ils sont susceptibles de contenir peuvent nuire à la santé et à l'environnement.

> Faites reprendre votre matériel et vos éléments consommables hors d'usage par votre distributeur ou utilisez les moyens de collecte sélective mis à votre disposition par votre commune.

# Caractéristiques techniques

Référence Castorama : 599049/ 599050 Marque commerciale : Blyss

Alimentation: 5VDC / 3A Puissance de la sirène : 100db à 1m Portée radio : 70m en champ libre\* Température d'usage : 0°C à 39°C Dimensions de la Blyssbox : 16,3 cm x 16,3 cm x 5,5 cm Alimentation secteur AC – DC Stontronics SAW24-050-3000 Caractéristiques électriques de l'alimentation secteur en

courant alternatif requises :

- Tension : 100 240Vac
- Courant maximal : 0,8A
- Fréquence : 50 60Hz

Caractéristiques de la batterie : LiCell LIP754261C200 : Tension 3.7V, 2000 mAh

\* La portée dépend de l'environnement d'utilisation (présence d'obstacles, de murs, etc.) entre la Blyssbox et les accessoires.

# **Pictogrammes**

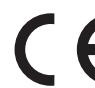

E Ce produit est conforme à toutes les exigences des directives européennes.

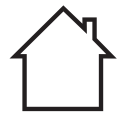

La station météo de ce produit est prévue pour être utilisée en intérieur uniquement.

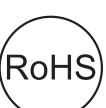

Ce produit respecte les exigences de la directive RoHS visant à (RoHS) limiter les concentrations maximales de certaines substances dangereuses utilisées dans le matériel électrique ou électronique.

# **Avertissements**

> Les photos et illustrations présentées sur cette notice n'ont aucune valeur contractuelle. Les interfaces et le fonctionnement de la solution Blyssbox sont susceptibles de changer sans préavis.

> Suivez les précautions et instructions indiquées ci-dessous afin de garantir votre sécurité ainsi que celle de votre environnement et de prévenir votre appareil de tout dommage éventuel.

> En cas d'utilisation d'une rallonge protégée par un fusible ou un disjoncteur, veuillez vous assurer de sa capacité à fournir le courant suffisant pour le fonctionnement des produits branchés dessus.

> L'adaptateur secteur peut chauffer lors de l'utilisation normale de votre appareil.

> L'adaptateur secteur doit toujours être accessible de façon à ce que vous puissiez le débrancher rapidement en cas d'urgence.

> La batterie doit être recyclée conformément aux règles et lois en vigueur dans le pays où votre appareil est utilisé.

> En cas de dépannage, merci de retourner le produit en respectant les formalités décrites par le fournisseur.

> Ne tentez pas de mettre en service votre appareil vous-même sans vous référer à votre guide d'installation sauf si vous êtes un technicien habilité et formé.

> Utilisez exclusivement l'adaptateur secteur de votre appareil. L'utilisation d'un autre adaptateur secteur fait l'objet d'une exclusion de garantie produit car cela peut endommager votre appareil et augmenter le risque d'explosion ou d'incendie.

> La batterie présente un risque de brûlure et d'explosion si elle est manipulée de façon inappropriée. Ne tentez jamais de désassembler la batterie.

> L'alimentation de l'équipement doit être raccordée sur une installation électrique respectant la normalisation en vigueur dans le pays (NFC 15-100 en France). Elle doit être équipée de protections contre les surintensités, les surtensions, les défauts à la terre (calibre 16A maxi). Tous les équipements connectés au produit doivent être conformes à la norme EN 60950-1 Edition 2006.

> Ne pas installer l'équipement près d'une source de chaleur ou près d'une source d'humidité.

> Pour votre sécurité, il est impératif qu'avant toute intervention technique sur l'équipement celui-ci soit mis hors tension et non connecté au secteur.

> Ne pas utiliser la Blyssbox en présence de gaz inflammable et de fumées. L'utilisation de l'équipement dans cet environnement constitue un danger.

### AVIS RELATIF A LA BATTERIE AU LITHIUM

> Respectez les polarités lors du remplacement de la batterie au lithium. Une mauvaise installation de la batterie peut entraîner une explosion.

> Remplacez la batterie uniquement par une batterie de même type ou d'un type équivalent recommandé par le fabricant.

> Mettez au rebut les batteries usagées, conformément aux instructions du fabricant et aux exigences d'élimination de votre localité.

> Pour la Suisse : l'Annexe 4.10 de la norme SR 814.013 est applicable aux batteries.

### ENVIRONNEMENT

> Ne pas faire fonctionner la Blyssbox dans un environnement non contrôlé où la température est inférieure à 0°C ou supérieure à 39°C ; cela endommagerait l'équipement.

> Tenir l'équipement éloigné de toute humidité, ne pas verser de liquide sur l'équipement.

> L'utilisation de la Blyssbox est destinée uniquement en intérieur, à une altitude inférieure à 2000 mètres.

# Déclaration de conformité

A la directive R&TTE

M2M Solution déclare que l'équipement désigné ci-dessous :

### CENTRALE DOMOTIQUE BLYSSBOX REF. 599049/599050

Est conforme à la directive R&TTE 1999/5/CE et sa conformité a été évaluée selon les normes applicables en vigueur :

Sécurité électrique :

• EN 60950-1 : 04/2006 / A11 : 2009

Compatibilité électromagnétique :

- ETSI EN 301 489-3 : 2002 V1.4.1 faisant appel à la ETSI EN 301 489-1 : 2008 V1.8.1
- ETSI EN 301 489-7 : 2006 V1.3.1 faisant appel à la ETSI EN 301 489-1 : 2008 V1.8.1
- ETSI EN 301 489-17 : 2009 V2.1.1 faisant appel à la ETSI EN 301 489-1 : 2008 V1.8.1
- EN 50130-4 : 1995 / A1 : 1998 / A2 : 2003

### Directive R&TTE (1995/5/CE) :

- EN 300220-2 V2.3.1 faisant appel à la norme EN 300 220-1 V2.3.1
- EN 301511 V.9.0.2 faisant appel à la norme TS 151 010-1 V.4.9.0
- EN 300328 V1.7.1
- EN 62311 : 2008

A Sophia-Antipolis 10.03.2011

**Olivier Courtade** Directeur Général

# Garantie

> Ce produit est garanti 2 ans, pièces et main d'œuvre, à compter de la date d'achat. En cas de problème, notre assistance téléphonique est à votre disposition au 09 74 75 01 74 (prix d'un appel local), du lundi au vendredi de 9h00 à 12h00 et de 14h00 à 18h00.

> La garantie sera prise en compte sur présentation du titre d'achat daté ; elle est strictement limitée au remplacement gratuit ou à la réparation en usine de la ou des pièces reconnues défectueuses.

> La garantie ne couvre pas les éléments dits consommables tels que la batterie, ni les dommages causés par négligence, par chocs ou accidents.

> Aucun des éléments de ce produit ne doit être ouvert ou réparé, excepté pour l'insertion et le remplacement des éléments dits consommables, par des personnes étrangères à la société M2M Solution.

> Toute intervention sur l'appareil annulera la garantie.

> Utilisez exclusivement la batterie de votre appareil. L'utilisation d'une autre batterie fait l'objet d'une exclusion de garantie produit car cela peut endommager votre appareil et augmenter le risque d'explosion ou d'incendie.

> N'utilisez que les accessoires fournis avec votre appareil ou par le fournisseur de votre appareil. L'utilisation d'autres accessoires peut faire l'objet d'une exclusion de garantie produit car cela peut endommager votre appareil.

> N'obstruez pas ou ne forcez pas les ports, les connecteurs et autres ouvertures de votre appareil car cela peut causer un incendie ou un court-circuit. Cela fait l'objet d'une exclusion de garantie produit.

Besoin d'une assistance téléphonique?

Nos conseillers vous répondent du lundi au vendredi de 9h à 12h et

de 14h à 18h au :

09 74 75 01 74

(PRIX D'UN APPEL LOCAL)

et prononcez le mot clé "Domotique LIVEEZ"

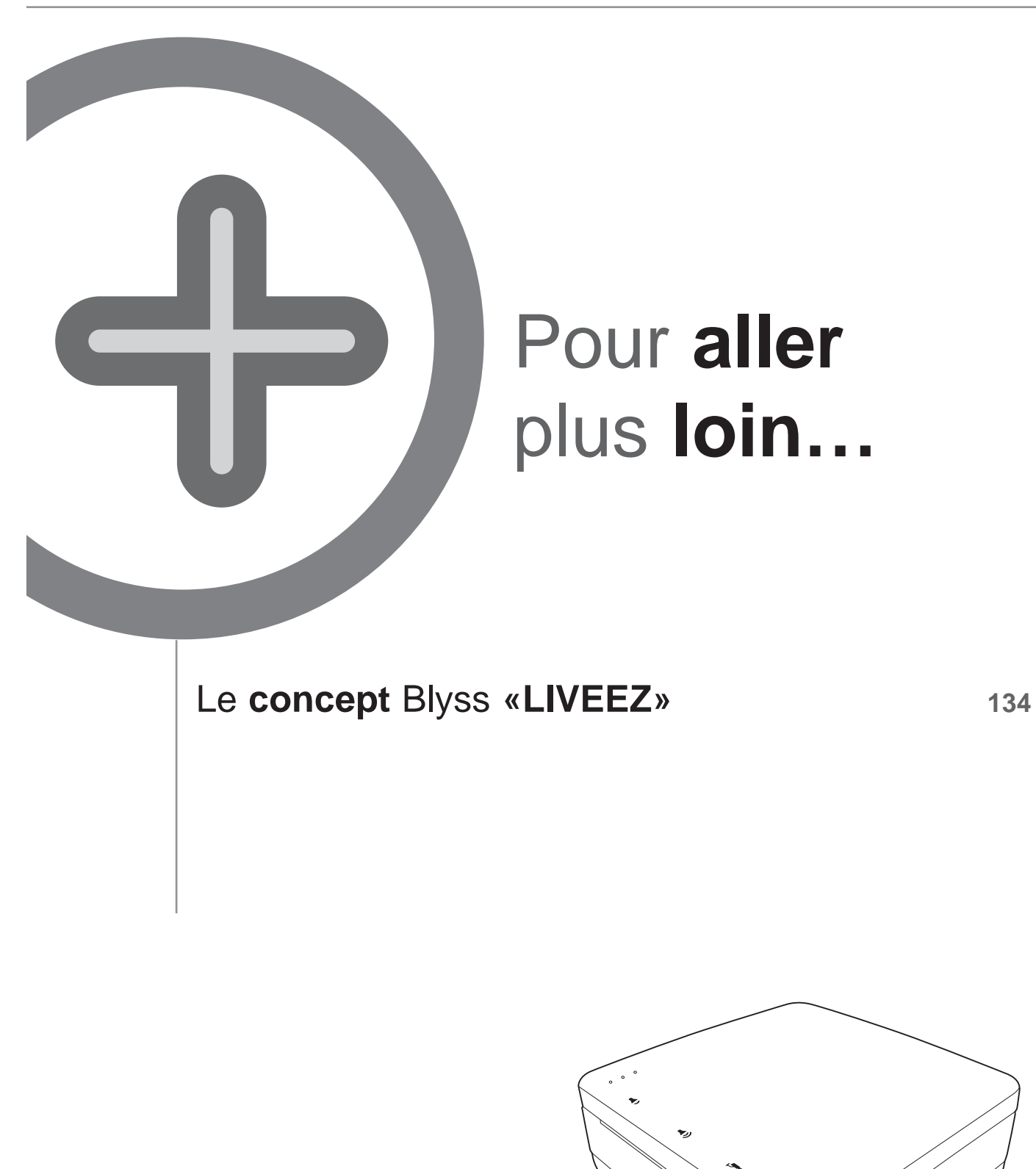

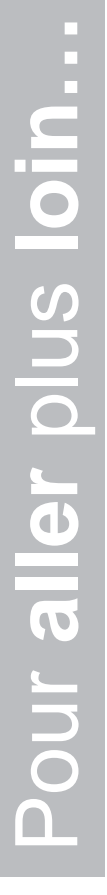

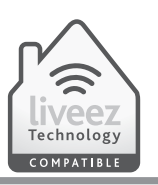

Le concept LIVEEZ vous permet de sécuriser votre maison et vos proches, de commander et de programmer tous vos équipements électriques (éclairages, chauffages, volets, automatismes de portail...) de chez vous ou à distance grâce à une gamme de produits compatible et évolutive.

### De chez vous

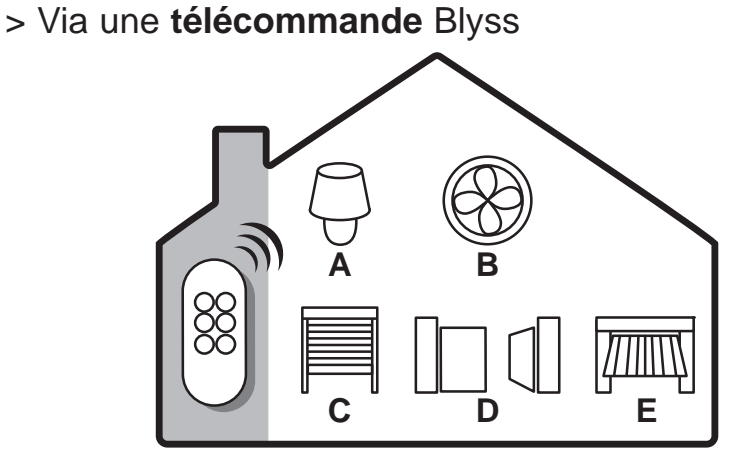

A. Eclairage intérieur/ extérieur

B.VMC

C. Volets

## De chez vous ou de l'extérieur

> Via la centrale domotique (connectée à internet) pour piloter vos équipements électriques depuis un ordinateur ou un smartphone tactile

D. Portail

**E.** Porte de garage

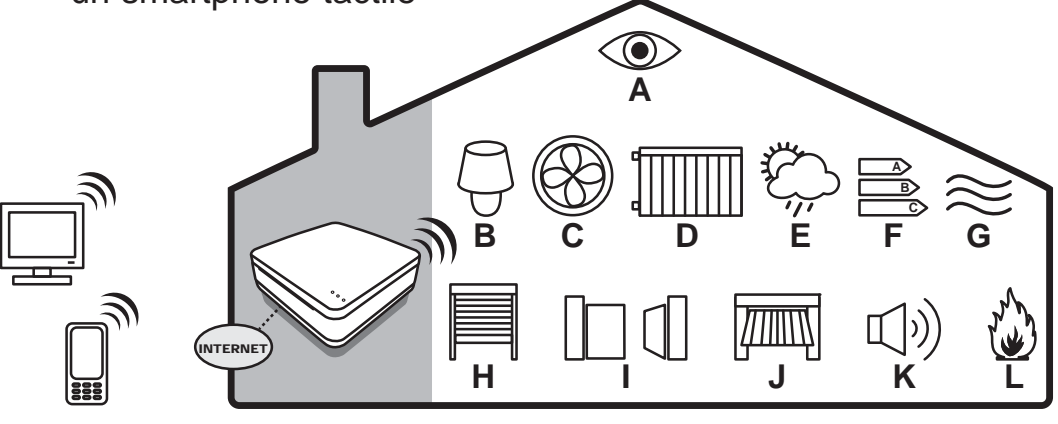

- A. Surveillance
   B. Eclairage intérieur/ extérieur
- C.VMC
- D. Chauffage

- E. Météo
- F. Consommations énergétiques
- G.Détection inondation
- H. Volets

- I. Portail
- J. Porte de garage
- K. Détection intrusions
- L. Détection incendie

FR

our aller plus loin...

## Besoin d'une assistance téléphonique?

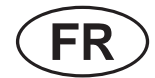

Nos conseillers vous répondent du lundi au vendredi de 9h à 12h et de 14h à 18h au : **09 74 75 01 74** (PRIX D'UN APPEL LOCAL) **et prononcez le mot clé "Domotique LIVEEZ"**